| SIEMENS               | Preface                 |   |
|-----------------------|-------------------------|---|
|                       | Introduction            | 1 |
|                       | Using WIN v4.5          | 2 |
| RUGGEDCOM WIN<br>v4.5 | Device Management       | 3 |
|                       | System Administration   | 4 |
|                       | Setup and Configuration | 5 |
| User Guide            |                         |   |

Troubleshooting

6

For WIN7014, WIN7015, WIN7018, WIN7023, WIN7025, WIN7035, WIN7225, WIN7233, WIN7235, WIN7237, WIN7249, WIN7251, WIN7258

Copyright © 2016 Siemens Canada Ltd.

All rights reserved. Dissemination or reproduction of this document, or evaluation and communication of its contents, is not authorized except where expressly permitted. Violations are liable for damages. All rights reserved, particularly for the purposes of patent application or trademark registration.

This document contains proprietary information, which is protected by copyright. All rights are reserved. No part of this document may be photocopied, reproduced or translated to another language without the prior written consent of Siemens Canada Ltd..

## >> Disclaimer Of Liability

Siemens has verified the contents of this document against the hardware and/or software described. However, deviations between the product and the documentation may exist.

Siemens shall not be liable for any errors or omissions contained herein or for consequential damages in connection with the furnishing, performance, or use of this material.

The information given in this document is reviewed regularly and any necessary corrections will be included in subsequent editions. We appreciate any suggested improvements. We reserve the right to make technical improvements without notice.

## >> Registered Trademarks

RUGGEDCOM<sup>™</sup> and ROS<sup>™</sup> are trademarks of Siemens Canada Ltd..

Other designations in this manual might be trademarks whose use by third parties for their own purposes would infringe the rights of the owner.

## >> Security Information

Siemens provides products and solutions with industrial security functions that support the secure operation of plants, machines, equipment and/or networks. They are important components in a holistic industrial security concept. With this in mind, Siemens' products and solutions undergo continuous development. Siemens recommends strongly that you regularly check for product updates.

For the secure operation of Siemens products and solutions, it is necessary to take suitable preventive action (e.g. cell protection concept) and integrate each component into a holistic, state-of-the-art industrial security concept. Third-party products that may be in use should also be considered. For more information about industrial security, visit http://www.siemens.com/industrialsecurity.

To stay informed about product updates as they occur, sign up for a product-specific newsletter. For more information, visit http:// support.automation.siemens.com.

## >> Warranty

Refer to the License Agreement for the applicable warranty terms and conditions, if any. For warranty details, visit www.siemens.com/ruggedcom or contact a Siemens customer service representative.

## » Contacting Siemens

Address Siemens Canada Ltd. Industry Sector 300 Applewood Crescent Concord, Ontario Canada, L4K 5C7 **Telephone** Toll-free: 1 888 264 0006 Tel: +1 905 856 5288 Fax: +1 905 856 1995 E-mail ruggedcom.info.i-ia@siemens.com Web www.siemens.com/ruggedcom

## **Table of Contents**

| Preface                                       | vii   |
|-----------------------------------------------|-------|
| Alerts                                        | vii   |
| Related Documents                             | . vii |
| System Requirements                           | viii  |
| Training                                      | viii  |
| Customer Support                              | viii  |
| Chapter 1                                     |       |
| Introduction                                  | . 1   |
| 1.1 Security Recommendations                  | . 1   |
| 1.2 WiMAX Overview                            | 2     |
| 1.3 Standalone Mode                           | 4     |
| 1.4 About MIMO                                | . 4   |
| 1.4.1 MIMO Matrix A                           | 5     |
| 1.4.2 MIMO Matrix B                           | 5     |
| 1.5 Quality-Of-Service and Service Flows      | . 5   |
| Chapter 2                                     |       |
| Using WIN v4.5                                | . 7   |
| 2.1 Configuring Network Parameters in Windows | 7     |
| 2.2 Connecting to the Base Station            | . 9   |
| 2.3 Opening a Local Session                   | 10    |
| 2.4 Logging In                                | 10    |
| 2.5 Logging Out                               | 11    |
| 2.6 Setting the Operating Mode                | 12    |
| 2.7 ASN-Gateway Mode Quick Start              | 12    |
| 2.8 Standalone Mode Quick Start               | 14    |
| 2.9 Using the Web-based User Interface        | 16    |
| 2.9.1 Dashboard                               | 16    |
| 2.9.2 Configuration Buttons                   | 17    |
| 2.10 Accessing Developer Mode                 | 19    |
| 2.11 Diagnostic Tools                         | 20    |
| 2.11.1 Ping Diagnostic Tool                   | 20    |
| 2.11.2 Trace Route Diagnostic Tool            | 21    |

| Device Manageriterit       23         3.1 Base Station General Information       23         3.1.1 Current Status       23         3.1.2 Device Information       24         3.1.3 Installation Specifics       25         3.1.4 Enabling/Disabling Logs       26         3.2 Viewing Statistics       27         3.2.1 Configuring Statistics       27         3.2.2 Viewing and Clearing Ethernet Statistics       28         3.2.3 Viewing and Clearing Ethernet Statistics       29         3.2.4 Viewing and Clearing Subscriber Station Statistics       30         3.2.5 Viewing Aggregate Throughput Statistics       30         3.2.5 Viewing Software Properties       31         3.3 Software Version Management       32         3.3.1 Viewing Software Properties       33         3.3.2 FTP Server Configuration       34         3.3.3 Downloading Base Station Software       36         3.3.4 Managing the Primary Memory Bank       36         3.3.5 Managing the Base Station Software       40         3.4 Operation Mode       40         3.5 Base Station Interface Configuration       41         3.6 MTU Configuration       42         3.7.1 Writching Settings       43         3.7.2 MAC Address Table       44                 | Chapter 3                                                | ~~ |
|----------------------------------------------------------------------------------------------------|----------------------------------------------------------|----|
| 3.1 Base Station General Information       23         3.1.1 Current Status       23         3.1.2 Device Information       24         3.1.3 Installation Specifics       25         3.1.4 Enabling/Disabling Logs       26         3.2 Viewing Statistics       27         3.2.1 Configuring Statistics       27         3.2.2 Viewing and Clearing Ethernet Statistics       28         3.2.3 Viewing and Clearing Subscriber Station Statistics       29         3.2.4 Viewing and Clearing Subscriber Station Statistics       30         3.2.5 Viewing Aggregate Throughput Statistics       30         3.3.2 FTP Server Configuration       32         3.3.3 Downloading Base Station Software       33         3.3.4 Managing the Primary Memory Bank       36         3.3.5 Managing the Scondary Memory Bank       38         3.3.6 File Status       39         3.3.7 Upgrading the Base Station Software       40         3.4 Operation Mode       40         3.5 Base Station Interface Configuration       41         3.7.1 Switching Settings       43         3.7.2 MAC Address Table       44         3.7.3 ARP Table       44         3.7.4 Configuration       42         3.7.5 ARP Table       44                                       |                                                          | 23 |
| 3.1.1       Current Status       23         3.1.2       Device Information       24         3.1.3       Installation Specifics       25         3.1.4       Enabling/Disabling Logs       26         3.1.7       Viewing Statistics       27         3.2.1       Configuring Statistics       27         3.2.1       Configuring Ethernet Statistics       27         3.2.2       Viewing and Clearing Ethernet Statistics       28         3.2.3       Viewing and Clearing Traffic Statistics       29         3.2.4       Viewing Aggregate Throughput Statistics       30         3.2.5       Viewing Software Properties       31         3.3       Software Version Management       32         3.3.1       Viewing Software Properties       33         3.3.2       FTP Server Configuration       34         3.3.3       Downloading Base Station Software       36         3.3.4       Managing the Primary Memory Bank       38         3.3.6       File Status       39         3.3.7       Upgrading the Base Station Software       40         3.4       Operation Mode       40         3.5       Base Station Interface Configuration       41         3.6                                                                                 | 3.1 Base Station General Information                     | 23 |
| 3.1.2 Device Information       24         3.1.3 Installation Specifics       25         3.1.4 Enabling/Disabling Logs       26         3.2 Viewing Statistics       27         3.2.1 Configuring Statistics       27         3.2.2 Viewing and Clearing Ethernet Statistics       28         3.2.3 Viewing and Clearing Traffic Statistics       29         3.2.4 Viewing and Clearing Subscriber Station Statistics       30         3.2.5 Viewing Aggregate Throughput Statistics       30         3.2.5 Viewing Software Properties       31         3.3 Software Version Management       32         3.3.1 Viewing Software Properties       33         3.3.2 FTP Server Configuration       34         3.3.3 Downloading Base Station Software       35         3.3.4 Managing the Primary Memory Bank       36         3.3.5 Managing the Secondary Memory Bank       38         3.3.6 File Status       39         3.3.7 Upgrading the Base Station Software       40         3.4 Managing the Secondary Memory Bank       38         3.5 Managing the Secondary Memory Bank       38         3.6 File Status       39         3.7 Upgrading the Base Station Software       40         3.6 Managing the Configuration       41         3.6 Malone | 3.1.1 Current Status                                     | 23 |
| 3.1.3       Installation Specifics       25         3.1.4       Enabling/Disabiling Logs       26         3.2       Viewing Statistics       27         3.2.1       Configuring Statistics       27         3.2.2       Viewing and Clearing Ethernet Statistics       28         3.2.3       Viewing and Clearing Traffic Statistics       29         3.2.4       Viewing and Clearing Subscriber Station Statistics       30         3.2.5       Viewing Aggregate Throughput Statistics       30         3.2.5       Viewing Software Properties       33         3.3.1       Viewing Software Properties       33         3.3.2       FTP Server Configuration       34         3.3.3       Downloading Base Station Software       35         3.3.4       Managing the Primary Memory Bank       36         3.3.5       Managing the Secondary Memory Bank       38         3.3.6       File Status       39         3.3.7       Upgrading the Base Station Software       40         3.4       Operation Mode       40         3.5       Base Station Interface Configuration       41         3.6       File Status       39         3.7.1       Switching Settings       43 <t< td=""><td>3.1.2 Device Information</td><td>24</td></t<>           | 3.1.2 Device Information                                 | 24 |
| 3.1.4       Enabling/Disabling Logs       26         3.2       Viewing Statistics       27         3.2.1       Configuring Statistics       27         3.2.2       Viewing and Clearing Ethernet Statistics       28         3.2.3       Viewing and Clearing Traffic Statistics       29         3.2.4       Viewing and Clearing Subscriber Station Statistics       30         3.2.5       Viewing and Clearing Subscriber Station Statistics       30         3.2.5       Viewing and Clearing Subscriber Station Statistics       30         3.2.5       Viewing Software Properties       31         3.3       Software Version Management       32         3.3.1       Viewing Software Properties       33         3.3.2       FTP Server Configuration       34         3.3.3       Downloading Base Station Software       36         3.3.5       Managing the Primary Memory Bank       38         3.3.6       File Status       39         3.3.7       Upgrading the Base Station Software       40         3.4       Aparging the Base Station Software       40         3.5       Base Station Interface Configuration       41         3.6       File Status       39         3.7.1       Switching                                        | 3.1.3 Installation Specifics                             | 25 |
| 3.2 Viewing Statistics       27         3.2.1 Configuring Statistics       27         3.2.2 Viewing and Clearing Traffic Statistics       28         3.2.3 Viewing and Clearing Traffic Statistics       29         3.2.4 Viewing and Clearing Subscriber Station Statistics       30         3.2.5 Viewing Aggregate Throughput Statistics       30         3.2.5 Viewing Software Properties       31         3.3 Software Version Management       32         3.3.1 Viewing Software Properties       33         3.3.2 FTP Server Configuration       34         3.3.3 Downloading Base Station Software       35         3.3.4 Managing the Primary Memory Bank       36         3.3.5 Managing the Secondary Memory Bank       38         3.3.6 File Status       39         3.3.7 Upgrading the Base Station Software       40         3.4 Operation Mode       40         3.5 Base Station Interface Configuration       41         3.6 MTU Configuration       42         3.7.1 Switching Settings       43         3.7.2 MAC Address Table       44         3.7.3 ARP Table       46         3.7.4 Configuration       47         3.8 ASN-GW Mode Configuration       47         3.8.1 ASN-GW Link Settings       47                             | 3.1.4 Enabling/Disabling Logs                            | 26 |
| 3.2.1       Configuring Statistics       27         3.2.2       Viewing and Clearing Ethernet Statistics       28         3.2.3       Viewing and Clearing Traffic Statistics       29         3.2.4       Viewing Aggregate Throughput Statistics       30         3.2.5       Viewing Aggregate Throughput Statistics       30         3.2.5       Viewing Software Properties       31         3.3       Software Version Management       32         3.3.1       Viewing Software Properties       33         3.3.2       FTP Server Configuration       34         3.3.3       Downloading Base Station Software       35         3.3.4       Managing the Primary Memory Bank       36         3.3.5       Managing the Secondary Memory Bank       38         3.3.6       File Status       39         3.3.7       Upgrading the Base Station Software       40         3.4       Operation Mode       40         3.5       Base Station Interface Configuration       41         3.6       MIL Configuration       42         3.7       Standalone Mode Configuration       43         3.7.1       Switching Settings       43         3.7.2       MAC Address Table       44                                                                     | 3.2 Viewing Statistics                                   | 27 |
| 3.2.2 Viewing and Clearing Ethernet Statistics       28         3.2.3 Viewing and Clearing Traffic Statistics       29         3.2.4 Viewing and Clearing Subscriber Station Statistics       30         3.2.5 Viewing Aggregate Throughput Statistics       31         3.3 Software Version Management       32         3.3.1 Viewing Software Properties       33         3.3.2 FTP Server Configuration       34         3.3.3 Downloading Base Station Software       35         3.3.4 Managing the Primary Memory Bank       36         3.3.5 Managing the Secondary Memory Bank       38         3.3.6 File Status       39         3.3.7 Upgrading the Base Station Software       40         3.5 Base Station Interface Configuration       41         3.6 MTU Configuration       42         3.7 Standalone Mode Configuration       42         3.7.1 Switching Settings       43         3.7.2 MAC Address Table       44         3.7.3 ARP Table       46         3.7.4 Configuring Priority Tagging       46         3.7.4 Configuration       47         3.8.1 ASN-GW Link Settings       47         3.8.2 Keep Alive Settings       48         3.9 Backhaul CPE       49                                                                    | 3.2.1 Configuring Statistics                             | 27 |
| 3.2.3 Viewing and Clearing Traffic Statistics       29         3.2.4 Viewing and Clearing Subscriber Station Statistics       30         3.2.5 Viewing Aggregate Throughput Statistics       31         3.3 Software Version Management       32         3.3.1 Viewing Software Properties       33         3.3.2 FTP Server Configuration       34         3.3.3 Downloading Base Station Software       35         3.3.4 Managing the Primary Memory Bank       36         3.3.5 Managing the Secondary Memory Bank       38         3.3.6 File Status       39         3.3.7 Upgrading the Base Station Software       40         3.4 Operation Mode       40         3.5 Base Station Interface Configuration       41         3.6 File Status       39         3.7.1 Switching Settings       43         3.7.2 MAC Address Table       44         3.7.3 ARP Table       46         3.7.4 Configurition       47         3.8.1 ASN-GW Link Settings       47         3.8.2 Keep Alive Settings       48         3.9 Backhaul CPE       49                                                                                                    | 3.2.2 Viewing and Clearing Ethernet Statistics           | 28 |
| 3.2.4 Viewing and Clearing Subscriber Station Statistics       30         3.2.5 Viewing Aggregate Throughput Statistics       31         3.3 Software Version Management       32         3.3.1 Viewing Software Properties       33         3.3.2 FTP Server Configuration       34         3.3.3 Downloading Base Station Software       35         3.3.4 Managing the Primary Memory Bank       36         3.3.5 Managing the Secondary Memory Bank       38         3.3.6 File Status       39         3.3.7 Upgrading the Base Station Software       40         3.4 Operation Mode       40         3.5 Base Station Interface Configuration       41         3.6 MTU Configuration       42         3.7 Standalone Mode Configuration       43         3.7.1 Switching Settings       43         3.7.2 MAC Address Table       44         3.7.3 ARP Table       46         3.7.4 Configuration       47         3.8.1 ASN-GW Mode Configuration       47         3.8.1 ASN-GW Link Settings       47         3.8.2 Keep Alive Settings       48         3.9 Backhaul CPE       49         Chapter 4       49                                                                                                    | 3.2.3 Viewing and Clearing Traffic Statistics            | 29 |
| 3.2.5 Viewing Aggregate Throughput Statistics       31         3.3 Software Version Management       32         3.3.1 Viewing Software Properties       33         3.3.2 FTP Server Configuration       34         3.3.3 Downloading Base Station Software       35         3.3.4 Managing the Primary Memory Bank       36         3.3.5 Managing the Secondary Memory Bank       38         3.3.6 File Status       39         3.3.7 Upgrading the Base Station Software       40         3.4 Operation Mode       40         3.5 Base Station Interface Configuration       41         3.6 MTU Configuration       42         3.7 Standalone Mode Configuration       43         3.7.1 Switching Settings       43         3.7.2 MAC Address Table       44         3.7.3 ARP Table       46         3.7.4 Configuring Priority Tagging       46         3.7.4 Configuring Priority Tagging       46         3.7.4 Kordinguring Priority Tagging       47         3.8.1 ASN-GW Link Settings       47         3.8.2 Keep Alive Settings       48         3.9 Backhaul CPE       49         Chapter 4       49                                                                                                    | 3.2.4 Viewing and Clearing Subscriber Station Statistics | 30 |
| 3.3       Software Version Management       32         3.3.1       Viewing Software Properties       33         3.3.2       FTP Server Configuration       34         3.3.3       Downloading Base Station Software       35         3.3.4       Managing the Primary Memory Bank       36         3.3.5       Managing the Primary Memory Bank       38         3.3.6       File Status       39         3.3.7       Upgrading the Base Station Software       40         3.4       Operation Mode       40         3.5       Base Station Interface Configuration       41         3.6       MTU Configuration       42         3.7       Standalone Mode Configuration       43         3.7.1       Switching Settings       43         3.7.2       MAC Address Table       44         3.7.3       ARP Table       46         3.7.4       Configuration       47         3.8.1       ASN-GW Mode Configuration       47         3.8.2       Keep Alive Settings       47         3.8.2       Keep Alive Settings       48         3.9       Backhaul CPE       49                                                                                                    | 3.2.5 Viewing Aggregate Throughput Statistics            | 31 |
| 3.3.1       Viewing Software Properties       33         3.3.2       FTP Server Configuration       34         3.3.3       Downloading Base Station Software       35         3.3.4       Managing the Primary Memory Bank       36         3.3.5       Managing the Secondary Memory Bank       38         3.3.6       File Status       39         3.3.7       Upgrading the Base Station Software       40         3.4       Operation Mode       40         3.5       Base Station Interface Configuration       41         3.6       MTU Configuration       42         3.7       Standalone Mode Configuration       43         3.7.1       Switching Settings       43         3.7.2       MAC Address Table       44         3.7.3       ARP Table       46         3.7.4       Configuration       47         3.8.1       ASN-GW Link Settings       47         3.8.2       Keep Alive Settings       47         3.8.2       Keep Alive Settings       48         3.9       Backhaul CPE       49         Chapter 4       4       49                                                                                                    | 3.3 Software Version Management                          | 32 |
| 3.3.2       FTP Server Configuration       34         3.3.3       Downloading Base Station Software       35         3.3.4       Managing the Primary Memory Bank       36         3.3.5       Managing the Secondary Memory Bank       38         3.3.6       File Status       39         3.3.7       Upgrading the Base Station Software       40         3.4       Operation Mode       40         3.5       Base Station Interface Configuration       41         3.6       MTU Configuration       42         3.7       Standalone Mode Configuration       43         3.7.1       Switching Settings       43         3.7.2       MAC Address Table       44         3.7.3       ARP Table       46         3.7.4       Configuring Priority Tagging       46         3.7.4       Configuration       47         3.8       ASN-GW Mode Configuration       47         3.8.1       ASN-GW Link Settings       47         3.8.2       Keep Alive Settings       48         3.9       Backhaul CPE       49         Chapter 4       49                                                                                                    | 3.3.1 Viewing Software Properties                        | 33 |
| 3.3.3 Downloading Base Station Software       35         3.3.4 Managing the Primary Memory Bank       36         3.3.5 Managing the Secondary Memory Bank       38         3.3.6 File Status       39         3.7 Upgrading the Base Station Software       40         3.4 Operation Mode       40         3.5 Base Station Interface Configuration       41         3.6 MTU Configuration       42         3.7 Standalone Mode Configuration       43         3.7.1 Switching Settings       43         3.7.2 MAC Address Table       44         3.7.3 ARP Table       46         3.7.4 Configuration       47         3.8.1 ASN-GW Mode Configuration       47         3.8.2 Keep Alive Settings       48         3.9 Backhaul CPE       49                                                                                                    | 3.3.2 FTP Server Configuration                           | 34 |
| 3.3.4 Managing the Primary Memory Bank       36         3.3.5 Managing the Secondary Memory Bank       38         3.3.6 File Status       39         3.3.7 Upgrading the Base Station Software       40         3.4 Operation Mode       40         3.5 Base Station Interface Configuration       41         3.6 MTU Configuration       42         3.7 Standalone Mode Configuration       43         3.7.1 Switching Settings       43         3.7.2 MAC Address Table       44         3.7.3 ARP Table       46         3.7.4 Configuration       47         3.8 ASN-GW Mode Configuration       47         3.8.1 ASN-GW Link Settings       47         3.8.2 Keep Alive Settings       48         3.9 Backhaul CPE       49                                                                                                    | 3.3.3 Downloading Base Station Software                  | 35 |
| 3.3.5 Managing the Secondary Memory Bank       38         3.3.6 File Status       39         3.3.7 Upgrading the Base Station Software       40         3.4 Operation Mode       40         3.5 Base Station Interface Configuration       41         3.6 MTU Configuration       42         3.7 Standalone Mode Configuration       43         3.7.1 Switching Settings       43         3.7.2 MAC Address Table       44         3.7.3 ARP Table       46         3.7.4 Configuration       47         3.8 ASN-GW Mode Configuration       47         3.8.1 ASN-GW Link Settings       47         3.8.2 Keep Alive Settings       48         3.9 Backhaul CPE       49         Chapter 4       49                                                                                                    | 3.3.4 Managing the Primary Memory Bank                   | 36 |
| 3.3.6       File Status       39         3.3.7       Upgrading the Base Station Software       40         3.4       Operation Mode       40         3.5       Base Station Interface Configuration       41         3.6       MTU Configuration       42         3.7       Standalone Mode Configuration       43         3.7.1       Switching Settings       43         3.7.2       MAC Address Table       44         3.7.3       ARP Table       46         3.7.4       Configuration       47         3.8       ASN-GW Mode Configuration       47         3.8.1       ASN-GW Link Settings       47         3.8.2       Keep Alive Settings       48         3.9       Backhaul CPE       49                                                                                                    | 3.3.5 Managing the Secondary Memory Bank                 | 38 |
| 3.3.7 Upgrading the Base Station Software403.4 Operation Mode403.5 Base Station Interface Configuration413.6 MTU Configuration423.7 Standalone Mode Configuration433.7.1 Switching Settings433.7.2 MAC Address Table443.7.3 ARP Table463.7.4 Configuring Priority Tagging463.8 ASN-GW Mode Configuration473.8.1 ASN-GW Link Settings473.8.2 Keep Alive Settings483.9 Backhaul CPE49                                                                                                    | 3.3.6 File Status                                        | 39 |
| 3.4Operation Mode403.5Base Station Interface Configuration413.6MTU Configuration423.7Standalone Mode Configuration433.7.1Switching Settings433.7.2MAC Address Table443.7.3ARP Table463.7.4Configuration473.8ASN-GW Mode Configuration473.8.1ASN-GW Link Settings473.8.2Keep Alive Settings483.9Backhaul CPE49Chapter 44                                                                                                    | 3.3.7 Upgrading the Base Station Software                | 40 |
| 3.5Base Station Interface Configuration413.6MTU Configuration423.7Standalone Mode Configuration433.7.1Switching Settings433.7.2MAC Address Table443.7.3ARP Table463.7.4Configuring Priority Tagging463.8ASN-GW Mode Configuration473.8.1ASN-GW Link Settings473.8.2Keep Alive Settings483.9Backhaul CPE49Chapter 44                                                                                                    | 3.4 Operation Mode                                       | 40 |
| 3.6MTU Configuration423.7Standalone Mode Configuration433.7.1Switching Settings433.7.2MAC Address Table443.7.3ARP Table463.7.4Configuring Priority Tagging463.8ASN-GW Mode Configuration473.8.1ASN-GW Link Settings473.8.2Keep Alive Settings483.9Backhaul CPE49Chapter 44                                                                                                    | 3.5 Base Station Interface Configuration                 | 41 |
| 3.7 Standalone Mode Configuration       43         3.7.1 Switching Settings       43         3.7.2 MAC Address Table       44         3.7.3 ARP Table       46         3.7.4 Configuring Priority Tagging       46         3.8 ASN-GW Mode Configuration       47         3.8.1 ASN-GW Link Settings       47         3.8.2 Keep Alive Settings       48         3.9 Backhaul CPE       49                                                                                                    | 3.6 MTU Configuration                                    | 42 |
| 3.7.1 Switching Settings433.7.2 MAC Address Table443.7.3 ARP Table463.7.4 Configuring Priority Tagging463.8 ASN-GW Mode Configuration473.8.1 ASN-GW Link Settings473.8.2 Keep Alive Settings483.9 Backhaul CPE49                                                                                                    | 3.7 Standalone Mode Configuration                        | 43 |
| 3.7.2 MAC Address Table       44         3.7.3 ARP Table       46         3.7.4 Configuring Priority Tagging       46         3.8 ASN-GW Mode Configuration       47         3.8.1 ASN-GW Link Settings       47         3.8.2 Keep Alive Settings       48         3.9 Backhaul CPE       49                                                                                                    | 3.7.1 Switching Settings                                 | 43 |
| 3.7.3 ARP Table463.7.4 Configuring Priority Tagging463.8 ASN-GW Mode Configuration473.8.1 ASN-GW Link Settings473.8.2 Keep Alive Settings483.9 Backhaul CPE49                                                                                                    | 3.7.2 MAC Address Table                                  | 44 |
| 3.7.4 Configuring Priority Tagging463.8 ASN-GW Mode Configuration473.8.1 ASN-GW Link Settings473.8.2 Keep Alive Settings483.9 Backhaul CPE49Chapter 4                                                                                                    | 3.7.3 ARP Table                                          | 46 |
| 3.8       ASN-GW Mode Configuration       47         3.8.1       ASN-GW Link Settings       47         3.8.2       Keep Alive Settings       48         3.9       Backhaul CPE       49         Chapter 4       4                                                                                                    | 3.7.4 Configuring Priority Tagging                       | 46 |
| 3.8.1 ASN-GW Link Settings                                                                                                    | 3.8 ASN-GW Mode Configuration                            | 47 |
| 3.8.2 Keep Alive Settings                                                                                                    | 3.8.1 ASN-GW Link Settings                               | 47 |
| 3.9 Backhaul CPE                                                                                                    | 3.8.2 Keep Alive Settings                                | 48 |
| Chapter 4                                                                                                    | 3.9 Backhaul CPF                                         | 49 |
| Chapter 4                                                                                                    |                                                          | .0 |
| System Administration 51                                                                                                    | Chapter 4<br>System Administration                       | 51 |

| Sys | sten |                      | 51 |
|-----|------|----------------------|----|
|     | 4.1  | Managing Users       | 51 |
|     |      | 4.1.1 Adding Users   | 51 |
|     |      | 4.1.2 Deleting Users | 52 |
|     | 4.2  | RADIUS Login         | 53 |

| 2 | 1.3 | Enabling/Disabling SSH Shell Access               | 54 |
|---|-----|---------------------------------------------------|----|
| 2 | 1.4 | Managing Keys and Certificates                    | 54 |
|   |     | 4.4.1 Loading HTTPS Certificates and Private Keys | 54 |
|   |     | 4.4.2 Generating SSH Keys                         | 55 |
| 2 | 1.5 | Alarms and Traps                                  | 56 |
|   |     | 4.5.1 System Alarms                               | 56 |
|   |     | 4.5.2 SNMP Trap Settings                          | 58 |
|   |     | 4.5.3 SNMP Traps List                             | 59 |
| 4 | 1.6 | Log Management                                    | 68 |
|   |     | 4.6.1 Log Files                                   | 69 |
|   |     | 4.6.2 Logged Events                               | 70 |
|   |     |                                                   |    |

### Chapter 5

| Setup | and Configuration                                                          | 71  |
|-------|----------------------------------------------------------------------------|-----|
| 5.1   | Managing Quality of Service                                                | 71  |
|       | 5.1.1 QoS Definition Workflow                                              | 72  |
|       | 5.1.2 Defining Service Profiles                                            | 72  |
|       | 5.1.3 Unicast Service Flows                                                | 73  |
|       | 5.1.4 Unicast Service Flow Traffic Classifiers                             | 76  |
|       | 5.1.5 Assigning Service Profiles to Subscriber Stations                    | 78  |
|       | 5.1.6 Configuring VLAN Subscriptions                                       | 80  |
|       | 5.1.7 SS Configuration                                                     | 82  |
|       | 5.1.8 Monitoring and Maintaining Registered Subscriber Station Connections | 83  |
|       | 5.1.8.1 SS Remote Recovery Functions pane                                  | 85  |
|       | 5.1.8.2 Unlocking Devices                                                  | 86  |
|       | 5.1.8.3 Subscriber Station Connections pane                                | 87  |
|       | 5.1.8.4 Subscriber Station Connection Counters pane                        | 88  |
|       | 5.1.8.5 Subscriber Station Capabilities pane                               | 88  |
|       | 5.1.8.6 Registered SS IP Addresses                                         | 89  |
|       | 5.1.9 Configured VLANs                                                     | 90  |
|       | 5.1.10 Configuring VLAN-Based Service Flows                                | 92  |
|       | 5.1.11 Current VLANs                                                       | 92  |
|       | 5.1.12 Transparent VLAN                                                    | 93  |
| 5.2   | GPS Settings                                                               | 94  |
| 5.3   | Synchronization Settings                                                   | 95  |
| 5.4   | IEEE1588 Settings                                                          | 96  |
| 5.5   | SNMP Administration                                                        | 97  |
|       | 5.5.1 SNMP General Settings                                                | 98  |
|       | 5.5.1.1 SNMPv2 Configuration                                               | 98  |
|       | 5.5.1.2 SNMPv3 Configuration                                               | 99  |
|       | 5.5.1.3 Viewing SNMPv3 Access Groups                                       | 101 |

|         | 5.5.2 SNMP   | MIB2 System Identification          | 101 |
|---------|--------------|-------------------------------------|-----|
| 5.6     | Redundancy   |                                     | 102 |
| 5.7     | Spectrum Ana | alyzer Tool                         | 105 |
|         | 5.7.1 Using  | the Spectrum Plot                   | 106 |
|         | 5.7.1.1      | Max Hold                            | 108 |
|         | 5.7.1.2      | Marker Information                  | 109 |
|         | 5.7.1.3      | Zooming In                          | 110 |
|         | 5.7.1.4      | Set Span                            | 111 |
|         | 5.7.1.5      | Hold                                | 112 |
| 5.8     | Management   | VLAN Configuration                  | 113 |
| 5.9     | Managing Wi  | reless Settings                     | 114 |
|         | 5.9.1 Netwo  | rk Identifiers                      | 114 |
|         | 5.9.2 Radio  | and Frame Parameters                | 115 |
|         | 5.9.2.1      | Radio Capabilities                  | 116 |
|         | 5.9.2.2      | Radio Settings                      | 117 |
|         | 5.9.2.3      | Frame Settings                      | 119 |
|         | 5.9.2.4      | Link Adaptation                     | 122 |
|         | 5.9.2.5      | DL Coding and Modulation            | 124 |
|         | 5.9.2.6      | UL Coding and Modulation            | 125 |
|         | 5.9.2.7      | Interference Detection              | 126 |
|         | 5.9.3 Wirele | ss Security Authentication Settings | 127 |
|         | 5.9.4 MAC    |                                     | 130 |
|         | 5.9.4.1      | MAC Settings                        | 130 |
|         | 5.9.4.2      | Neighbor BS                         | 131 |
|         | 5.9.4.3      | DCD Triggers                        | 132 |
| onton C |              |                                     |     |
| apter 6 |              |                                     |     |

| Chapter 6                |     |
|--------------------------|-----|
| Troubleshooting          | 135 |
| 6.1 No IP connectivity   | 135 |
| 6.2 No Serial Connection | 135 |

## Preface

This guide describes v4.5 of the RUGGEDCOM WIN Web-based user interface and software application running on RUGGEDCOM WIN7000 and WIN7200 series WiMAX broadband wireless base stations. The WIN7000 and WIN7200 are members of the RUGGEDCOM family of mobile WiMAX broadband wireless access systems based on the 802.16e mobile WiMAX standard. This guide contains instructions and guidelines on how to use the base station software, as well as some general theory.

It is intended for use by network operators who are familiar with the operation of networks.

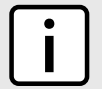

η ΝΟΤΕ

Illustrations of the management interface screens are presented for illustrative purposes and may appear with minor differences in a working system.

## Alerts

The following types of alerts are used when necessary to highlight important information.

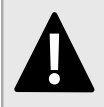

## DANGER!

DANGER alerts describe imminently hazardous situations that, if not avoided, will result in death or serious injury.

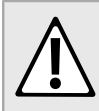

### WARNING!

WARNING alerts describe hazardous situations that, if not avoided, may result in serious injury and/or equipment damage.

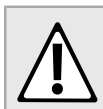

### CAUTION!

CAUTION alerts describe hazardous situations that, if not avoided, may result in equipment damage.

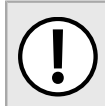

### **IMPORTANT!**

IMPORTANT alerts provide important information that should be known before performing a procedure or step, or using a feature.

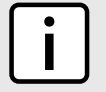

### NOTE

NOTE alerts provide additional information, such as facts, tips and details.

## **Related Documents**

Other documents that may be of interest include:

- RUGGEDCOM WIN7100 Series Installation Guides
- RUGGEDCOM WIN7200 Series Installation Guides

• RUGGEDCOM WIN v4.5 CPE User Guide

## **System Requirements**

Each workstation used to connect to the RUGGEDCOM WIN user interface must meet the following system requirements:

- Must have Windows XP, Windows 7 or Windows 8 installed.
- Must have the ability to configure an IP address and netmask on the computer's Ethernet interface.
- Must have a Web browser installed. Although other versions of these Web browsers may work, the following Web browsers have been tested at the time of release and verified as being compatible:
  - Microsoft Internet Explorer 11
  - Google Chrome 31 or 32
  - Mozilla Firefox 25 or 26
  - Apple Safari 5.1
  - Opera 18

## Training

Siemens offers a wide range of educational services ranging from in-house training of standard courses on networking, Ethernet switches and routers, to on-site customized courses tailored to the customer's needs, experience and application.

Siemens' Educational Services team thrives on providing our customers with the essential practical skills to make sure users have the right knowledge and expertise to understand the various technologies associated with critical communications network infrastructure technologies.

Siemens' unique mix of IT/Telecommunications expertise combined with domain knowledge in the utility, transportation and industrial markets, allows Siemens to provide training specific to the customer's application.

For more information about training services and course availability, visit www.siemens.com/ruggedcom or contact a Siemens sales representative.

## **Customer Support**

Customer support is available 24 hours, 7 days a week for all Siemens customers. For technical support or general information, contact Siemens Customer Support through any of the following methods:

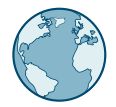

#### Online

Visit http://www.siemens.com/automation/support-request to submit a Support Request (SR) or check on the status of an existing SR.

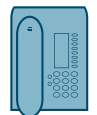

#### Telephone

Call a local hotline center to submit a Support Request (SR). To locate a local hotline center, visit http://www.automation.siemens.com/mcms/aspa-db/en/automation-technology/Pages/default.aspx.

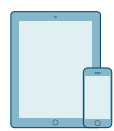

### Mobile App

Install the Industry Online Support app by Siemens AG on any Android, Apple iOS or Windows mobile device and be able to:

- · Access Siemens' extensive library of support documentation, including FAQs and manuals
- · Submit SRs or check on the status of an existing SR
- · Contact a local Siemens representative from Sales, Technical Support, Training, etc.
- · Ask questions or share knowledge with fellow Siemens customers and the support community

# Introduction

Welcome to the RUGGEDCOM WIN v4.5 User Guide for RUGGEDCOM WIN7000 and WIN7200 series base stations. This guide describes the wide array of features made available by the RUGGEDCOM WIN software. These features include:

- · Intuitive user interface and parameter groupings
- · Dashboard display for monitoring vital parameters
- · Quick Start window customized for base stations in standalone or in ASN-GW topologies
- Quality of Service profile tools for standalone configuration
- · Remote software upgrade and software management
- · Advanced communication monitoring and troubleshooting tools

The RUGGEDCOM WIN software configures and controls RUGGEDCOM WIN7000 and WIN7200 base stations, and also configures Quality of Service (QoS) functions for individual subscriber stations. It provides browser-based Web access to a single RUGGEDCOM base station from any network connection.

Use the RUGGEDCOM WIN Web-based user interface to define initial communication parameters on the base station before you install the unit in the field. After installation, use the RUGGEDCOM WIN Web-based user interface to access the base station remotely to perform complete configuration, management, and monitoring functions.

The following sections provide more details about RUGGEDCOM WIN:

- Section 1.1, "Security Recommendations"
- Section 1.2, "WiMAX Overview"
- Section 1.3, "Standalone Mode"
- Section 1.4, "About MIMO"
- · Section 1.5, "Quality-Of-Service and Service Flows"

#### Section 1.1

## **Security Recommendations**

To prevent unauthorized access to the device, note the following security recommendations:

### Authentication

- Replace the default passwords for all user accounts and processes (where applicable) before the device is deployed.
- Use strong passwords. Avoid weak passwords such as password1, 123456789, abcdefgh, etc. An example of a strong password would be a password that contains at least eight characters, including a lowercase letter, an uppercase letter, a numeric character and a special character.
- Make sure passwords are protected and not shared with unauthorized personnel.
- Do not re-use passwords across different user names and systems, or after they expire.

• When RADIUS authentication is done remotely, make sure all communications are within the security perimeter or on a secure channel.

### Physical/Remote Access

- SSL and SSH keys are accessible to users who connect to the device via the serial console. Make sure to take appropriate precautions when shipping the device beyond the boundaries of the trusted environment:
  - Replace the SSH and SSL keys with throwaway keys prior to shipping.
  - Take the existing SSH and SSL keys out of service. When the device returns, create and program new keys for the device.
- Use a AAA server whenever possible.
- Control access to the serial console.
- When using SNMP (Simple Network Management Protocol):
  - Limit the number of IP addresses that can connect to the device and change the community names.
  - Make sure the default community strings are changed to unique values.
- · Limit the number of simultaneous Web Server and SSH sessions allowed.
- Configure remote system logging to forward all logs to a central location.
- Management of the configuration file, certificates and keys is the responsibility of the device owner. Before returning the device to Siemens for repair, make sure encryption is disabled (to create a cleartext version of the configuration file) and replace the current certificates and keys with temporary throwaway certificates and keys that can be destroyed upon the device's return.

### Hardware/Software

- Make sure the latest firmware version is installed, including all security-related patches. For the latest
  information on security patches for Siemens products, visit the Industrial Security website [http://
  www.industry.siemens.com/topics/global/en/industrial-security/news-alerts/Pages/alerts.aspx] or the
  ProductCERT Security Advisories website [http://www.siemens.com/innovation/en/technology-focus/siemenscert/cert-security-advisories.htm]. Updates to Siemens Product Security Advisories can be obtained by
  subscribing to the RSS feed on the Siemens ProductCERT Security Advisories website, or by following
  @ProductCert on Twitter.
- Use the latest Web browser version compatible with RUGGEDCOM WIN to make sure the most secure Transport Layer Security (TLS) versions and ciphers available are employed. Additionally, 1/n-1 record splitting is enabled in the latest web browser versions of Mozilla Firefox, Google Chrome and Internet Explorer, and mitigates against attacks such as SSL/TLS Protocol Initialization Vector Implementation Information Disclosure Vulnerability (e.g. BEAST).

### Policy

- Periodically audit the device to make sure it complies with these recommendations and/or any internal security policies.
- Review the user documentation for other Siemens products used in coordination with the device for further security recommendations.

## Section 1.2 WiMAX Overview

The following illustration details a typical WiMAX network architecture.

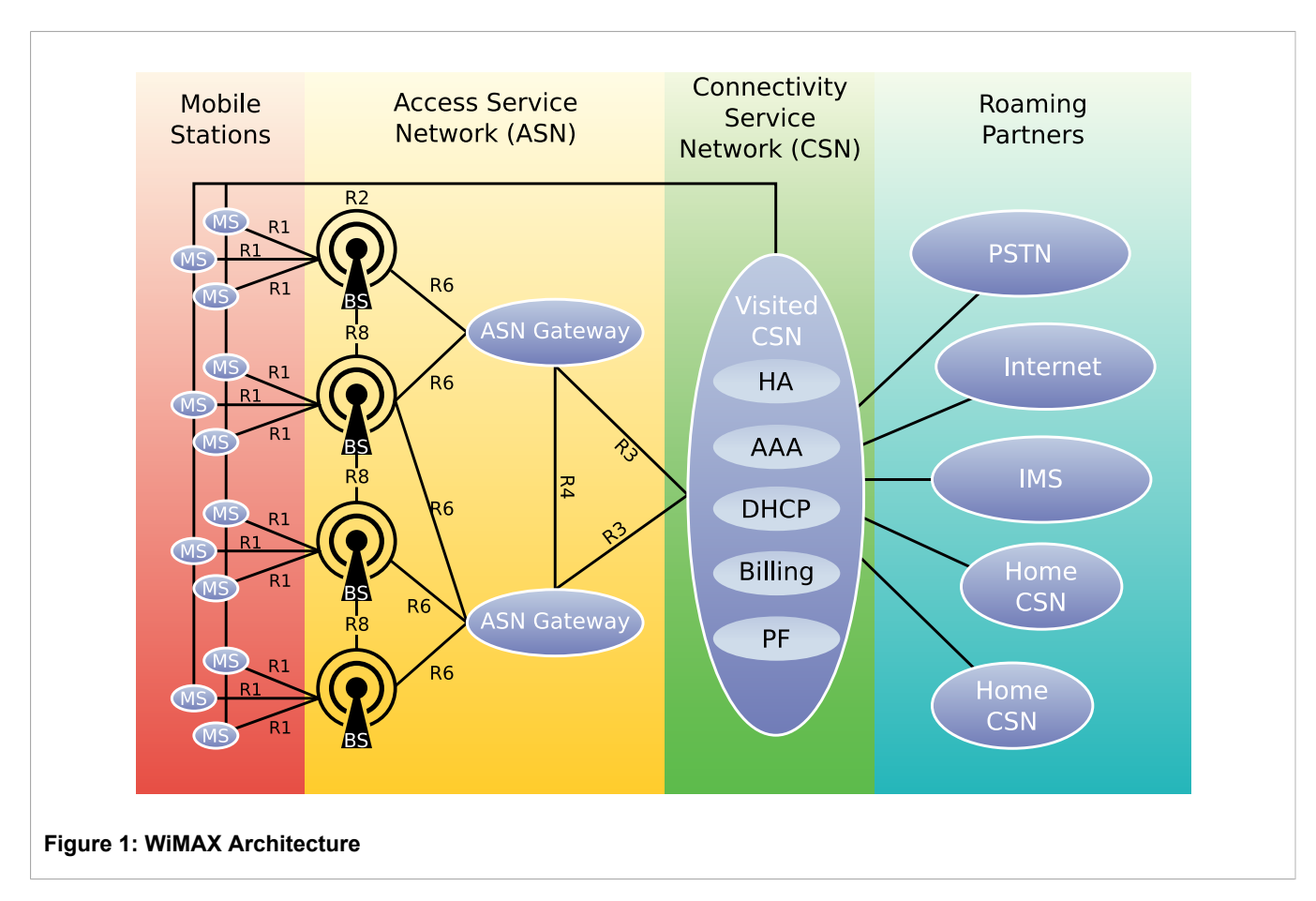

This table describes the connectivity between elements R1 through R8 shown in Figure 1:

### Table: Interfaces for end-to-end WiMAX Network Architecture

| Connection Type | Functions                                                                                                    | Description                                            |
|-----------------|----------------------------------------------------------------------------------------------------|--------------------------------------------------------|
| R1              | Air interface                                                                                                    | Interface between the MS and the ASN                   |
| R2              | AAA, IP host configuration, mobility management                                                                    | Interface between the MS and the CSN                   |
| R3              | AAA, policy enforcement, mobility management                                                                       | Interface between the ASN and the CSN                  |
| R4              | Mobility management                                                                                                | Interface between ASNs                                 |
| R5              | Internet-working, roaming                                                                                          | Interfaces between CSNs                                |
| R6              | IP tunnel management to establish/release MS connection, Radio Resource Management (RRM), QoS, mobility management | Interface between the base station and the ASN gateway |
| R8              | Mobile management                                                                                                  | Interface between base stations                        |

### The following entities and services are shown in Figure 1:

| Entity/Service  | Description                                                                                                    |
|-----------------|----------------------------------------------------------------------------------------------------|
| Home Agent (HA) | The Home Agent (HA) is a router that provides a subscriber unit's home IP address and knows how to find the subscriber in real-time. The HA provides two major functions: knowing the current location of the subscriber, and forwarding traffic to and from the subscriber's current location. The HA uses registration requests to update internal information about the subscriber's location (that is, the current IP address to be used to transmit and receive IP packets to and from that user). The HA interacts with the AAA to |

| Entity/Service                                             | Description                                                                                                    |  |
|------------------------------------------------------------|----------------------------------------------------------------------------------------------------|--|
|                                                            | process authenticated Mobile IP registration requests, and to return Mobile IP registration responses. The HA also interacts with the ASN Gateway to receive subsequent Mobile IP registration requests. The HA may interact with other network elements in order to forward packets to the user's current location.                                                                                            |  |
| DHCP Server                                                | The DHCP Server allocates IP addresses to the MS (mobile station). The DHCP Server may support multiple hosts behind an SS (for fixed/nomadic types of service), and also allow the operator to determine the IP address assigned to the SS and MS of its connected hosts.                                                                                                    |  |
| Authentication, Authorization, and Accounting (AAA) Server | The AAA Server provides IP-based Authentication, Authorization, and Accounting (AAA) functions. For example, the AAA Server provides secure exchange and distribution of authentication credentials and session keys for data encryption. The WiMAX Forum specifies RADIUS (RFC 2865 and RFC 2866) as the AAA protocol used in its first standard release. Future standard releases will also include DIAMETER. |  |
| Application Servers                                        | Application servers assist in providing multiple services to subscribers. For example, a VoIP softswitch and media gateways allow for Class 5 VoIP services, as well as for connectivity to the PSTN. In addition, video servers may be used to provide video-on-demand services.                                                                                                    |  |
| ASN Gateway (ASN-GW)                                       | The ASN-GW aggregates the base stations. The ASN-GW is responsible for SS and MS access control, IP connectivity, and traffic routing inside the ASN and with external networks. In addition, the ASN-GW provides security and mobility support in the ASN, and QoS support in the ASN with accordance with the core network.                                                                                   |  |
|                                                            | <b>NOTE</b><br>RUGGEDCOM WIN supports an open R6 interface compatible with Cisco and<br>Tellabs ASN gateways. The RUGGEDCOM WIN also supports a standalone<br>mode. The standalone mode allows the creation of managed mobile networks<br>without the need for an ASN gateway.                                                                                                    |  |

## Section 1.3 Standalone Mode

The RUGGEDCOM WIN system supports an operating mode called "standalone" mode. Standalone mode maintains R1interoperability with third party, but implements a layer 2 forwarding engine directly on the base station.

There is no need for an ASN gateway in standalone mode, but an AAA server is still required to enable authentication and encryption.

## Section 1.4 About MIMO

Multiple Input, Multiple Output (MIMO) is a wireless technique to improve the range or throughput of the overall system. MIMO uses multiple radio transceivers transmitting and receiving at the same time and on the same frequency.

The RUGGEDCOM WIN series of base stations support both MIMO Matrix A and MIMO Matrix B. The system uses Link Adaptation to automatically select the optimal technique for a given subscriber, based on individual link conditions.

## Section 1.4.1 MIMO Matrix A

MIMO Matrix A, also called STC (Space Time Coding), uses two antennas for transmitting and a single antenna for receiving.

In the first symbol time slot, the base station transmits two symbols, one from each antenna. The CPE receives the symbols as a mixture (note that each symbol has a different path to the CPE). In the second time slot, the base station transmits a variation on the same two symbols. The CPE uses both received signals from the first and second time slots to derive a processed signal with an effectively boosted SNR (signal-to-noise ratio).

This technique is combined with MRC (Maximum Ratio Combining), which is similar to STC but is applied to the receiving side. MRC uses one antenna for transmitting and two antennas for receiving.

Because the wave's path between the transmitting antenna and each receiving antennas is different (that is, multipath), the combined signal from the receiving antennas can be processed to derive a signal with a boosted SNR. Using this technique, the processed signal's SNR is boosted in comparison with a Single Input, Single Output (SISO) approach.

MIMO matrix A does not provide additional throughput over what a single antenna system would provide. Instead, MIMO is used to extend range. However, note that by extending range and providing a better link budget, it is possible to get better throughput at a given distance by being able to sustain a higher modulation rate.

## Section 1.4.2 MIMO Matrix B

MIMO Matrix B uses two antennas for transmitting and for receiving. The transmitting antennas transmit independent symbols on each time slot. The received signals on each receiving antenna are a mixture of the transmitted signals. The original transmitted symbols are extracted using signal processing. This technique provides up to twice the throughput of a single antenna system.

## Section 1.5 Quality-Of-Service and Service Flows

WiMAX can establish virtual over-the-air connections called "service flows". Service flows are mapped to traffic types through the use of classifiers, and are treated differently over the air by the system. Table "WiMAX Delivery Service Types" lists the different types delivery service of and the corresponding system behavior.

| Delivery<br>Service | Meaning                             | Service definition                                                                                       | Service Flow parameters                                                                                                    |
|---------------------|-------------------------------------|----------------------------------------------------------------------------------------------------|----------------------------------------------------------------------------------------------------|
| BE                  | Best-Effort service                 | Intended for applications with no rate or delay requirements.                                            | <ul><li>Maximum Sustained Traffic Rate</li><li>Traffic Priority</li><li>Request/Transmission Policy</li></ul>                                            |
| NRT-VR              | Non real-time variable rate service | Intended for applications that require<br>a guaranteed data rate, but that are<br>insensitive to delays. | <ul> <li>Minimum Reserved Traffic Rate</li> <li>Maximum Sustained Traffic Rate</li> <li>Traffic Priority</li> <li>Request/Transmission Policy</li> </ul> |

### Table: WiMAX Delivery Service Types

| Delivery<br>Service | Meaning                                     | Service definition                                                                                                    | Service Flow parameters                                                                                                    |
|---------------------|---------------------------------------------|----------------------------------------------------------------------------------------------------|----------------------------------------------------------------------------------------------------|
| RT-VR               | Real-Time Variable Rate service             | Intended for real-time data applications<br>with variable bit rates and guaranteed<br>data rate and delay.                                       | <ul> <li>Minimum Reserved Traffic Rate</li> <li>Maximum Sustained Traffic Rate</li> <li>Traffic Priority</li> <li>Request/Transmission Policy</li> <li>Maximum Latency</li> </ul>     |
| UGS                 | Unsolicited Grant Service                   | Intended for real-time applications<br>generating fixed-rate data. Data can<br>be provided as either fixed- or variable-<br>length PDUs.         | <ul> <li>Minimum Reserved Traffic Rate (equals Maximum<br/>Sustained Traffic Rate)</li> <li>Traffic Priority</li> <li>Request/Transmission Policy</li> <li>Maximum Latency</li> </ul> |
| ERT-VR              | Extended Real-Time<br>Variable Rate service | Intended for real-time applications with<br>variable data rates and guaranteed<br>data and delay. For example: VoIP with<br>silence suppression. | <ul> <li>Minimum Reserved Traffic Rate</li> <li>Maximum Sustained Traffic Rate</li> <li>Traffic Priority</li> <li>Request/Transmission Policy</li> <li>Maximum Latency</li> </ul>     |

# 2 Using WIN v4.5

This chapter describes how to use the RUGGEDCOM WIN interface. It describes the following tasks:

- Section 2.1, "Configuring Network Parameters in Windows"
- Section 2.2, "Connecting to the Base Station"
- Section 2.3, "Opening a Local Session"
- Section 2.4, "Logging In"
- Section 2.5, "Logging Out"
- Section 2.6, "Setting the Operating Mode"
- Section 2.7, "ASN-Gateway Mode Quick Start"
- Section 2.8, "Standalone Mode Quick Start"
- Section 2.9, "Using the Web-based User Interface"
- Section 2.10, "Accessing Developer Mode"
- Section 2.11, "Diagnostic Tools"

## Section 2.1

## **Configuring Network Parameters in Windows**

Network parameters in Microsoft Windows must be setup to allow a computer to connect to the RUGGEDCOM WIN. For instructions on how to configure the network parameters for other operating systems, refer to the user documentation for that operating system.

The device can be pre-configured in the lab, eliminating the need for configuration in the field. After installing a pre-configured device, configure additional parameters remotely through the wireless link.

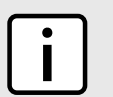

NOTE

The following procedure describes how to configure the parameters using Microsoft Windows 7.

To configure the network parameters in Windows, do the following:

- 1. Make sure the PoE adapter is connected to the device.
- 2. Connect the computer's Ethernet port to the PoE adapter's Ethernet port.
- 3. On the computer, click Start and select Control Panel.
- 4. In the Control Panel, select Network and Sharing Center.
- 5. Select Local Area Connection. The Local Area Connections Status dialog box appears.

|                                     | Local Area Connection Status | X                  |  |
|-------------------------------------|------------------------------|--------------------|--|
|                                     | General                      |                    |  |
|                                     |                              |                    |  |
|                                     | Connection                   |                    |  |
|                                     | IPv4 Connectivity:           | Internet           |  |
|                                     | IPv6 Connectivity:           | No Internet access |  |
|                                     | Media State:                 | Enabled            |  |
|                                     | Duration:                    | 07:46:51           |  |
|                                     | Speed:                       | 100.0 Mbps         |  |
|                                     | Details                      |                    |  |
|                                     |                              |                    |  |
|                                     |                              |                    |  |
|                                     | Activity                     |                    |  |
|                                     | Sent — 📕                     | Received           |  |
|                                     | Bytes: 43,683,601            | 92,277,560         |  |
|                                     | Properties                   | Diagnose           |  |
|                                     | ۰                            | Close              |  |
| Figure 2: Microsoft Windows Local A | rea Connection Status        | Dialog Box         |  |

6. Click Local Area Connection. The Local Area Connections Properties dialog box appears with the General tab selected.

|                                   | Networking       Sharing         Connect using:       Intel(R) 82577LM Gigabit Network Connection         Configure       This connection uses the following items:         Image: Constant Configure       This connection uses the following items:         Image: Constant Configure       Configure         This connection uses the following items:       Image: Configure         Image: Configure       Configure         Image: Configure       Configure         Image: Configure |  |
|-----------------------------------|----------------------------------------------------------------------------------------------------|--|
| Figure 3: Windows Local Area Conr | OK Cancel                                                                                                    |  |

7. In the Items list, select Internet Protocol (TCP/IP) and then click Properties. The Internet Protocol (TCP/IP) Properties dialog box appears.

- 8. Assign the IP address 192.168.100.99 and the subnet 255.255.255.0.
- 9. On the Internet Protocol (TCP/IP) Properties dialog box, click OK.
- 10. On the Local Area Connection Properties dialog box, click OK.
- 11. On the Local Area Connection Status dialog box, click Close.
- 12. Log in to the device to test the network settings. For more information, refer to Section 2.4, "Logging In".

## Section 2.2 Connecting to the Base Station

You can open a web session on the base station using two methods: the local method, and the remote method.

- Local web sessions are usually used during initial setup to provision the base station with an IP address and other basic parameters. Local sessions can be used whenever you have physical access to the base station. To open a local session, you need to connect the base station to a computer.
- Remote web sessions are used during normal operation after the unit is installed in a remote location. To open a remote session, you access the base station remotely through the network.

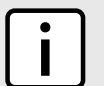

### NOTE

To open a local session, your computer must be running Windows XP or higher.

Depending on your computer's network interface, you will need an Ethernet cable or an Ethernet cross-cable. Network interfaces without automatic crossover detection need an Ethernet cross-cable to connect to the base station. Network interfaces with automatic crossover detection need a normal Ethernet cable to connect to the base station.

## Section 2.3 Opening a Local Session

- 1. Connect an Ethernet cable to your computer and to the base station DC/ETH port.
- 2. Launch a web browser and type the base station default IP address in the address bar. The base station default IP address is https://192.168.100.100.

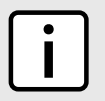

For information on browser versions and compatibility, refer to the release notes for your software version.

- 3. Press Enter. The browser's security message appears.
- 4. Continue to the Web site. The Login window appears.

## Section 2.4 Logging In

To log in to the device, do the following:

NOTE

NOTE

1. Launch a web browser and type https://192.168.100.100 in the address parameter.

| ٢ | • | ר |
|---|---|---|
| L |   |   |
| L | - | J |

For information on browser versions and compatibility, refer to the section called "System Requirements".

- 2. Press Enter. The browser's security message appears.
- 3. Continue to the Web site. The Authentication Required dialog box appears.

| Authentication | Required                                               |
|----------------|--------------------------------------------------------|
| ?              | Enter username and password for http://127.0.0.1:52000 |
| User Name:     |                                                        |
| Password:      |                                                        |
|                | OK Cancel                                              |

#### **Figure 5: Authentication Required**

NOTE

NOTE

| - |  |
|---|--|
| • |  |
|   |  |
|   |  |
|   |  |

The default user name is admin. The user name is case sensitive.

4. In the User Name box, type a user name.

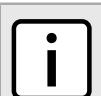

The default password is generic. The password is case sensitive.

5. In the **Password** box, type a password.

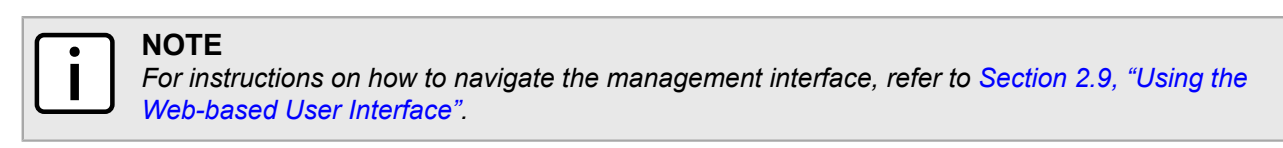

6. Click **OK**. The RUGGEDCOM WIN management interface appears.

| SIEMENS                                                                                                    | Backbone   🛜 Wireless   🕑 Quick Start 📲 Sta                                                                                                    | STATUS<br>OPERATIONAL<br>REGISTERED<br>10 MS | DOWNLINK         ALARMS           © 2.44 Mb/s         © 0           UPLINK         © 0           © 6.69 Mb/s         © 0 |
|----------------------------------------------------------------------------------------------------|----------------------------------------------------------------------------------------------------|----------------------------------------------|----------------------------------------------------------------------------------------------------|
| General<br>Current Status<br>Device Info<br>Installation Specifics<br>Performance<br>Statistics Configuration<br>Security<br>Alarms and Traps<br>SW Upgrade<br>GPS<br>SNMP<br>Redundancy<br>Spectrum Analyzer<br>Management VLAN<br>Logs Management<br>Developer Mode<br>Logout | Current Status         Current Frequency [kHz]         Current Bandwidth [MHz]       10MHz         Current Preamble Index       0         Current BS IP Address       0.0.0.0         GPS Time       12-Dec-2013 13:56:51:53         Uptime [sec]       4:19:16         Tx Status       Operational | rameters                                     | Legend:<br>"requires service restant<br>"requires reboot                                                                 |

7. [Optional] If logging in for the first time, set the operating mode and initial configuration.

## Section 2.5 Logging Out

To log out, do the following:

- 1. Navigate to Admin. The Current Status screen appears.
- 2. In the options pane, click **Logout**. The **Web Logout** screen appears.

|                     | Web Logout     | Legend:<br>Trequires service restart<br>Trequires reboot |  |
|---------------------|----------------|----------------------------------------------------------|--|
| Figure 7: Logout So | Logout Log out |                                                          |  |
| Figure 7: Logout Sc | reen           |                                                          |  |

3. Click **Logout**.

## Section 2.6 Setting the Operating Mode

The base station supports two operation modes: Standalone and ASN-GW:

- In **Standalone** mode, the base station installation topology does *not* include an ASN Gateway, and Quality of Service functions are configured on the base station itself. For more information on Standalone mode, refer to the *Standalone Mode Application Note*. **Standalone** is the default operating mode.
- In **ASN-GW** mode, the base station installation topology includes an ASN gateway, and Quality of Service functions are configured through the gateway.

This section describes how to view and set the base station operating mode, and how to set the Quick Start settings for each mode.

#### Procedure: Viewing and setting the operating mode

1. Click Backbone. The Mode Settings pane appears.

|                       | Mode Settings<br>Backbone mode settings |            | Legend:<br>requires service restart<br>requires reboot |  |
|-----------------------|-----------------------------------------|------------|--------------------------------------------------------|--|
|                       | Current Operation Mode                  | Standalone |                                                        |  |
|                       | Apply                                   |            |                                                        |  |
| Figure 8: Mode Settir |                                         |            |                                                        |  |

2. View and set the operating mode in the following fields:

| Parameter                 | Description                                                                                     |
|---------------------------|-------------------------------------------------------------------------------------------------|
| Current Operation Mode    | Synopsis: { Standalone, ASN-GW }<br>Displays the current base station operating mode.           |
| Configured Operation Mode | Synopsis: { Standalone, ASN-GW }<br>To change the operating mode, select a value from the list. |

- 3. Click Apply.
- 4. If you changed the value in the Configured Operation Mode field, reboot the base station:
  - a. Click Quick Start. The Quick Start Settings pane appears.
  - b. Click Reboot.

After setting the base station operating mode, you can configure the Quick Start settings. For more information, refer to either Section 2.8, "Standalone Mode Quick Start" or Section 2.7, "ASN-Gateway Mode Quick Start".

## Section 2.7 ASN-Gateway Mode Quick Start

Follow these instructions to configure the base station in ASN-GW mode.

The Quick Start pane provides the basic parameters required for setting up the base station in ASN-GW mode, including the base station address, ASN-GW address, frequency and bandwidth parameters, and the authentication mode.

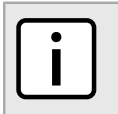

## NOTE

All parameters available in this pane are also available in other panes, corresponding to their parameter groups.

This pane also provides controls to reboot, stop, and start the base station service.

#### Procedure: Configuring ASN-GW Mode

1. Click Quick Start. The Quick Start Settings pane appears.

| Quick Start Settings                   |                                            | Legend:                  |
|----------------------------------------|--------------------------------------------|--------------------------|
| This page contains Quick start setting | gs.                                        | requires service restant |
|                                        |                                            |                          |
| Configured BS IP Address**             | 0.0.0.0                                    |                          |
| Configured BS Subnet Mask**            | 255.255.255.0                              |                          |
| Configured BS Default GW IP Address**  | 0.0.0.0                                    |                          |
| Configured ASNGW IP Address**          | 0.0.0.0                                    |                          |
| Configured Frequency [kHz]*            | 0                                          |                          |
| Configured Bandwidth [MHz]**           | 10MHz 👻                                    |                          |
| Authentication**                       | Enable -                                   |                          |
| Service State                          | Start                                      | ]                        |
|                                        |                                            |                          |
| Apply                                  |                                            |                          |
|                                        |                                            |                          |
| Reboot Reboot device a                 | ind load software from primary bank.       |                          |
| Start Service Commit all outs          | tanding configuration and start the transm | ission service           |
| Stop Service Stop transmissi           | ion service                                |                          |
| Restart Service Stop and Start tr      | ansmission service                         |                          |
|                                        |                                            |                          |
| ure 9: Quick Start pane: ASN-GW Mode   |                                            |                          |

2. View and configure the base station parameters in the following fields:

| Parameter                           | Description                                                                                                    |
|-------------------------------------|----------------------------------------------------------------------------------------------------|
| Configured BS IP Address            | Displays the currently configured base station IP address. To change the address, type an IPv4 address in this field.                                                 |
| Configured BS Subnet Mask           | Displays the currently configured base station subnet mask.                                                                                                    |
| Configured BS Default GW IP Address | Displays the currently configured base station default gateway IP address. To change the address, type an IPv4 address in this field.                                 |
| Configured ASNGW IP Address         | Displays the currently configured ASN gateway IP address. To change the address, type an IPv4 address in this field.                                                  |
| Configured Frequency [kHz]          | Displays the currently configured base station broadcast frequency. To change the frequency, type a frequency (in kilohertz) in this field.                           |
| Configured Bandwidth [MHz]          | <b>Synopsis:</b> { 3.5MHz, 5MHz, 7MHz, 10MHz }<br>Displays the currently configured base station bandwidth. To<br>change the bandwidth, select a value from the list. |
| Authentication                      | Synopsis: { Enable   Disable }                                                                                                    |

| Parameter     | Description                                             |
|---------------|---------------------------------------------------------|
|               | Displays the current authentication status.             |
| Service State | Displays the current state of the base station service. |

3. Click Apply.

NOTE

- 4. If you changed the value in the **Configured BS IP Address**, **Configured BS Subnet Mask**, **Configured BS Default GW IP Address**, **Configured ASNGW IP Address**, **Authentication** or **Configured Bandwidth** [MHz] fields, reboot the base station: click **Reboot**.
- 5. If you changed the value of the **Configured Frequency [kHz]** field, restart the base station service: click **Restart Service**.

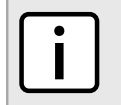

The parameters are not uploaded to the base station until you reboot or restart the base station service.

## Section 2.8 Standalone Mode Quick Start

Follow these instructions to configure the base station in Standalone mode.

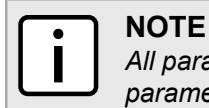

All parameters available in this pane are also available in other panes, corresponding to their parameter groups.

The Quick Start pane provides the basic parameters required for setting up the base station in Standalone mode, including the base station address, the ASN gateway address, frequency, bandwidth, and authentication settings.

This pane also provides controls to reboot, stop, and start the base station service.

#### Procedure: Configuring Standalone Mode

1. Click Quick Start. The Quick Start Settings pane appears.

|                        | Quick Start Settings                   |                                                        | Legend:                  |  |
|------------------------|----------------------------------------|--------------------------------------------------------|--------------------------|--|
|                        | This page centains Quick start setting | 20                                                     | requires service restart |  |
|                        |                                        | JS.                                                    | requires reboot          |  |
|                        |                                        |                                                        |                          |  |
|                        | Configured BS IP Address**             | 0.0.0.0                                                |                          |  |
|                        | Configured BS Subnet Mask**            | 255.255.255.0                                          |                          |  |
|                        | Configured BS Default GW IP Address**  | 0.0.0.0                                                |                          |  |
|                        | Configured Frequency [kHz]*            | 0                                                      |                          |  |
|                        | Configured Bandwidth [MHz]**           | 10MHz 🗸                                                |                          |  |
|                        | Authentication**                       | Enable -                                               |                          |  |
|                        | Service State                          | Start                                                  |                          |  |
|                        |                                        |                                                        |                          |  |
|                        |                                        |                                                        |                          |  |
|                        | Apply                                  |                                                        |                          |  |
|                        |                                        |                                                        |                          |  |
|                        | Reboot Reboot device an                | nd load software from primary bank.                    |                          |  |
|                        |                                        |                                                        |                          |  |
|                        | Start Service Commit all outst         | tanding configuration and start the transmission servi | ce                       |  |
|                        | Stan Sanica Stan transmissio           |                                                        |                          |  |
|                        | Stop Service Stop Paristics of         | UII Selvice                                            |                          |  |
|                        | Pactart Sanica Stan and Start tr       |                                                        |                          |  |
|                        | Stop and Start to                      |                                                        |                          |  |
|                        |                                        |                                                        |                          |  |
| Figure 10: Quick Start | pane: Standalone Mode                  | 9                                                      |                          |  |

2. View and configure the base station parameters in the following fields:

| Parameter                           | Description                                                                                                    |
|-------------------------------------|----------------------------------------------------------------------------------------------------|
| Configured BS IP Address            | Displays the currently configured base station IP address. To change the address, type an IPv4 address in this field.                                                 |
| Configured BS Subnet Mask           | Displays the currently configured base station subnet mask.                                                                                                    |
| Configured BS Default GW IP Address | Displays the currently configured base station gateway IP address. To change the gateway address, type an IPv4 address in this field.                                 |
| Configured Frequency [kHz]          | Displays the currently configured base station broadcast frequency. To change the frequency, type a frequency (in hertz) in this field.                               |
| Configured Bandwidth [MHz]          | <b>Synopsis:</b> { 3.5MHz, 5MHz, 7MHz, 10MHz }<br>Displays the currently configured base station bandwidth. To<br>change the bandwidth, select a value from the list. |
| Authentication                      | <b>Synopsis:</b> { Enable   Disable }<br>Displays the current authentication status.                                                                                  |
| Service State                       | Displays the current state of the base station service.                                                                                                    |

3. Click Apply.

NOTE

- 4. If you changed the value in the any of the fields marked with \*\*, reboot the base station: click **Reboot**.
- 5. If you changed the value of the **Configured Frequency [kHz]** field, restart the base station service: click **Restart Service**.

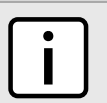

The parameters are not uploaded to the base station until you reboot or restart the base station.

## Section 2.9 Using the Web-based User Interface

Use the device's Web-based management interface to configure and control device settings and functions. Access the device's management interface through the device's LAN or RF IP address.

The management interface consists of three main areas:

- **Dashboard** displays base station status information, including operational status, registered subscriber stations, downlink traffic, uplink traffic, and alarm information. To view detailed status information, click on a status indicator.
- **Configuration Buttons** a set of buttons providing access to configuration options. To select a group of configuration options, click a button.
- **Options Pane** a set of links providing access to individual configuration panes. To select a specific configuration pane, click a link.
- **Display Pane** displays fields and controls for configuration options and system information displays.

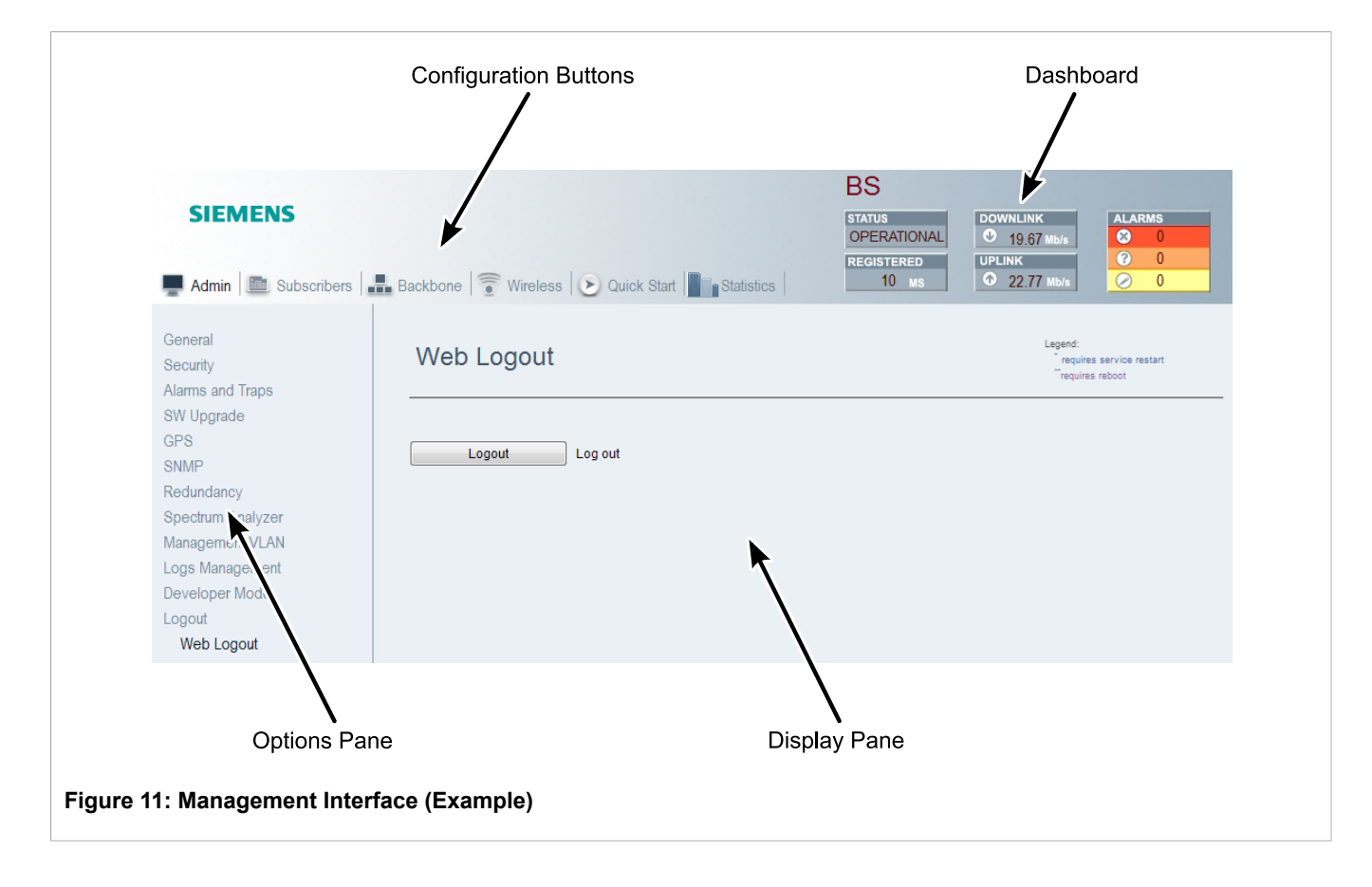

## Section 2.9.1 Dashboard

The Dashboard appears at the top-right of the user interface at all times. The dashboard displays base station status information, including operational status, registered subscriber stations, downlink traffic, uplink traffic, and alarm information. To view detailed status information, click on a status indicator.

### Figure 12: Dashboard

#### Table: Dashboard Display

| Dashboard Indicator | Description                                                                                                    |
|---------------------|----------------------------------------------------------------------------------------------------|
| Status              | Displays the current transmitter status.<br>Click to open the base station Main Status pane                                                    |
| Registered          | Displays the number of registered subscriber stations.<br>Click to open the Subscriber Management pane                                         |
| Downlink            | Displays the average rate of downlink traffic.<br>Click to open the Aggregate Throughput Statistics pane.                                      |
| Uplink              | Displays the average rate of uplink traffic.<br>Click to open the Aggregate Throughput Statistics pane.                                        |
| Alarms              | Displays the number of system alarms, categorized by severity:<br>= critical<br>= major<br>= minor<br>Click to display the System Alarms pane. |

## Section 2.9.2 Configuration Buttons

The configuration buttons provide access to the main groups of configuration options. Clicking a button displays a set of links in the **Options pane**. Clicking a link in the options pane displays a screen where you can review and configure system parameters, or review system data.

| Admin       Subscribers       Backbone       Wireless       Quick Start       Statistics         Figure 13: Configuration Buttons |                                                |                   |
|----------------------------------------------------------------------------------------------------|------------------------------------------------|-------------------|
| Configuration Button                                                                                                    | Description                                    | Option Pane Links |
| Admin                                                                                                    | Access to general base station information and | General           |
| administrative settings.                                                                                                    | administrative settings.                       | Security          |
|                                                                                                    |                                                | Alarms and Traps  |
|                                                                                                    |                                                | SW Upgrade        |
|                                                                                                    |                                                | GPS               |
|                                                                                                    |                                                | SNMP              |
|                                                                                                    |                                                | Redundancy        |
|                                                                                                    |                                                | Spectrum Analyzer |
|                                                                                                    | Logs Management                                |                   |
|                                                                                                    |                                                | Developer Mode    |

| Configuration Button | Description                                                                                                    | Option Pane Links                                                            |
|----------------------|----------------------------------------------------------------------------------------------------|------------------------------------------------------------------------------|
|                      |                                                                                                    | Logout                                                                       |
| Subscribers          | Management of registered and provisioned subscriber stations and services (such as VLAN) in Standalone mode.                                                                                                    | Subscriber Management<br>Services                                            |
| Backbone             | Displays and sets the operation mode (Standalone or<br>ASN-GW), and configures base station and gateway<br>IP addresses.<br>For <i>Standalone</i> mode, defines Switching parameters.<br>For <i>ASN-GW</i> mode, defines ASN-GW parameters. | Backbone Admin<br>Switching<br>Backhaul                                      |
| Wireless             | Displays and sets WiMAX parameters and diagnostics options.                                                                                                    | Wireless Admin<br>Radio and Frame<br>Wireless Security<br>MAC<br>Diagnostics |
| Quick Start          | Displays and sets initial system setup parameters.<br>Also provides controls to start and stop the base<br>station service and to reboot the base station.                                                                                  | Quick Start Menu                                                             |
| Statistics           | Displays Base Station and Customer Premises<br>Equipment statistics, including Ethernet Counters,<br>Traffic Statistics, and Subscriber Station statistics.                                                                                 | BS Statistics<br>CPE Statistics                                              |

The configuration buttons provide access to the main groups of configuration options. Clicking a button displays a set of links in the **Options pane**. Clicking a link in the options pane displays a screen where you can review and configure system parameters, or review system data.

| Configuration Button | Description                                              | Option Pane Links     |
|----------------------|----------------------------------------------------------|-----------------------|
| Admin                | Access to general base station information and           | General               |
|                      | administrative settings.                                 | Security              |
|                      |                                                          | Alarms and Traps      |
|                      |                                                          | SW Upgrade            |
|                      |                                                          | GPS                   |
|                      |                                                          | SNMP                  |
|                      |                                                          | Redundancy            |
|                      |                                                          | Spectrum Analyzer     |
|                      |                                                          | Logs Management       |
|                      |                                                          | Developer Mode        |
|                      |                                                          | Logout                |
| Subscribers          | Management of registered and provisioned subscriber      | Subscriber Management |
|                      | stations and services (such as VLAN) in Standalone mode. | Services              |
| Backbone             | Displays and sets the operation mode (Standalone or      | Backbone Admin        |
|                      | ASN-GW), and configures base station and gateway         | Switching             |
|                      | IF dudiesses.                                            | Backhaul              |

| Configuration Button | Description                                                                                                    | Ontion Bane Links                                                            |
|----------------------|----------------------------------------------------------------------------------------------------|------------------------------------------------------------------------------|
| Configuration Button | For <i>Standalone</i> mode, defines Switching parameters.<br>For <i>ASN-GW</i> mode, defines ASN-GW parameters.                                             |                                                                              |
| Wireless             | Displays and sets WiMAX parameters and diagnostics options.                                                                                                 | Wireless Admin<br>Radio and Frame<br>Wireless Security<br>MAC<br>Diagnostics |
| Quick Start          | Displays and sets initial system setup parameters.<br>Also provides controls to start and stop the base<br>station service and to reboot the base station.  | Quick Start Menu                                                             |
| Statistics           | Displays Base Station and Customer Premises<br>Equipment statistics, including Ethernet Counters,<br>Traffic Statistics, and Subscriber Station statistics. | BS Statistics<br>CPE Statistics                                              |

## Accessing Developer Mode

To access developer mode, do the following:

## η ΝΟΤΕ

- Developer mode is only available to developers for advanced troubleshooting purposes.
- · Developers cannot access the device without logging into the system first.

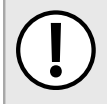

#### **IMPORTANT!**

The developer mode password is provided by Siemens. To obtain password, contact Siemens Custom Support.

1. Navigate to Admin » Developer Mode. The Developer Mode screen appears.

|                                  | Developer Mode  | Legend:<br>requires service restart<br>requires reboot |  |
|----------------------------------|-----------------|--------------------------------------------------------|--|
|                                  | Password Status |                                                        |  |
|                                  | Apply           |                                                        |  |
| Figure 15: Developer Mode Screen |                 |                                                        |  |

2. In the **Password** box, type the password for developer mode.

The status of the password appears in the Status box. If the password is correct, the message Correct Password appears.

3. Click **Apply**.

## Section 2.11 Diagnostic Tools

The following sections describe how to use the diagnostic tools available within RUGGEDCOM WIN:

- Section 2.11.1, "Ping Diagnostic Tool"
- Section 2.11.2, "Trace Route Diagnostic Tool"

## Section 2.11.1 Ping Diagnostic Tool

The **Ping** pane allows you to ping a specified IP address. The **Result** field indicates if the ping is successful or not.

### **Procedure: Using Ping**

- 1. Click Wireless. The Network Identifiers pane appears.
- 2. In the options pane, click the **Diagnostics** link and then click the **Ping** link. The **Ping** pane appears.

| Ping                                                                                        |                                                             | Legend:<br>requires service restart<br>requires reboot |  |
|---------------------------------------------------------------------------------------------|-------------------------------------------------------------|--------------------------------------------------------|--|
| Destination IP<br>Packet Length<br>Number Of Pa<br>Timeout [ms]<br>Don't Fracture<br>Result | Address 127.0.0.1<br>[bytes] 64<br>1<br>1000<br>Bit False • |                                                        |  |
| Figure 16: Ping pane                                                                        |                                                             |                                                        |  |

3. Set the ping parameters in the following fields:

| Parameter              | Description                                                                                                    |
|------------------------|----------------------------------------------------------------------------------------------------|
| Destination IP Address | Type the IP address to which you want to send the ping request.<br>The default is 127.0.0.1.                                                                                      |
| Packet Length [bytes]  | Type a value for ping request packet size. The default is 64.                                                                                                    |
| Number Of Packets      | Type a value for the number of packets in the ping request. The default is 1.                                                                                                    |
| Timeout [ms]           | Type a value, in milliseconds, for the ping request timeout. The default is 1000 ms (1 second).                                                                                   |
| Don't Fracture Bit     | Select a value to enable or disable ping fragmentation. When set to False, ping fragmentation is disabled. When set to True, ping fragmentation is enabled. The default is False. |
| Result                 | Displays the result of the ping request.                                                                                                    |

4. To launch the ping request, click **Ping**.

## Section 2.11.2 Trace Route Diagnostic Tool

The **Trace Route** pane allows you to to perform a trace route to a specified IP address. The **Diagnostic Result** field indicates if the trace route operation is successful or not.

### Procedure: Using Trace Route

- 1. Click Wireless. The Network Identifiers pane appears.
- 2. In the options pane, click the **Diagnostics** link and then click the **Trace Route** link. The **Trace Route** pane appears.

| Trace Route                                                                                                    |                                      | Legend:<br>requires service restart<br>requires reboot |  |
|----------------------------------------------------------------------------------------------------|--------------------------------------|--------------------------------------------------------|--|
| Destination IP Address<br>Number Of Probes<br>Maximum Hops<br>Timeout [sec]<br>Don't Perform DNS Lookup<br>Diagnostic Result | 127.0.0.1<br>3<br>16<br>5<br>False • |                                                        |  |
| Trace Route                                                                                                    |                                      |                                                        |  |
| Figure 17: Trace Route pane                                                                                                  |                                      |                                                        |  |

3. Set the trace route parameters in the following fields:

| Parameter                | Description                                                                                                    |
|--------------------------|----------------------------------------------------------------------------------------------------|
| Destination IP Address   | Type the IP address that you want to probe. The default is 127.0.0.1.                                                                                                    |
| Number of Probes         | Type a value to set the number of trace route probes. The default is 3.                                                                                                    |
| Maximum Hops             | Type a value to set the maximum number of hops. The default is 16.                                                                                                    |
| Timeout [sec]            | Type a value, in seconds, for the trace route timeout. The default is 5 seconds.                                                                                                    |
| Don't Perform DNS Lookup | Select a value to enable or disable DNS lookup. When set<br>to False, DNS lookup is performed as part of the trace route<br>operation. When set to True, DNS lookup is not performed as<br>part of the trace route operation. The default is False. |
| Diagnostic Result        | Displays the result of the trace route operation.                                                                                                    |

4. To launch the trace route operation, click **Trace Route**.

# **3** Device Management

This chapter describes how to configure and manage the device and its components, such as device hardware, logs, files and more. It describes the following tasks:

- Section 3.1, "Base Station General Information"
- Section 3.2, "Viewing Statistics"
- Section 3.3, "Software Version Management"
- Section 3.4, "Operation Mode"
- Section 3.5, "Base Station Interface Configuration"
- Section 3.6, "MTU Configuration"
- Section 3.7, "Standalone Mode Configuration"
- · Section 3.8, "ASN-GW Mode Configuration"
- Section 3.9, "Backhaul CPE"

## Section 3.1 Base Station General Information

The **Current Status**, **Device Info**, and **Installation Description** panes display general base station information, including current base station status, device information, and physical installation information.

## Section 3.1.1 Current Status

The **Current Status** pane displays general base station communication and configuration information. The **Current Status** pane is read-only; there are no parameters to set on this pane.

#### Procedure: Viewing current status information

1. Click Admin. The Current Status pane appears.

| This page contains the  | o<br>current status of main parameters | requires revice restart<br>requires reboot |
|-------------------------|----------------------------------------|--------------------------------------------|
|                         |                                        |                                            |
| Current Frequency [kHz] | 2515000                                |                                            |
| Current Bandwidth [MHz] | 10MHz                                  |                                            |
| Current Preamble Index  | 1                                      |                                            |
| Current BS IP Address   | 192.168.7.10                           |                                            |
| GPS Time                | 09-Dec-2013 18:31:56.680               |                                            |
| Uptime [sec]            | 27:40:44                               |                                            |
| Tx Status               | Operational                            |                                            |
|                         |                                        |                                            |

2. The **Current Status** pane displays the following information:

| Parameter                 | Description                                                                                                    |
|---------------------------|----------------------------------------------------------------------------------------------------|
| Current Frequency [kHz]   | Displays the base station frequency, in kHz.                                                                                                    |
| Current Bandwidth [MHz]   | <b>Synopsis:</b> { 3.5MHz, 5MHz, 7MHz, 10MHz } Displays the base station operating bandwidth, in Mhz.                                                                                                    |
| Current Preamble Index    | Synopsis: { 0 to 113 }<br>Default: 0<br>Displays the base station preamble index. The preamble<br>index is used by the subscriber station for frequency and time<br>synchronization. Neighboring base stations must have unique<br>preamble index values. |
| Current BS IP Address     | Displays the base station IP address.                                                                                                    |
| Current ASN-GW IP Address | Displays the ASN-GW IP address.                                                                                                    |
| GPS Time                  | Displays the current UTC date and time from the base station's built-in GPS receiver.                                                                                                    |
| Uptime [Hr:Min:Sec]       | Displays the time, in hours, minutes, and seconds, since the last system restart.                                                                                                    |
| Tx Status                 | <b>Synopsis:</b> { Radio Off, Operational }<br>Displays the base station RF transmitter status.                                                                                                    |

## Section 3.1.2 **Device Information**

The **Device Info** pane displays base station hardware information. The **Device Info** pane is read-only; there are no parameters to set on this pane.

Procedure: Viewing device information

- 1. Click Admin. The Current Status pane appears.
- 2. In the options pane, click the **Device Info** link. The **Device Info** pane appears.

| This page contains device informa | n requires service in requires reboot | restart |
|-----------------------------------|---------------------------------------|---------|
|                                   |                                       |         |
| Product Type 720                  |                                       |         |
| MAC Address 11:22:33:44:5         | 6                                     |         |
| Device Serial Number 0            |                                       |         |
| Boot Version 0                    |                                       |         |
| Calibration Version 0             |                                       |         |
| RF Version 0                      |                                       |         |
| HW Version 0                      |                                       |         |
|                                   |                                       |         |
|                                   |                                       |         |

3. The **Device Info** pane displays the following information:

| Parameter            | Description                                                                                               |
|----------------------|----------------------------------------------------------------------------------------------------|
| Product Type         | Displays the base station four-digit product type:                                                        |
|                      | 7000 series are "Compact" base stations                                                                   |
|                      | <ul> <li>7200 series are "Pico" base stations</li> </ul>                                                  |
|                      | The last two digits indicate the frequency band. For example, 7235 represents a 3.5GHz Pico base station. |
| MAC Address          | Displays the base station MAC address.                                                                    |
| Device Serial Number | Displays the base station serial number.                                                                  |
| Boot Version         | Displays the base station boot loader software version.                                                   |
| Calibration Version  | Displays the base station calibration file version.                                                       |
| RF Version           | Displays the base station RF hardware subsystem version.                                                  |
| HW Version           | Displays the base station general hardware version.                                                       |

## Section 3.1.3 Installation Specifics

On the **Installation Specifics** pane, record the base station identification, installation, and contact information.

Procedure: Setting installation information

- 1. Click Admin. The Current Status pane appears.
- 2. In the options pane, click the **Installation Specifics** link. The **Installation Specifics** pane appears.

| Installation                         | Deparintion            | l enend-                                    |  |
|--------------------------------------|------------------------|---------------------------------------------|--|
| Instantation<br>Information on the c |                        | requires service restart<br>requires reboot |  |
|                                      |                        |                                             |  |
| Site ID                              | Default                |                                             |  |
| Street Address                       | Default Street Address |                                             |  |
| Antenna Type                         | UnKnown · 👻            |                                             |  |
| Azimuth (0359)                       | 0                      |                                             |  |
| Inclination (-9090)                  | 0                      |                                             |  |
| Contact Details                      | 0                      |                                             |  |
| Cell Capacity**                      | Normal -               |                                             |  |
| Serial Baudrate                      | 115200 👻               |                                             |  |
|                                      |                        |                                             |  |
|                                      |                        |                                             |  |
| Apply                                |                        |                                             |  |
|                                      |                        |                                             |  |
| Figure 20: Installation Description  | nano                   |                                             |  |

3. Review and set the installation information in the following fields:

| Parameter          | Description                                                                                                    |
|--------------------|----------------------------------------------------------------------------------------------------|
| Site ID [01000000] | Synopsis: { Unlimited }<br>Default: Default<br>The site identifier for the base station. Multiple base stations may<br>share the same site identifier. |

| Parameter           | Description                                                                                                    |
|---------------------|----------------------------------------------------------------------------------------------------|
| Street Address      | The street address or physical location of the base station.                                                       |
| Antenna Type        | Synopsis: { Omni, Directional, Unknown }<br>Default: Unknown<br>The type of antenna connected to the base station. |
| Azimuth [0359]      | Synopsis: { 0 to 359 }<br>Default: 0<br>The antenna azimuth, in degrees.                                           |
| Inclination [-9090] | Synopsis: { -90 to 90 }<br>Default: 0<br>The vertical inclination of the antenna, in degrees.                      |
| Contact Details     | Installation and service personnel contact information.                                                            |
| Cell Capacity       | <b>Synopsis:</b> { Normal, Large }<br>The configuration parameter for networks larger than 64 CPEs.                |
| Serial Baudrate     | <b>Synopsis:</b> { 115200, 57600, 38400, 28800, 19200, 14400, 9600 }<br>The serial baud rate of the UART port.     |

4. Click Apply.

## Section 3.1.4 Enabling/Disabling Logs

On the **Performance** pane, you can enable or disable logs. Disabling logs creates more efficient CPU usage when the base station is heavily utilized with subscribers and data.

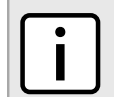

Before disabling logs, contact Customer Support.

#### Procedure: Enabling/Disabling Logs

NOTE

- 1. Click Admin. The Admin links appear in the options pane.
- 2. In the options pane, click the **Performance** link. The **Performance** pane appears.

| Performance<br>Enable / Disable lo | Ce<br>gs to allow better CPU usage |          | Legend:<br>requires service restart<br>requires reboot |
|------------------------------------|------------------------------------|----------|--------------------------------------------------------|
| Security Log                       | Enable                             | •        |                                                        |
| Activity Log                       | Enable                             | <b>•</b> |                                                        |
| Terminal Logs                      | Enable                             | <b>•</b> |                                                        |
| Terminal Warnings                  | Enable                             | •        |                                                        |
| Apply                              |                                    |          |                                                        |
| re 21: Performance pane            |                                    |          |                                                        |

3. Under Security Log, select either Enable or Disable.
- 4. Under Activity Log, select either Enable or Disable.
- 5. Under Terminal Logs, select either Enable or Disable.
- 6. Under Terminal Warnings, select either Enable or Disable.
- 7. Click Apply.

## Section 3.2 Viewing Statistics

The following sections describe how to view statistics collected by RUGGEDCOM WIN:

- Section 3.2.1, "Configuring Statistics"
- Section 3.2.2, "Viewing and Clearing Ethernet Statistics"
- Section 3.2.3, "Viewing and Clearing Traffic Statistics"
- Section 3.2.4, "Viewing and Clearing Subscriber Station Statistics"
- Section 3.2.5, "Viewing Aggregate Throughput Statistics"

## Section 3.2.1 Configuring Statistics

The **Statistics Configuration** pane displays general uplink and downlink statistics for subscriber stations, including UL and DL signal strengths and carrier to interference plus noise ratios. The packet counters list UL and DL channels, bytes and packets transmitted and dropped, and packet rates. This pane is read-only; there are no parameters to set on this pane. You can clear all subscriber station statistics, and you can clear disconnected subscriber stations from the statistics table.

- 1. Click Admin. The Admin links appear in the options pane.
- 2. Click the Statistics Configuration link. The Statistics Configuration pane appears.

| Statistics Configuence / Disable statistics t | JITATION<br>o allow better CPU usage | Legent:<br>requires service restart<br>requires reboot | _ |
|-----------------------------------------------|--------------------------------------|--------------------------------------------------------|---|
| Disable All                                   | False -                              |                                                        |   |
| CPE Link State                                | Enable -                             |                                                        |   |
| DL HARQ/MSC                                   | Enable -                             |                                                        |   |
| UL HARQ/MSC                                   | Enable -                             |                                                        |   |
| DL and UL CINR/RSSI                           | Enable -                             |                                                        |   |
| Cpe Traffic                                   | Enable -                             |                                                        |   |
| Traffic and Radio on Dashboard                | Enable -                             |                                                        |   |
| Apply                                         |                                      |                                                        |   |
| ure 22: Statistics Configuration pane         |                                      |                                                        |   |

3. Review and set the subscriber station statistics in the following fields:

| Parameter   | Description               |
|-------------|---------------------------|
| Disable All | Synopsis: { False, True } |

| Parameter                      | Description                                                             |
|--------------------------------|-------------------------------------------------------------------------|
|                                | To disable CPE and Dashboard statistics, select a value from this list. |
| CPE Link State                 | Synopsis: { Enable, Disable }                                           |
|                                | To set this field, select a value from this list.                       |
| DL HARQ/MSC                    | Synopsis: { Enable, Disable }                                           |
|                                | To set this field, select a value from this list.                       |
| UL HARQ/MSC                    | Synopsis: { Enable, Disable }                                           |
|                                | To set this field, select a value from this list.                       |
| DL and UL CINR/RSSI            | Synopsis: { Enable, Disable }                                           |
|                                | To set this field, select a value from this list.                       |
| CPE Traffic                    | Synopsis: { Enable, Disable }                                           |
|                                | To set this field, select a value from this list.                       |
| Traffic and Radio on Dashboard | Synopsis: { Enable, Disable }                                           |
|                                | To set this field, select a value from this list.                       |

4. Click Apply.

## Section 3.2.2 Viewing and Clearing Ethernet Statistics

The **Ethernet Statistics** pane displays base station Ethernet traffic information, including traffic rates, packet information, drop rates, and more. This pane is read-only; there are no parameters to set on this pane. You can clear the current Ethernet statistics on this pane.

### **Procedure: Viewing Base Station Ethernet Statistics**

- 1. Click Statistics. The Statistics links appear in the options pane.
- 2. Click the Ethernet Counters link. The Ethernet Statistics pane appears.

| Traffic Statistics                 |                     |             |                  |          |          |                     |          |                      |       |          |
|------------------------------------|---------------------|-------------|------------------|----------|----------|---------------------|----------|----------------------|-------|----------|
| Ethernet<br>direction              | Rate<br>(kbits/sec) | (pack       | Rate<br>ets/sec) | Packets  | Bytes    | Broadcas<br>Packets | st       | Multicast<br>Packets | PAUS  | SE<br>Is |
| Input                              | 0.                  | 00          | 0.00             | (        | 0 0      |                     | 0        | 0                    |       | 0        |
| Output                             | 0.                  | 00          | 0.00             | 0        | 0 0      |                     | 0        | 0                    |       | 0        |
| 1519-1522 bytes<br>Drop Statistics | Packets 0           |             |                  |          |          |                     |          |                      |       |          |
| Ethernet directi                   | on Runts            | Giants      | Alignment        | Error FC | CS Error | Collision           | Full b   | utter Dropped        | Total |          |
| Output                             |                     |             |                  |          | 0        | 0                   |          | 0                    |       |          |
| Ethernet Link Tra                  | nsitions 0          |             |                  |          |          | ]                   | <u> </u> |                      |       |          |
| 01                                 | Clear               | the Etherne | t statistics     |          |          |                     |          |                      |       |          |

3. To clear the current statistics, click Clear.

## Section 3.2.3 Viewing and Clearing Traffic Statistics

The **Traffic Statistics** pane displays base station packet counters. This pane is read-only; there are no parameters to set on this pane. You can clear the current traffic statistics on this pane.

- 1. Click Statistics. The Statistics links appear in the options pane.
- 2. Click the Traffic Statistics link. The Traffic Statistics pane appears.

| Traffic Statistics<br>This page contains BS packet counters                            | Legend:<br>requires service restart<br>requires rescot |
|----------------------------------------------------------------------------------------|--------------------------------------------------------|
| Data TrafficDirectionRFNetworkLocalDropsInput00496220728117736Output081177361263063144 |                                                        |
| Clear the BS packet counters                                                           |                                                        |
| igure 24: Traffic Statistics pane                                                      |                                                        |

3. To clear the current statistics, click **Clear**.

## Section 3.2.4 Viewing and Clearing Subscriber Station Statistics

The **General Statistics** pane displays general uplink and downlink statistics for subscriber stations, including UL and DL signal strengths and carrier to interference plus noise ratios. The packet counters list UL and DL channels, bytes and packets transmitted and dropped, and packet rates. This pane is read-only; there are no parameters to set on this pane. You can clear clear all subscriber station statistics, and you can clear disconnected subscriber stations from the statistics table.

- 1. Click Statistics. The Statistics links appear in the options pane.
- 2. Click the CPE Statistics link and then click the SS Statistics link. The General Statistics pane appears.

| aina Timo [min]              | 1440       |      |                         |      |      |         |      |       |         |     |     |       |
|------------------------------|------------|------|-------------------------|------|------|---------|------|-------|---------|-----|-----|-------|
| ging time [timi]             | 1440       |      |                         |      |      |         |      |       |         |     |     |       |
| S Statistic Table<br>Rows: 6 |            |      |                         | +    | D ?  | Reset   |      |       |         |     |     |       |
|                              |            |      | Operation               | DL   | RSS  | l [dBm] | DL   | . CIN | R [dB]  |     | DLI | NCS   |
| SS ID                        | SS<br>Name | Link | time [Days<br>HH:MM:SS] | Min  | Max  | Current | Min  | Max   | Current | Min | Max | Curre |
| 00:00:00:00:05:68            | 0          | On   | 0d 00:02:04             | 0.00 | 0.00 | 0.00    | 0.00 | 0.00  | 0.00    | N/A | N/A | N/A   |
| 00:00:00:00:05:6A            | 0          | On   | 0d 00:02:06             | 0.00 | 0.00 | 0.00    | 0.00 | 0.00  | 0.00    | N/A | N/A | N/A   |
| 00:00:00:00:05:6C            | 0          | On   | 0d 00:02:08             | 0.00 | 0.00 | 0.00    | 0.00 | 0.00  | 0.00    | N/A | N/A | N/A   |
| 00:00:00:00:05:6E            | 0          | On   | 0d 00:02:10             | 0.00 | 0.00 | 0.00    | 0.00 | 0.00  | 0.00    | N/A | N/A | NI/A  |

3. Review the subscriber station statistics in the following fields:

| Parameter      | Description                                                                                                    |
|----------------|----------------------------------------------------------------------------------------------------|
| SS ID          | Displays the subscriber station identifier.                                                                                          |
| SS Name        | Displays the subscriber station name.                                                                                                |
| Link           | Synopsis: { On, Off }<br>Displays the status of the subscriber station link.                                                         |
| Operation Time | Displays the up time of the subscriber station in days, hours, minutes, and seconds.                                                 |
| DL RSSI [dBm]  | Displays the downlink received signal strength indication for the subscriber station. Includes minimum, maximum, and current values. |

| Parameter          | Description                                                                                                    |
|--------------------|----------------------------------------------------------------------------------------------------|
| DL CINR [dB]       | Displays the downlink carrier to interference plus noise ratio for<br>the subscriber station. Includes minimum, maximum, and current<br>values.       |
| DL MCS             | Displays downlink Modulation Coding Scheme information, including the minimum, maximum, and current modulation.                                       |
| DL HARQ MCS        | Displays downlink Hybrid Automatic Repeat Request Modulation<br>Coding Scheme information, including the minimum, maximum,<br>and current modulation. |
| UL CINR [dB]       | Displays the uplink carrier to interference plus noise ratio for the subscriber station. Includes minimum, maximum, and current values.               |
| UL HARQ MCS        | Displays uplink Hybrid Automatic Repeat Request Modulation<br>Coding Scheme information, including the minimum, maximum,<br>and current modulation.   |
| UL Channels Number | Displays the number of uplink channels, including the minimum, maximum, and current number of channels.                                               |
| DL Total           | Displays downlink data statistics for the subscriber station,<br>including total bytes, packets, dropped packets, and rate in<br>kilobits per second. |
| DL Ucast           | Displays downlink unicast statistics for the subscriber station, including total bytes, packets, dropped packets, and rate in kilobits per second.    |
| UL Total           | Displays uplink data statistics for the subscriber station, including total bytes, packets, dropped packets, and rate in kilobits per second.         |
| MIMO Mode          | Displays the current Multiple Input Multiple Output mode: MIMO A or MIMO B.                                                                           |

- 4. To remove a disconnected subscriber station from the table, select the disconnected subscriber station and click **Clear SS**.
- 5. To clear the statistics for a selected subscriber station, select the subscriber station and click **Clear Statistics**.
- 6. To synchronize the table, click **Sync Table**.
- 7. To save your changes, click **Apply**.

## Section 3.2.5 Viewing Aggregate Throughput Statistics

The Aggregate Throughput Statistics displays uplink and download performance statistics.

The Aggregate Throughput Statistics pane is read-only; there are no parameters to set on this pane.

Procedure: Reviewing the Aggregate Throughput Statistics

- 1. Click Wireless. The Network Identifiers pane appears.
- 2. In the options pane, click the **Diagnostics** link and then click the **Aggregate Throughput** link. The **Aggregate Throughput Statistics** pane appears.

| Aggregate Throu<br>This page contains Aggreg                                                                                                    | Ighput Statistics<br>ate Throughput Statistics                                                                                                    | Legend:<br>requires service restart<br>requires reboot |
|----------------------------------------------------------------------------------------------------|----------------------------------------------------------------------------------------------------|--------------------------------------------------------|
| Aggregate DL Packets<br>Aggregate UL Packets<br>Aggregate UL Bytes<br>Aggregate DL Bytes<br>Aggregate DL CRC Failures<br>Aggregate UL CRC OK<br>UL PER [%]<br>UL BER [10-6]<br>UL Rate<br>DL Rate | 1           271910504           2618071204           2568531304           1           271910504           0.00           0.00           2557           15.06 |                                                        |
| Clear                                                                                                    | ar throughput counters                                                                                                    |                                                        |

3. Review the uplink and downlink statistics in the following fields:

| Parameter                 | Description                                                                                  |
|---------------------------|----------------------------------------------------------------------------------------------|
| Aggregate DL Packets      | Displays the total number of downlink packets since last reset.                              |
| Aggregate UL Packets      | Displays the total number of uplink packets since last reset.                                |
| Aggregate UL Bytes        | Displays the total number of uplink bytes since last reset.                                  |
| Aggregate DL Bytes        | Displays the total number of downlink bytes since last reset.                                |
| Aggregate UL CRC Failures | Displays the total number of uplink CRC (Cyclic Redundancy Check) failures since last reset. |
| Aggregate UL CRC OK       | Displays the total number of CRC (Cyclic Redundancy Check) successes since last reset.       |
| UL PER [%]                | Displays the uplink packet error rate.                                                       |
| UL BER [10-6]             | Displays the uplink bit error rate.                                                          |
| UL Rate                   | Displays the uplink rate.                                                                    |
| DL Rate                   | Displays the downlink rate.                                                                  |

4. To clear the throughout statistics, click **Clear**.

## Section 3.3 Software Version Management

Permanent memory storage is organized in two memory banks, "1" and "2". Two versions of the operating system software can be stored on the base station, one in each memory bank. Each memory bank is designated as either the "Primary" or "Secondary" memory bank. When you reset or reboot the base station, it always runs the software installed in the "Primary" bank. The base station web console provides controls to change the "Primary" and "Secondary" designations on the memory banks, and to reboot the base station using the "Secondary" memory bank for testing. Software saved in one bank can be copied to the other, allowing you to create backups and to restore or update versions as required.

This chapter describes how to manage base station software versions, including how to upload and download files, manage the memory banks and their "Primary" and "Secondary" designations, and how to backup and restore the operating system.

## Section 3.3.1 Viewing Software Properties

The **SW Properties** pane displays information about the software loaded into each base station memory bank. On this pane, you can reboot the base station from a selected memory bank, set a selected bank as the primary bank, and restore the base station the factory default software.

#### Procedure: Viewing software properties

- 1. Click Admin. The Current Status pane appears.
- 2. In the options pane, click the **SW Upgrade** link. The **SW Properties** pane appears.

|                       | SW Properties                         |                                              | Legend:         |  |
|-----------------------|---------------------------------------|----------------------------------------------|-----------------|--|
|                       | Primary and secondary softwa          | re images management                         | requires reboot |  |
|                       |                                       |                                              |                 |  |
|                       | Current Antice Deals                  | Drivery                                      |                 |  |
|                       | Current SW/Leastion                   |                                              |                 |  |
|                       | Drimon SW Location                    |                                              |                 |  |
|                       | Primary SVV Version                   |                                              |                 |  |
|                       | Primary SW Education                  |                                              |                 |  |
|                       | Primary CDC                           | PS Val Llaigue yml                           |                 |  |
|                       | Secondary SW Version                  | B-val-onique.xm                              |                 |  |
|                       | Secondary SW Location                 | 0                                            |                 |  |
|                       | Secondary CDC                         |                                              |                 |  |
|                       | Secondary UV                          |                                              |                 |  |
|                       | Configuration Changes Counter         | 3                                            |                 |  |
|                       | comgatation enangee counter           | ·                                            |                 |  |
|                       |                                       |                                              |                 |  |
|                       | Pup Secondary Report                  | device and load software from secondary bank |                 |  |
|                       | Run Secondary                         | device and load soltware nom secondary bank. |                 |  |
|                       | Set As Primary Set curre              | ant software bank as nriman/                 |                 |  |
|                       | occount                               | sin oonware bank as prinary.                 |                 |  |
|                       | Reboot Reboot                         | device and load software from primary bank.  |                 |  |
|                       |                                       |                                              |                 |  |
|                       | Factory Defaults Restore              | factory defaults and reboot device.          |                 |  |
|                       | · · · · · · · · · · · · · · · · · · · |                                              |                 |  |
|                       |                                       |                                              |                 |  |
| Figure 27: SW Propert | ies pane                              |                                              |                 |  |

3. The **SW Properties** pane displays the following information:

| Parameter           | Description                                                                                                    |
|---------------------|----------------------------------------------------------------------------------------------------|
| Current Active Bank | Synopsis: { Primary   Secondary }<br>Displays the name of the memory bank from which the base<br>station software is running. |
| Current SW Location | Synopsis: {1 2}<br>Displays the number of the memory bank from which the base<br>station software is running.                 |
| Primary SW Version  | Displays the version number of the software in the Primary memory bank.                                                       |
| Primary SW Location | Synopsis: {1 2}                                                                                                    |

| Parameter                     | Description                                                                                                    |
|-------------------------------|----------------------------------------------------------------------------------------------------|
|                               | Displays the number of the current Primary memory bank.                                                                                                    |
| Primary CDC                   | Displays the filename of the CDC (Customer Defaults Configuration) file in the Primary memory bank.                                                                                                    |
| Primary UV                    | Displays the filename of the UV (Unique Value) file in the Primary memory bank.                                                                                                    |
| Secondary SW Version          | Displays the version number of the software in the Secondary memory bank.                                                                                                    |
| Secondary SW Location         | Displays the number of the memory bank selected as the Secondary memory bank.                                                                                                    |
| Secondary CDC                 | Displays the filename of the CDC (Customer Defaults Configuration) file in the Secondary memory bank.                                                                                                    |
| Secondary UV                  | Displays the filename of the UV (Unique Value) configuration file<br>in the Primary memory bank.                                                                                                    |
| Configuration Changes Counter | Displays the number of changes made to configuration values<br>on the base station. This value only includes changes to<br>configuration values. It does not include events, such as setting<br>the primary software image or uploading a file. |

- 4. The following operations can be performed from this pane:
  - **Run Secondary** Reboot the base station and run the "Secondary" software image. Reboot a second time to run the base station using the "Primary" software image.
  - Set as Primary Set the current running software as the "Primary" image. For example, if the base station is running from the "Secondary" image, the "Primary" and "Secondary" designations are exchanged.
  - Reboot Reboot the base station and run the "Primary" image.
  - Factory Defaults Restore the CDC and UV files in the "Primary" memory bank to the factory default settings.

### Section 3.3.2 FTP Server Configuration

Use the **FTP Server Properties** pane to configure an FTP server for the base station. You need to configure the FTP settings before you can update the base station software or back up the base station configuration files.

#### Procedure: Setting the FTP server properties

- 1. Click Admin. The Current Status pane appears.
- 2. In the options pane, click the **SW Upgrade** link, and then click the **FTP Server** link. The **FTP Server Properties** pane appears.

3. Review and set the FTP server properties in the following fields:

| Parameter         | Description                                                                                                    |
|-------------------|----------------------------------------------------------------------------------------------------|
| Server IP Address | Type the IPv4 address of the FTP server.                                                                                                    |
| Directory         | Type the directory path on the FTP server from which you want to<br>download base station software updates, or to which you want to<br>upload base station configuration files. |
| User Name         | Type the user name to use to log in to the FTP server.                                                                                                    |
| Password          | Type the password to use to log in to the FTP server.                                                                                                    |

4. Click Apply.

### Section 3.3.3 Downloading Base Station Software

Use the **Downloads** pane to download base station software and configuration files from your FTP server. The base station downloads all software to the "Secondary" memory bank.

Before downloading, you must configure an FTP server on the **FTP Server Properties** pane. For instructions on how to configure the FTP server properties, refer to Section 3.3.2, "FTP Server Configuration".

### Procedure: Downloading software

- 1. Click Admin. The Current Status pane appears.
- 2. In the options pane, click the **SW Upgrade** link, and then click the **Downloads** link. The **Downloads** pane appears.

| Dov                         | OWNIOAds<br>wnload files to Secondary Bank                                                     | Legend:<br>requires service restart<br>requires reboot |
|-----------------------------|------------------------------------------------------------------------------------------------|--------------------------------------------------------|
| File <sup>1</sup><br>File 1 | Type Package  Name 0  Download Start downloading the specified file of the specified type to t | he secondary memory bank.                              |
| Figure 29: SW Downloads     | s pane                                                                                         |                                                        |

3. Set the download parameters in the following fields:

| Parameter | Description                                                                                                    |
|-----------|----------------------------------------------------------------------------------------------------|
| File Type | <ul> <li>Select the type of file to download:</li> <li>Package – The software package file provided with an upgrade package. For example: ruggedupgrade.ini</li> <li>Web Resource – A web console template file. For example: web.rc</li> <li>CDC – A Common Default Configuration file. For example: BS-Val-Cdc.xml</li> <li>UV – A Unique Value file. For example: BS-Val-Unique.xml</li> </ul> |
| File Name | Type the name of the file you want to download.                                                                                                    |

4. Click **Download**. The base station downloads the specified file from the FTP server directory to the "Secondary" memory bank.

## Section 3.3.4 Managing the Primary Memory Bank

Use the **Primary Components** pane to manage software in the "Primary" memory bank. On this pane, you can view information for the files in the memory bank, upload files from the memory bank to your FTP server, and copy files from the "Primary" memory bank to the "Secondary" memory bank.

Before uploading files to an FTP server, you must configure an FTP server on the **FTP Server Properties** pane. For instructions on how to configure the FTP server properties, refer to Section 3.3.2, "FTP Server Configuration".

#### Procedure: Viewing files in the Primary memory bank

- 1. Click Admin. The Current Status pane appears.
- 2. In the options pane, click the **SW Upgrade** link, and then click the **Primary Bank** link. The **Primary Components** pane appears.

|                        | D-                                                                                                    | imony Com          | nononto           |                 |                                                 | lenend:                  |  |
|------------------------|----------------------------------------------------------------------------------------------------|--------------------|-------------------|-----------------|-------------------------------------------------|--------------------------|--|
|                        | PI                                                                                                    | imary Com          | ponents           |                 |                                                 | requires service restart |  |
|                        | Prin                                                                                                    | nary memory bank   | contents          |                 |                                                 | "requires reboot         |  |
|                        |                                                                                                    |                    |                   |                 |                                                 |                          |  |
|                        | Prima                                                                                                    | ary Components Tab | le                |                 |                                                 |                          |  |
|                        |                                                                                                    | Name               | Туре              | Version         |                                                 |                          |  |
|                        | 0                                                                                                    | web.rc             | Web Resource      | 99              |                                                 |                          |  |
|                        | 0                                                                                                    | BS-Def.xml         | Defaults          | 99              |                                                 |                          |  |
|                        | 0                                                                                                    | BS-Val-Unique.xml  | UV                | 99              |                                                 |                          |  |
|                        | 0                                                                                                    | BS-Gui.xml         | GUI               | 99              | -                                               |                          |  |
|                        |                                                                                                    |                    |                   |                 | -                                               |                          |  |
|                        |                                                                                                    |                    |                   |                 |                                                 |                          |  |
|                        |                                                                                                    | Upload File        | Upload the sele   | ected file(s) f | rom the device to the configured FTP server.    |                          |  |
|                        |                                                                                                    |                    |                   |                 |                                                 |                          |  |
|                        | Copy File Copy the selected file to the secondary memory bank.Please erase the matching secondary file first. |                    |                   |                 |                                                 |                          |  |
|                        |                                                                                                    |                    |                   |                 |                                                 |                          |  |
|                        |                                                                                                    | Copy directory     | Copy all files in | the primary     | memory bank files to the secondary memory bank. |                          |  |
|                        |                                                                                                    |                    |                   |                 |                                                 |                          |  |
| Figure 30: Primary Ba  | nk (                                                                                                    | Componen           | ts nane           |                 |                                                 |                          |  |
| rigure ov. Frinary Dai |                                                                                                    | Jourbouleu         | is pane           |                 |                                                 |                          |  |

3. The **Primary Components Table** displays the following information:

| Parameter | Description                                                                                                    |
|-----------|----------------------------------------------------------------------------------------------------|
| Name      | Displays the software component filename.                                                                                                    |
| Туре      | <b>Synopsis:</b> { Package, Application, VxWorks, Blob, Script, WebResource, Defaults, CDC, Regulation, UV, GUI } Displays the software component file type. |
| Version   | Displays the software component version number.                                                                                                    |

4. To upload a file to your FTP server:

### NOTE

Before uploading files to an FTP server, you must configure an FTP server on the **FTP Server Properties** pane. For instructions on how to configure the FTP server properties, refer to Section 3.3.2, "FTP Server Configuration".

- Select a file from the **Primary Components Table**.
- · Click Upload File.
- 5. To copy a file to the "Secondary" memory bank:

| 6 |   |   |
|---|---|---|
|   | • |   |
|   |   |   |
|   |   |   |
|   | - | _ |

### NOTE

Before copying the file, ensure that it does not already exist in the "Secondary" memory bank. If the file is present in the "Secondary" memory bank, delete the file from the "Secondary" memory bank before copying. For instructions on how to delete files from the "Secondary" memory bank, refer to Section 3.3.5, "Managing the Secondary Memory Bank".

- Select a file from the **Primary Components Table**.
- · Click Copy File.
- 6. To copy all files to the "Secondary" memory bank:
  - Click Copy directory.

### Section 3.3.5 Managing the Secondary Memory Bank

Use the **Secondary Components** pane to manage software in the "Secondary" memory bank. On this pane, you can view information for the files in the memory bank, upload files from the memory bank to your FTP server, and delete files from the memory bank.

Before uploading files to an FTP server, you must configure an FTP server on the **FTP Server Properties** pane. For instructions on how to configure the FTP server properties, refer to Section 3.3.2, "FTP Server Configuration".

Procedure: Viewing files in the Secondary memory bank

- 1. Click Admin. The Current Status pane appears.
- 2. In the options pane, click the **SW Upgrade** link, and then click the **Secondary Bank** link. The **Secondary Components** pane appears.

|                        | Secondary Components<br>Secondary memory bank contents                                                                                                    | Legend:<br>requires service restart<br>requires reboot |  |
|------------------------|----------------------------------------------------------------------------------------------------|--------------------------------------------------------|--|
|                        | Secondary Components Table           Name         Type         Version           BS-Def.xml         Defaults         99           BS-Val-Unique.xml         UV         99 |                                                        |  |
|                        | Upload File Upload the selected file(s) From the device to the configured FTP serv                                                                                        | rer.                                                   |  |
|                        | Delete File         Delete the selected file(s) From the secondary bank.           Delete Directory         Delete all secondary bank files.                              |                                                        |  |
| Figure 31: Secondary I | Bank Components pane                                                                                                    |                                                        |  |

3. The Secondary Components Table displays the following information:

| Parameter | Description                                                                                                    |
|-----------|----------------------------------------------------------------------------------------------------|
| Name      | Displays the software component filename.                                                                                                    |
| Туре      | Displays the software component file type.<br><b>Synopsis:</b> { Package, Application, VxWorks, Blob, Script,<br>WebResource, Defaults, CDC, Regulation, UV, GUI } |
| Version   | Displays the software component version number.                                                                                                    |

4. To upload a file to your FTP server:

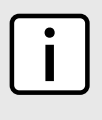

### NOTE

Before uploading files to an FTP server, you must configure an FTP server on the **FTP Server Properties** pane. For instructions on how to configure the FTP server properties, refer to Section 3.3.2, "FTP Server Configuration".

- Select a file from the Secondary Components Table.
- · Click Upload File.
- 5. To delete a file:
  - Select a file from the Secondary Components Table.

- · Click Delete File.
- 6. To delete all files:
  - Click Delete Directory.

### Section 3.3.6 File Status

Use the **File Transfer Status** pane to view the status of upload and download operations between the base station and your FTP server. You can also cancel current upload and download operations from this pane.

#### Procedure: Viewing File Transfer Status

- 1. Click Admin. The Current Status pane appears.
- 2. In the options pane, click the **SW Upgrade** link, and then click the **Files Status** link. The **File Transfer Status** pane appears.

|                         | File<br>This pa | Transfer<br>ge contains th | Status<br>le Status of D | lownloaded and Uploaded | Files | Legend:<br>requires service restart<br>requires reboot |  |
|-------------------------|-----------------|----------------------------|--------------------------|-------------------------|-------|--------------------------------------------------------|--|
|                         | File Oper       | ration Status              | Failure                  | •                       |       |                                                        |  |
|                         | Files Ope       | ration Status Ta           | able                     |                         |       |                                                        |  |
|                         | Index           | Operation                  | File Name                | Status                  |       |                                                        |  |
|                         | 1               | COPY                       | BS-Gui.xml               | CANNOT_COPY_FILE        |       |                                                        |  |
|                         | 2               | OPERATIONS                 |                          | CANNOT_COPY_FILE        |       |                                                        |  |
|                         | 3               | OPERATIONS                 |                          | OPERATION_CANCELLED     |       |                                                        |  |
|                         |                 |                            |                          |                         |       |                                                        |  |
|                         |                 | Cancel                     | Cancel Curre             | ent Changes             |       |                                                        |  |
| Figure 32: File Transfe | r Stat          | us pane                    |                          |                         |       |                                                        |  |

- 3. From the File Operation Status list, select an operation status:
  - OK displays successfully completed file transfers.
  - Not Started displays requested file transfers that have not yet started.
  - In Process displays file transfers that are currently in progress.
  - Failure displays failed file transfers.
- 4. The **File Transfer Operation Status** table displays the following information for the files in the selected operation status:

| Parameter | Description                                                                                                    |
|-----------|----------------------------------------------------------------------------------------------------|
| Index     | Displays a unique identifier for the file.                                                                                                    |
| Operation | <b>Synopsis:</b> { Download, Upload, Delete, Copy, Operations } Displays the file transfer operation performed on the file. The Operations option indicates the completion of a batch operation on several files. |
| File Name | Displays the filename for the uploaded or downloaded file.                                                                                                    |

| Parameter | Description                                                                                                   |
|-----------|----------------------------------------------------------------------------------------------------|
| Status    | <b>Synopsis:</b> { OK, Not Started, In Process, Failure } Displays the status of the file transfer operation. |

5. To cancel a download or upload operation that is currently in progress, click Cancel.

### Section 3.3.7 Upgrading the Base Station Software

For safety and reliability, the base station software upgrade process consists of the following steps, with checks and verification at several stages:

- 1. Load the new software image to the secondary memory bank:
  - Configure the FTP server from which the new software files will be downloaded (see Section 3.3.2, "FTP Server Configuration"):
  - Download the software update files to the secondary memory bank (see Section 3.3.3, "Downloading Base Station Software").
  - Verify that the downloaded software files have been correctly saved to the secondary memory bank (see Section 3.3.5, "Managing the Secondary Memory Bank").
- 2. Perform a trial run of the new software image:

On the SW Properties pane, click Run Secondary.

The BS will reset and load the software image in the secondary memory bank. This process will take approximately two minutes.

3. Commit the new software image as the new default software:

Again on the *SW Properties* pane, click *Set As Primary* in order to set the current memory bank (currently denoted Secondary) as Primary. Doing so will cause the software in the memory bank newly designated Primary to be run by default on bootup.

#### Section 3.4

## **Operation Mode**

NOTE

The base station supports two operation modes:

- Standalone mode. This is the default operation mode.
- · ASN-GW mode.

The operation mode defines whether system operations, such as Quality of Service (QoS) functions, are performed by the base station or by the ASN-GW. In Standalone mode, such operations are performed on the base station itself. In ASN-GW mode, such operations are performed on the ASN-GW.

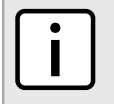

To apply changes to the operating mode, you must restart the service.

Procedure: Setting the Operation Mode

1. Click **Backbone**. The **Backbone** links appear in the options pane.

2. In options pane, click the **Operation Modes** link. The **Mode Settings** pane appears.

| Mode Settings<br>Backbone mode settings | Legend:<br>"requires service restart<br>"requires reboot |  |
|-----------------------------------------|----------------------------------------------------------|--|
| Current Operation Mode                  | Standalone   Standalone                                  |  |
| Apply                                   |                                                          |  |
| Figure 33: Mode Settings pane           |                                                          |  |

- 3. In the Configured Operation Mode field, select the system operation mode: Standalone, or ASN-GW.
- 4. Click Apply.
- 5. Click Quick Start. The Quick Start Settings pane appears.
- 6. Click Stop Service, and then click Start Service.

## Base Station Interface Configuration

Configure the base station IP address, subnet mask, and gateway address on the **IP Addresses** pane. You can also review the current configuration on this pane.

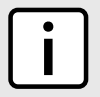

**NOTE** To apply changes to this pane, you must restart the service.

### Procedure: Setting the Base Station and Interface Configuration

- 1. Click Backbone. The Backbone links appear in the options pane.
- 2. In the options pane, click the IP Addresses link. The IP Addresses pane appears.

| IP Addresses                          |                          | Legend:         |
|---------------------------------------|--------------------------|-----------------|
| This page contains BS IP addresses    | and DHCP client settings | requires reboot |
|                                       |                          |                 |
| Current BS IP Address                 | 192.168.7.10             |                 |
| Current BS Subnet Mask                | 255.255.255.0            | ]               |
| Current BS Default GW IP Address      | 192.168.7.1              | ]               |
| Configured BS IP Address**            | 192.168.7.10             |                 |
| Configured BS Subnet Mask**           | 255.255.255.0            |                 |
| Configured BS Default GW IP Address** | 192.168.7.1              |                 |
|                                       |                          |                 |
|                                       |                          |                 |
| Apply                                 |                          |                 |
|                                       |                          |                 |
| ura 24: ID Addresses papa             |                          |                 |
| ire 54. ir Audresses pane             |                          |                 |
|                                       |                          |                 |

3. Review and set the interface configuration in the following fields:

| Parameter                           | Description                                                                                 |
|-------------------------------------|---------------------------------------------------------------------------------------------|
| Current BS IP Address               | Displays the current base station IP address.                                               |
| Current BS Subnet Mask              | Displays the current base station subnet mask.                                              |
| Current BS Default GW IP Address    | Displays the current base station default gateway IP address.                               |
| Configured BS IP Address            | To change the base station IP address, type a new address is this field.                    |
| Configured BS Subnet Mask           | To change the base station subnet mask, type a new subnet mask in this field.               |
| Configured BS Default GW IP Address | To change the base station default gateway IP address, type a new IP address in this field. |

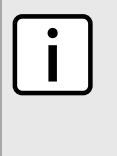

#### NOTE

If the base station is directly connected to the ASN gateway, specify the ASN gateway's IP address in the **Configured BS Default GW IP Address** field. If the base station reaches the ASN gateway through a router, specify the router's IP address in the **Configured BS Default GW IP Address** field.

- 4. Click Apply.
- 5. Click Quick Start. The Quick Start Settings pane appears.
- 6. Click **Stop Service**, and then click **Start Service**.

## MTU Configuration

On the **MTU** pane, you can enable or disable the maximum transmission unit. The MTU specifies the size of the largest data unit, in bytes, that the Base Station will transmit. The MTU value includes the L2 header and cyclic redundancy check (CRC).

### Procedure: Enabling/Disabling MTU

- 1. Click Backbone. The Backbone links appear in the options pane.
- 2. In the options pane, click the MTU link. The MTU Configuration pane appears.

|                     | MTU Configuration                                                                   | Legend:<br>requires service restart<br>requires reboot |  |
|---------------------|-------------------------------------------------------------------------------------|--------------------------------------------------------|--|
|                     | Maximum Ethernet Size     1530       Mini-jumbo frames support <sup>™</sup> Disable |                                                        |  |
|                     | Apply                                                                               |                                                        |  |
| Figure 35: MTU Conf | iguration pane                                                                      |                                                        |  |

- 3. Under Mini-jumbo frames support, select either Enable or Disable.
- 4. Click Apply.

- 5. Reboot the base station:
  - a. Click Quick Start. The Quick Start Settings pane appears.
  - b. Click Reboot.

## Section 3.7 Standalone Mode Configuration

The following configuration settings and tables are available in Standalone mode:

- Switching Settings: see Section 3.7.1, "Switching Settings".
- MAC Address Table: see Section 3.7.2, "MAC Address Table".
- ARP Table: see Section 3.7.3, "ARP Table".

## Section 3.7.1 Switching Settings

The switching settings determine the layer 2 switching method and the MAC Address Table aging time. The MAC address aging period determines the time after which an inactive MAC address is dropped from the MAC Address Table.

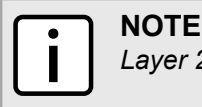

Layer 2 switching is not supported in ASN-GW mode.

#### **Procedure: Configuring the Switching Settings**

- 1. Click **Backbone**. The **Backbone** links appear in the options pane.
- 2. In the options pane, click the **Switching** link, and then click the **Switching Settings** link. The **Switching Settings** pane appears.

|                      | Switching Settings<br>This page contains L2 switching related settin                                                                                                    | gs                                        | Legend:<br>requires service restart<br>requires reboot |  |
|----------------------|----------------------------------------------------------------------------------------------------|-------------------------------------------|--------------------------------------------------------|--|
|                      | Current Switching Mode<br>Current mode of Block Broadcast between CPEs<br>Block Broadcast between CPEs <sup>**</sup><br>MAC Address Table Aging Time (3001800) [sec]<br>Apply | L2 Switching<br>Disable<br>Disable<br>900 |                                                        |  |
| Figure 36: Switching | g Settings pane                                                                                                    |                                           |                                                        |  |

3. Review and set the switching parameters in the following fields:

| Parameter              | Description                                                |
|------------------------|------------------------------------------------------------|
| Current Switching Mode | Displays the current layer 2 switching mode: L2 Switching. |

| Parameter                                    | Description                                                                                                    |
|----------------------------------------------|----------------------------------------------------------------------------------------------------|
|                                              | With L2 Switching, traffic flooding is enabled. To dynamically<br>learn station locations, the base station listens to incoming<br>frames and inspects the source MAC address. If the source MAC<br>address is not already in the MAC Address Table, the address is<br>added to the table. If the source MAC address is already in the<br>table, its aging time is refreshed. |
|                                              | As part of the forwarding decision, if a MAC address destination<br>is found, the frame is forwarded to the address. If the MAC<br>address is not found in the table, the frame is flooded to all CPEs<br>(if it is a downlink packet) and to the CPEs and network interface<br>(if it is an uplink packet).                                                                  |
| Current mode of Block Broadcast between CPEs | Displays the current setting for the <b>Block Broadcast Between CPEs</b> parameter.                                                                                                    |
| Block Broadcast Between CPEs                 | Synopsis: { Enable, Disable } Default: Disable                                                                                                    |
|                                              | When enabled, non-VLAN tagged broadcast/multicast frames<br>are not forwarded between CPEs over RF. Broadcast or multicast<br>frames received from a CPE are forwarded only to the Ethernet<br>side of the base station.                                                                                                    |
|                                              | This feature prevents the creation of phantom links between CPEs, which can be created by an L3 network that uses L3 protocols (e.g. ISIS or OSPF) over WiMAX. Phantom links (or adjacencies) can quickly fill an adjacency database, increasing convergence times and creating multiple alarms when a site goes down.                                                        |
| MAC address Table Aging Time (3001800) [sec] | Determines the MAC address aging period, in seconds. Type<br>a value in the range of 300 to 1800. After a MAC address is<br>inactive for this period of time, the base station drops the address<br>from the MAC Address Table.                                                                                                    |

4. Click **Apply**.

## Section 3.7.2 MAC Address Table

The MAC Address Table displays the MAC addresses learned by the base station using the Layer 2 switching mode. On the **MAC Address Table** pane, you can clear the MAC Address Table, show MAC addresses per subscriber station, and show MAC addresses per VLAN.

### Procedure: Viewing the MAC Address Table

- 1. Click **Backbone**. The **Backbone Admin** links appear in the options pane.
- 2. In the options pane, click **Switching**, and then click **MAC Address Table**. The **MAC Address Table** pane appears.

| N<br>M | IAC Addres                | ddress Table<br>sses learned by the | e<br>BS                            |                                                 |                  |                  | Legend<br>req | d:<br>juires service restart<br>juires reboot |
|--------|---------------------------|-------------------------------------|------------------------------------|-------------------------------------------------|------------------|------------------|---------------|-----------------------------------------------|
| Nu     | mber Of Er                | ntries 17                           |                                    |                                                 | ]                |                  |               |                                               |
| MA     | C Address                 | Table                               |                                    |                                                 |                  |                  |               |                                               |
| _      | Index                     | MAC Address                         | SS ID                              | SS Name                                         | VLAN ID          | Aging Time [sec] | Interface     |                                               |
| 0      | ) 1                       | 90:E6:BA:C2:84:27                   | N/A                                |                                                 | 0                | 696              | Network       | -                                             |
| C      | 2                         | 00:10:99:E2:13:85                   | N/A                                |                                                 | 0                | 653              | Network       |                                               |
| C      | 3                         | 00:1C:25:C7:9E:57                   | N/A                                |                                                 | 0                | 878              | Network       |                                               |
| C      | 4                         | 00:02:D1:08:6B:25                   | N/A                                |                                                 | 0                | 863              | Network       |                                               |
| C      | 5                         | 00:0A:DC:45:34:C8                   | N/A                                |                                                 | 0                | 898              | Network       |                                               |
| C      | 6                         | 00:0A:DC:64:D6:BE                   | N/A                                |                                                 | 0                | 874              | Network       | ]                                             |
| C      | 7                         | 00:0F:FE:22:40:04                   | N/A                                |                                                 | 0                | 877              | Network       | Ī                                             |
| C      | 8                         | 00:11:BB:64:45:67                   | N/A                                |                                                 | 0                | 871              | Network       |                                               |
|        | Clea<br>Show p<br>Show pe | ar Clear the<br>er SS List MAC      | MAC addr<br>addresses<br>addresses | ess table<br>s associated wi<br>s associated wi | th the SS in the | selected entry   |               |                                               |
| ddress | Table                     | •                                   |                                    |                                                 |                  |                  |               |                                               |

3. The MAC Address Table displays the following information:

| Parameter         | Description                                                                                  |
|-------------------|----------------------------------------------------------------------------------------------|
| Number Of Entries | Displays the number of entries in the MAC Address Table.                                     |
| Index             | Displays a unique identifier for the table entry.                                            |
| MAC Address       | Displays the MAC address of a local or remote node.                                          |
| SS ID             | Displays the Subscriber Station ID, if applicable, from which the MAC address was learned.   |
| VLAN ID           | Displays the identifier for the Virtual LAN on which the node is active.                     |
| Aging Time [sec]  | Displays the time, in seconds, until the entry will be removed from the table.               |
| Interface         | Displays the interface from which the base station learned the MAC address. Options include: |
|                   | Network – The base station acquired the address from the<br>Ethernet network interface       |
|                   | RF – The base station acquired the address from the RF interface                             |
|                   | + $\ensuremath{\texttt{Local}}$ – Indicates the MAC address of the base station itself       |

- 4. To clear the MAC Address Table, click **Clear**. The system clears all entries from the table.
- 5. To display table entries sorted by SS ID, select a row from the table and click **Show per SS**. The table displays all entries with the SS ID of the selected row.
- 6. To display table entries sorted by VLAN ID, select a row from the table and click **Show per VLAN**. The table displays all entries with the VLAN ID of the selected row.

## Section 3.7.3 **ARP Table**

The **ARP Table** pane displays IP addresses associated with MAC addresses, as discovered by the base station using the Address Resolution Protocol (ARP).

#### Procedure: Viewing the ARP Table

- 1. Click Backbone. The Backbone links appear in the options pane.
- 2. In the options pane, click the **Switching** link, and then click the **ARP Table** link. The **ARP Table** pane appears.

|                   | ARP Table<br>Address Resolution Protocol entries learned by the BS | Legend:<br>"requires service re:<br>"requires reboot | start |
|-------------------|--------------------------------------------------------------------|------------------------------------------------------|-------|
|                   | Number Of Entries 4                                                |                                                      |       |
|                   | ARP Table                                                          |                                                      |       |
|                   | Index IP Address MAC Address Aging Time [se                        | []<br>26                                             |       |
|                   | 1 192.168.7.3 00:1D:60:FE:9D:8D                                    | 295                                                  |       |
|                   | 2 192.168.7.8 00:10:99:E2:13:85                                    | 1195                                                 |       |
|                   | 3 192.168.7.12 00:13:D5:01:0E:16                                   | 1195                                                 |       |
|                   | 4 192.168.7.20 00:0C:29:A5:D5:EB                                   | 4                                                    |       |
|                   |                                                                    |                                                      |       |
|                   | ×                                                                  |                                                      | 1     |
|                   | Clear Clear the ARP table                                          |                                                      |       |
| ure 38: ARP Table |                                                                    |                                                      |       |

3. The ARP Table displays the following information:

| Parameter         | Description                                                                    |
|-------------------|--------------------------------------------------------------------------------|
| Number Of Entries | Displays the number of entries in the ARP Table.                               |
| Index             | Displays a unique identifier for the table entry.                              |
| IP Address        | Displays the IP address of the node as discovered through ARP.                 |
| MAC Address       | Displays the MAC address of the node.                                          |
| Aging Time [sec]  | Displays the time, in seconds, until the entry will be removed from the table. |

## Section 3.7.4 Configuring Priority Tagging

On the **Priority Tagging** pane, you can enable or disable priority tagging. Enabling priority tagging pass-through support Ethernet frames means that protocol 802.1Q, tagged as VLAN ID = 0 (PROFINET traffic) will not be dropped.

PROFINET is an open standard for industrial Ethernet. The network was developed by Siemens and the PROFIBUS User Organization (PI). PROFINET is used for factory and process automation, for safety applications, and for the entire range of drive technology right up to clock-synchronized motion control. PROFINET traffic consists of Ethernet frames with protocol 802.1Q, tagged with VLAN ID = 0. By default this traffic is dropped by the base station.

### Procedure: Configuring Priority Tagging

- 1. Click Backbone. The Backbone links appear in the options pane.
- 2. In the options pane, click the **Switching** link and then click **Priority Tagging**. The **Priority Tagging** pane appears.

| Priority Tagging<br>When priority tagging pass-through is disabled, Ethernet frames with VLAN ID<br>= 0 are dropped. By default, the priority tagged frames are passed through, as<br>long as priority bits are not 0. Packets with all zero 802.1Q header are dropped<br>always | Legend:<br>requires service restart<br>requires reboot |
|----------------------------------------------------------------------------------------------------|--------------------------------------------------------|
| Priority tagging pass-through support True -                                                                                                    |                                                        |
| Apply                                                                                                    |                                                        |
| Figure 39: Priority Tagging pane                                                                                                    |                                                        |
|                                                                                                    |                                                        |

- 3. Under **Priority tagging pass-through support**, select either **True** or **False**. The default setting for priority tagging is **False**.
- 4. Click Apply.

## Section 3.8 ASN-GW Mode Configuration

In ASN-GW mode, configure the following:

- ASN-GW Link settings: see Section 3.8.1, "ASN-GW Link Settings".
- Keep Alive settings: see Section 3.8.2, "Keep Alive Settings".

### Section 3.8.1 ASN-GW Link Settings

On the **ASN-GW Settings** pane, you configure the ASN-GW IP address. On this pane, you can also view the R6 signaling protocol in use between the base station and the ASN-GW.

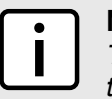

) NOTE

The ASN-GW IP address must be configured correctly. In ASN-GW mode, the base station relies on the ASN-GW for Quality of Service (QoS) signaling and other functions.

You must reboot the system after changing the ASN-GW IP address.

### Procedure: Configuring the ASN-GW IP Address

1. Click **Backbone**. The **Backbone** links appear in the options pane.

2. In the options pane, click the **ASN Settings** link, and then click the **ASN-GW Settings** link. The **ASN-GW Settings** pane appears.

|                     | ASN-GW Settings<br>This page contains ASN-GW IP                                             | Address and R6 flavor settings . | Legend:<br>requires service restart<br>requires reboot |  |
|---------------------|---------------------------------------------------------------------------------------------|----------------------------------|--------------------------------------------------------|--|
|                     | Current ASN-GW IP Address<br>Configured ASNGW IP Address <sup>**</sup><br>Current R6 Flavor | 0.0.0.0<br>0.0.0<br>Cisco526387  |                                                        |  |
|                     | Apply                                                                                       |                                  |                                                        |  |
| Figure 40: ASN-GW S | ettings pane                                                                                |                                  |                                                        |  |

3. Review and set the ASN-GW settings in the following fields:

| Parameter                    | Description                                                                                  |
|------------------------------|----------------------------------------------------------------------------------------------|
| Current ASN-GW IP Address    | Displays the current ASN-GW IP address set in the base station.                              |
| Configured ASN-GW IP Address | To set a new ASN-GW IP addresses, type the IP address in this field.                         |
| Current R6 Flavor            | Displays the R6 signaling protocol currently in use between the base station and the ASN-GW. |

- 4. Click **Apply**.
- 5. If you changed the value in the **Configured ASN-GW IP Address** field, reboot the base station:
  - a. Click Quick Start. The Quick Start Settings pane appears.
  - b. Click Reboot.

## Section 3.8.2 Keep Alive Settings

NOTE

On the **Keep Alive Settings** pane, you configure the keep-alive message interval, the number of message retries, and whether the Keep Alive Activation Mode is enabled or disabled.

## i

You must reboot the system after enabling or disabling the Keep Alive Activation Mode.

### Procedure: Configuring the Keep Alive Settings

- 1. Click Backbone. The Backbone links appear in the options pane.
- 2. In the options pane, click the **ASN Settings** link, and then click the **Keep Alive** link. The **Keep Alive Settings** pane appears.

|                       | Keep Alive Settings<br>This page contains Keep Alive settings                                                                                                 |                              |   | Legend:<br>requires service restart<br>requires reboot |  |
|-----------------------|----------------------------------------------------------------------------------------------------|------------------------------|---|--------------------------------------------------------|--|
|                       | Keep Alive Timeout (10000180000) [ms]<br>Keep Alive Retries (110)<br>Current Keep Alive Activation Mode<br>Configured Keep Alive Activation Mode <sup>*</sup> | 30000<br>3<br>False<br>False | • |                                                        |  |
|                       | Apply                                                                                                    |                              |   |                                                        |  |
| Figure 41: Keep Alive | e Settings pane                                                                                                    |                              |   |                                                        |  |

3. Review and set the Keep Alive settings in the following fields:

| Parameter                             | Description                                                                                                    |
|---------------------------------------|----------------------------------------------------------------------------------------------------|
| Keep Alive Timeout (10000180000) [ms] | The time, in milliseconds, that the base station waits for the keep-<br>alive response before it performs a keep-alive retransmission.<br>Valid values are in the range of 1000 to 180000. The default<br>value is 30000.        |
| Keep Alive Retries (110)              | The maximum number of keep-alive retransmissions to perform<br>before the base station de-registers all of the currently registered<br>CPEs. Valid values are in the range of 1 to 10. The default value<br>is 3.                |
| Current Keep Alive Activation Mode    | Displays the current state of the Keep Alive Activation Mode.<br>Valid values are True (Keep Alive Activation Mode is enabled), or<br>False (Keep Alive Activation Mode is disabled). The default value<br>is False.             |
| Configured Keep Alive Activation Mode | To enable or disable the Keep Alive Activation Mode, select a value in this field. Valid values are True (Keep Alive Activation Mode is enabled), or False (Keep Alive Activation Mode is disabled). The default value is False. |

### 4. Click Apply.

- 5. If you changed the value in the **Configured Keep Alive Activation Mode** field, restart the base station service:
  - a. Click Quick Start. The Quick Start Settings pane appears.
  - b. Click **Stop Service**, and then click **Start Service**.

## Section 3.9 Backhaul CPE

On the **Managing CPE** pane, you can configure a CPE device connected to the base station to manage the base station. A backup CPE can also be configured.

Configuring a device to be a backhaul CPE (or managing CPE) allows the base station to be accessed from a host behind the CPE (using the LAN side of the CPE), and also allows backbone infrastructure including AAA, DHCP and RUGGEDCOM NMS servers to be located behind the CPE. When all traffic is routed to the CPE, the CPE is acting as a backhaul device. For more information, refer to the application note on Network Management via CPE.

### Procedure: Configuring a CPE to Manage the Base Station

- 1. Click **Backbone**. The **Backbone** links appear in the options pane.
- 2. In the options pane, click the **Backhaul** link. The **Managing CPE** pane appears.

|                     | Managing<br>Used when the BS | CPE<br>is managed behind a CPE.     | Legend:<br>requires service restart<br>requires reboot |  |
|---------------------|------------------------------|-------------------------------------|--------------------------------------------------------|--|
|                     | Managed By CPE<br>Backup CPE | 00:00:00:00:00:00<br>00:00:00:00:00 |                                                        |  |
|                     | Apply                        |                                     |                                                        |  |
| Figure 42: Managing | CPE pane                     |                                     |                                                        |  |

- 3. Under Manage By CPE, type the MAC Address of the CPE.
- 4. Under **Backup CPE**, type the MAC Address of the backup CPE.
- 5. Click Apply.

# **4** System Administration

This chapter describes how to perform various administrative tasks related to device identification, user permissions, alarm configuration, certificates and keys, and more. It describes the following tasks:

- Section 4.1, "Managing Users"
- Section 4.2, "RADIUS Login"
- Section 4.3, "Enabling/Disabling SSH Shell Access"
- Section 4.4, "Managing Keys and Certificates"
- Section 4.5, "Alarms and Traps"
- Section 4.6, "Log Management"

## Section 4.1 Managing Users

Access to the CPE web management application is secured through user accounts and access levels. Two access levels are available:

- · Admin users can access all read and write options, including user definitions.
- · Guest users can access all read options only.

The following sections describe how to add and delete users:

- Section 4.1.1, "Adding Users"
- Section 4.1.2, "Deleting Users"

## Section 4.1.1 Adding Users

To add a user profile, do the following:

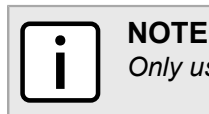

Only users with Admin access rights can manage user profiles.

1. Navigate to Admin » Security. The Device Access Permissions screen appears.

| D   | evice Access F  | Legend:<br>requires service restart<br>requires reboot |          |                 |
|-----|-----------------|--------------------------------------------------------|----------|-----------------|
| Per | Permitted Users |                                                        |          |                 |
|     | User Name       | Level                                                  | Password | Retype Password |
| C   | admin           | admin                                                  | •••••    | •••••           |
|     |                 |                                                        |          |                 |
| +   | - Apply         |                                                        |          |                 |

- 2. Click the 🖃 button. A new row appears in the **Permitted Users** table.
- 3. In the **User Name** box, type the user name.
- 4. In the Access Level column, select an access level for the user.
- 5. In the **Password** column, type the password for the user.
- 6. In the Retype Password column, retype the password for the user.
- 7. Click Apply.

## Section 4.1.2 **Deleting Users**

To delete a user profile, do the following:

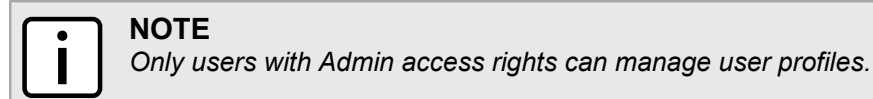

1. Navigate to Admin » Security. The Device Access Permissions screen appears.

| D<br>Thi | evice Access<br>s page contains perm | Permi  | SSIONS<br>tings for all users | Legend:<br>requires service restart<br>requires reboot |
|----------|--------------------------------------|--------|-------------------------------|--------------------------------------------------------|
| Pern     | nitted Users                         | Access | Password                      | Retype Password                                        |
| 0        | admin                                | admin  |                               | •••••                                                  |
| +        | Apply                                |        |                               |                                                        |
|          | 74693                                |        |                               |                                                        |

- 2. Select a user from the Permitted Users list.
- 3. Click the 🖃 button.
- 4. Click Apply.

## RADIUS Login

Use the **Radius Login** pane to set RADIUS login authentication settings for remote login, including enabling or disabling local login.

Local login can be disabled in the **Allow Local Login** field by choosing a value of **No**. If local login is disabled, users cannot log in with the user name, admin@local. Only users with user names configured **Permitted Users** list can log in. For more information about the **Permitted Users** list, refer to Section 4.1.1, "Adding Users".

### ΝΟΤΕ

After local login has been disabled, users cannot access the Security menu to enable local login while there is an active connection to an AAA server. If the connection to the configured AAA servers is lost, local login will be enabled.

### Procedure: Setting the RADIUS Login parameters

- 1. Click Admin. The Admin options appear in the options pane.
- 2. In the options panel, click the Radius Login link. The Radius Login Settings pane appears.

| -<br>Radius Login Disable ▼<br>Allow Local Login Yes ▼                                |  |
|---------------------------------------------------------------------------------------|--|
| Login AAA IP Address 0.0.0.0<br>Login AAA Port 1812<br>Login AAA Secret •<br>NAS ID 0 |  |

3. Review and set the parameters in the following fields:

| Parameter            | Description                                                                                                    |
|----------------------|----------------------------------------------------------------------------------------------------|
| Radius Login         | Synopsis: { Enable, Disable }<br>To set the RADIUS Login authentication mode, select a value<br>from this list. |
| Allow Local Login    | Synopsis: { Yes, No }<br>Enables or disables local login.                                                       |
| Login AAA IP Address | The configured Web Login AAA Server IP Address. Type an IP address in this field.                               |
| Login AAA Port       | The configured Web Login AAA Server Port. Type a value in this field.                                           |
| Login AAA Secret     | The configured Web Login AAA Server Secret. Type a value in this field.                                         |
| NAS ID               | The RADIUS NAS Identifier. Type a value in this field.                                                          |

4. Click **Apply**.

## Section 4.3 Enabling/Disabling SSH Shell Access

To enable/disable access to the SSH shell, do the following:

1. Navigate to Admin » Security » Remote Shell. The SSH Shell Access screen appears.

| SSH Shell A<br>This page contains | Access<br>; ssh shell settings. | Legend:<br>requires service restart<br>requires reboot |
|-----------------------------------|---------------------------------|--------------------------------------------------------|
| SSH Shell Access<br>SFTP Access   | Enable   Enable                 |                                                        |
| Αρρίγ                             |                                 |                                                        |
| Figure 46: SSH Shell Access Scree | en                              |                                                        |

- 2. In the SSH Shell Access list, select Enable or Disable.
- 3. In the SFTP Access list, select Enable or Disable.
- 4. Click Apply.

## Section 4.4 Managing Keys and Certificates

The following sections describe how to manage keys and certificates on the device.

- Section 4.4.1, "Loading HTTPS Certificates and Private Keys"
- Section 4.4.2, "Generating SSH Keys"

### Section 4.4.1 Loading HTTPS Certificates and Private Keys

### 

Resetting the device to its factory defaults will erase the loaded certificate, key and delete the password from the UV file (as the whole UV is erased). The device will revert its default certificate and key.

### • NOTE

- All certificates and keys must be saved in .pem format
- The filename for the certificate must be httpscert.pem
- The filename for the private key must be httpskey.pem

- The maximum certificate file size is 20 kb
- The maximum private key file size is 4 kb
- The private key password can be up to 16 characters long

To load HTTPS certificates and private keys, do the following:

1. Navigate to Admin » HTTPS Certificate. The Load HTTPS Certificates screen appears.

- 2. Type a passphrase in the **Private Key Passphrase** box.
- 3. Under HTTPS Certificates, select the certificate type and then click Browse.
- 4. Select the file to upload.
- 5. Click Load to load the certificate or key.
- 6. Click Certificate Verify to verify the passphrase, certificate and key.
- 7. Click Apply.
- 8. Reboot the base station:
  - a. Click Quick Start. The Quick Start Settings pane appears.
  - b. Click Reboot.

## Section 4.4.2 Generating SSH Keys

To reboot the device and generate new SSH keys, do the following:

1. Navigate to Management » SSH Keys. The SSH Keys screen appears.

|                     | SSH keys<br>SSH keys generation. Key generation is a timely procedure, thus it may take<br>the BS around 5 minutes to load after the regeneration command is issued. | Legend:<br>requires service restart<br>"requires reboot |  |
|---------------------|----------------------------------------------------------------------------------------------------|---------------------------------------------------------|--|
| Figure 48: SSH Keys | Generate SSH Keys Reboot the BS and generate new SSH keys.                                                                                                    |                                                         |  |
|                     |                                                                                                    |                                                         |  |

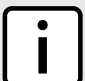

Key generation can take up to 5 minutes to complete.

2. Click Generate SSH Keys. The device reboots and generates new SSH keys.

## Alarms and Traps

Use the System Alarms and SNMP Trap Settings panes to view system alarms and to configure SNMP traps.

## Section 4.5.1 System Alarms

The **System Alarms** pane displays current system alarms. This pane is read-only; there are no parameters to set on this pane.

### **Procedure: Viewing System Alarms**

- 1. Click Admin. The Admin options appear in the options pane.
- 2. In the options panel, click the Alarms and Traps link. The System Alarms pane appears.

| System /<br>This page con                                            | Alarms<br>tains system alarms, system settings and system statu | IS     | L        | Legend:<br>requires service restart<br>requires reboot |
|----------------------------------------------------------------------|-----------------------------------------------------------------|--------|----------|--------------------------------------------------------|
| Number Of Critic<br>Number Of Majo<br>Number Of Warr<br>Alarms Table | al Alarms 0<br>r Alarms 0<br>ing Alarms 0                       |        |          |                                                        |
| ID ID                                                                | Name                                                            | Status | Severity | Category [                                             |
| 0 Res                                                                | tart                                                            | Off    | Clear    | Other                                                  |
| 📃 1 Hard                                                             | dware                                                           | Off    | Clear    | HW                                                     |
| 2 Tem                                                                | perature                                                        | Off    | Clear    | Other                                                  |
| 🔄 3 Timi                                                             | ng                                                              | Off    | Clear    | Communication                                          |
| a Ante                                                               | nna                                                             | Off    | Clear    | Radio                                                  |
| 5 Netv                                                               | vork connectivity                                               | Off    | Clear    | Redundancy                                             |
| 6 First                                                              | AAA server is unreachable                                       | Off    | Clear    | Communication                                          |
|                                                                      | /s Clear selected traps                                         |        |          |                                                        |
|                                                                      |                                                                 |        |          |                                                        |

3. Review the current number of alarms in the following fields:

| Parameter                 | Description                                        |
|---------------------------|----------------------------------------------------|
| Number of Critical Alarms | Displays the number of critical alarms.            |
| Number of Major Alarms    | Displays the number of major alarms.               |
| Number of Warning Alarms  | Displays the number of warning or advisory alarms. |

4. Review the current alarm settings in the Alarms Table:

| Parameter        | Description                                                                                                    |
|------------------|----------------------------------------------------------------------------------------------------|
| ID               | Displays the alarm type identification number.                                                                                                    |
| Name             | Displays the alarm type. For a list of alarm and trap conditions, refer to Section 4.5.3, "SNMP Traps List".                                                    |
| Status           | Synopsis: { Off, On }<br>Indicates if the alarm type is enabled or disabled.                                                                                    |
| Severity         | <b>Synopsis:</b> { Clear, Critical, Major, Warning } Displays the severity of the alarm.                                                                        |
| Category         | <b>Synopsis:</b> { Restart, Communication, RF, Hardware, Security, Environmental, Redundancy, Services, Link Status } Displays the category for the alarm type. |
| Last Description | Displays a message describing the alarm.                                                                                                    |
| Last Update Time | Displays the date and time of the most recent alarm.                                                                                                    |

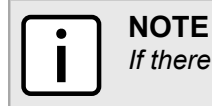

If there is an active Antenna Disconnect alarm, you must reboot the base station:

- 1. Click Quick Start. The Quick Start Settings pane appears.
- 2. Click Reboot.

## Section 4.5.2 SNMP Trap Settings

On the **SNMP Trap Settings** panel, configure the base station SNMP traps. From this pane, you can also select traps and send them on demand.

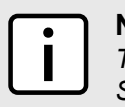

ΝΟΤΕ

To send traps, you must have SNMP Trap Destinations configured. For instructions on configuring SNMP Trap Destinations, refer to Section 5.5.1, "SNMP General Settings".

#### Procedure: Setting SNMP traps

- 1. Click Admin. The Admin options appear in the options pane.
- 2. In the options panel, click the **Alarms and Traps** link, and then click the **Traps** link. The **SNMP Trap Settings** pane appears.

| s               | SNMP Trap Settings                          |            |                     |                 |     |          |               |                      |  |
|-----------------|---------------------------------------------|------------|---------------------|-----------------|-----|----------|---------------|----------------------|--|
| Tra             | aps                                         | Table      |                     |                 |     |          |               |                      |  |
|                 |                                             | Trap<br>ID | Trap Name           | Activat<br>Mode | ion | Severity | Category      | Description          |  |
|                 |                                             | 1          | RestartOk           | True            | Ŧ   | Clear    | Other         | ОК                   |  |
| [               |                                             | 2          | RestartFailure      | True            | Ŧ   | Critical | Other         | ERROR_DESCRIBED      |  |
| [               |                                             | 3          | TimingOk            | True            | •   | Clear    | Communication | ОК                   |  |
| [               |                                             | 4          | TimingUnlock        | True            | •   | Major    | Communication | GPS_TIMING_UNLOCK    |  |
|                 |                                             | 17         | TimingFailure       | True            | Ŧ   | Critical | Communication | GPS_TIMING_FAILURE   |  |
| [               |                                             | 5          | AntennaOk           | True            | -   | Clear    | Radio         | ОК                   |  |
| [               |                                             | 6          | AntennaDisconnected | True            | •   | Critical | Radio         | ANTENNA_DISCONNECTED |  |
|                 | i<br>I                                      |            | [<br>]              | i               |     | ir       | ir            |                      |  |
|                 | Apply Send Trap Selected TRAPs will be sent |            |                     |                 |     |          |               |                      |  |
| 50: SNMP Trap S | SNMP Trap Settings pane                     |            |                     |                 |     |          |               |                      |  |

3. In the **Traps Table**, review and configure the SNMP traps:

#### Table: Traps Table

| Column    | Description                              |  |  |  |
|-----------|------------------------------------------|--|--|--|
| Trap ID   | Displays the trap identification number. |  |  |  |
| Trap Name | Displays the trap name.                  |  |  |  |

| Column          | Description                                                                                                    |
|-----------------|----------------------------------------------------------------------------------------------------|
| Activation Mode | Indicates if the trap is enabled or disabled. To enable a trap, select True. To disable a trap, select False.<br>Values: True   False                               |
| Severity        | Displays the severity of the trap condition.<br>Values: Clear   Critical   Major   Warning                                                                          |
| Category        | Displays the category of the trap condition.<br>Values: Restart   Communication   RF   Hardware   Security   Environmental  <br>Redundancy   Services   Link Status |
| Description     | Displays a description of the trap condition                                                                                                    |
| Value           | Displays the value reported by the SNMP trap.                                                                                                    |

#### 4. Click **Apply**.

For testing purposes, you can send selected traps on demand. To send traps, you must have SNMP Trap Destinations configured. For instructions on configuring SNMP Trap Destinations, refer to Section 5.5.1, "SNMP General Settings".

#### Procedure: Sending SNMP traps on demand

- 1. In the Traps Table, select one or more SNMP traps
- 2. Click Send Trap.

## Section 4.5.3 SNMP Traps List

NOTE

The WIMAX-BS-TRAPS.mib file in the software release folder contains a full list of traps.

#### Table: Restart Trap

| Event Name     | Description                                                                                                 |                                                                                                    |  |  |  |
|----------------|----------------------------------------------------------------------------------------------------|----------------------------------------------------------------------------------------------------|--|--|--|
| RestartOK      | Base station software is restarting. Value represents the initiator for the action and transmission status. |                                                                                                    |  |  |  |
|                | Condition                                                                                                   | SW init completed successfully.                                                                     |  |  |  |
|                | Value Range                                                                                                 | Power up TX ON   Power up TX OFF   Watchdog TX OFF  <br>Watchdog TX ON   Software TX OFF   SW TX ON |  |  |  |
|                | Severity                                                                                                    | Warning                                                                                             |  |  |  |
|                | Default                                                                                                    | Enabled                                                                                             |  |  |  |
|                | Alarm ID <sup>a</sup>                                                                                       | 0                                                                                                   |  |  |  |
|                | Action                                                                                                    | None                                                                                                |  |  |  |
|                | Text                                                                                                    | BS has restarted successfully. Parameter specify TX off/on and restart cause.                       |  |  |  |
| RestartFailure | BS init failure. This event shall report all causes of initialization errors.                               |                                                                                                    |  |  |  |
|                | Condition                                                                                                   | Init completed with failure.                                                                        |  |  |  |

| Event Name | Description           |                                                                                                    |
|------------|-----------------------|----------------------------------------------------------------------------------------------------|
|            | Value Range           | Configuration   SW   HW                                                                                        |
|            | Severity              | Major                                                                                                    |
|            | Default               | Enabled                                                                                                    |
|            | Alarm ID <sup>a</sup> | 0                                                                                                    |
|            | Action                | Configuration: Load Backup Configuration withTX off. SW: Load other Secondary/Main SW with TX off. HW: TX off. |
|            | Text                  | Init Failure, service is not provided.                                                                         |

<sup>a</sup> A Device Alarm ID of 0 means that no alarm is generated.

#### Table: Communication Traps

| Event Name          | Description                                    |                                                                                             |  |  |  |
|---------------------|------------------------------------------------|---------------------------------------------------------------------------------------------|--|--|--|
| TimingUnLock        | Lost synchronization v                         | vith GPS time. Value indicates time source.                                                 |  |  |  |
|                     | Condition                                      | GPS lost synchronization, HoldOverAlarmTimeout elapses                                      |  |  |  |
|                     | Value Range                                    | GPS   1588                                                                                  |  |  |  |
|                     | Severity                                       | Major                                                                                       |  |  |  |
|                     | Default                                        | Enabled                                                                                     |  |  |  |
|                     | Alarm ID <sup>b</sup>                          | 4                                                                                           |  |  |  |
|                     | Action                                         | None                                                                                        |  |  |  |
|                     | Text                                           | Timing is unlocked, Transmission stopped.                                                   |  |  |  |
| TimingOK            | This event is clearing the TimingUnLock event. |                                                                                             |  |  |  |
|                     | Condition                                      | Successful time acquisition after GPS failure.                                              |  |  |  |
|                     | Value Range                                    | GPS   1588                                                                                  |  |  |  |
|                     | Severity                                       | Clear                                                                                       |  |  |  |
|                     | Default                                        | Enabled                                                                                     |  |  |  |
|                     | Alarm ID <sup>b</sup>                          | 4                                                                                           |  |  |  |
|                     | Action                                         | If startTx after sync parameter is enabled, then start transmission; else none.             |  |  |  |
|                     | Text                                           | Timing is now locked                                                                        |  |  |  |
| FirstAAAUnreachable | First AAA is Unreachable.                      |                                                                                             |  |  |  |
|                     | Condition                                      | Primary AAA does not reply to Access-Request (KA) messages and retransmission is exhausted. |  |  |  |
|                     | Value Range                                    | Primary AAA IP address                                                                      |  |  |  |
|                     | Severity                                       | Critical                                                                                    |  |  |  |
|                     | Default                                        | Enabled                                                                                     |  |  |  |
|                     | Alarm ID <sup>b</sup>                          | 7                                                                                           |  |  |  |
|                     | Action                                         | None                                                                                        |  |  |  |
|                     | Text                                           | Primary AAA is unreachable.                                                                 |  |  |  |

| Event Name           | Description                |                                                                                               |  |  |
|----------------------|----------------------------|-----------------------------------------------------------------------------------------------|--|--|
| SecondAAAUnreachable | Second AAA is unreachable. |                                                                                               |  |  |
|                      | Condition                  | Secondary AAA does not reply to Access-Request (KA) messages and retransmission is exhausted. |  |  |
|                      | Value Range                | Secondary AAA IP address                                                                      |  |  |
|                      | Severity                   | Critical                                                                                      |  |  |
|                      | Default                    | Enabled                                                                                       |  |  |
|                      | Alarm ID <sup>b</sup>      | 8                                                                                             |  |  |
|                      | Action                     | None                                                                                          |  |  |
|                      | Text                       | Secondary AAA is unreachable.                                                                 |  |  |
| FirstAAAReachable    | First AAA is alive. The    | trap is sent when the AAA server is back after being unreachable.                             |  |  |
|                      | Condition                  | Primary AAA starts replying to Access-Request (KA) messages.                                  |  |  |
|                      | Value Range                | Primary AAA IP address                                                                        |  |  |
|                      | Severity                   | Clear                                                                                         |  |  |
|                      | Default                    | Enabled                                                                                       |  |  |
|                      | Alarm ID <sup>b</sup>      | None                                                                                          |  |  |
|                      | Action                     | None                                                                                          |  |  |
|                      | Text                       | Primary AAA is reachable.                                                                     |  |  |
| SecondAAAReachable   | Second AAA is alive.       | The trap is sent when the AAA server is back after being unreachable.                         |  |  |
|                      | Condition                  | Secondary AAA starts replying to Access-Request (KA) messages.                                |  |  |
|                      | Value Range                | Secondary IP address                                                                          |  |  |
|                      | Severity                   | Clear                                                                                         |  |  |
|                      | Default                    | Enabled                                                                                       |  |  |
|                      | Alarm ID <sup>b</sup>      | 23                                                                                            |  |  |
|                      | Action                     | None                                                                                          |  |  |
|                      | Text                       | Secondary AAA is reachable.                                                                   |  |  |
| EthernetUp           | Ethernet link is up.       | ·                                                                                             |  |  |
|                      | Condition                  | Base station Ethernet link is up                                                              |  |  |
|                      | Value Range                | —                                                                                             |  |  |
|                      | Severity                   | Info                                                                                          |  |  |
|                      | Default                    | -                                                                                             |  |  |
|                      | Alarm ID <sup>b</sup>      | 12                                                                                            |  |  |
|                      | Action                     | None                                                                                          |  |  |
|                      | Text                       | -                                                                                             |  |  |

<sup>b</sup> A Device Alarm ID of 0 means that no alarm is generated.

#### Table: RF Traps

| Event Name              | Description            |                                                                                                    |
|-------------------------|------------------------|----------------------------------------------------------------------------------------------------|
| AntennaHighReturnLoss   | Antenna Disconnected   | l, parameter is radio identifier.                                                                                                    |
|                         | Condition              | When the average return loss is lower than 6db for 5 seconds. This means that channel i antenna is disconnected and radio powered is on. |
|                         | Value Range            | Radio 1   Radio 2                                                                                                    |
|                         | Severity               | Critical                                                                                                    |
|                         | Default                | Enabled                                                                                                    |
|                         | Alarm ID <sup>c</sup>  | 5                                                                                                    |
|                         | Action                 | Tx off                                                                                                    |
|                         | Text                   | Antenna Disconnected, TX turned off.                                                                                                    |
| AntennaNormalReturnLoss | Parameter is radio ide | ntifier.                                                                                                    |
|                         | Condition              | After TX on when the average return loss is in the normal range.                                                                         |
|                         | Value Range            | _                                                                                                    |
|                         | Severity               | Clear                                                                                                    |
|                         | Default                | Enabled                                                                                                    |
|                         | Alarm ID <sup>c</sup>  | 0                                                                                                    |
|                         | Action                 | None                                                                                                    |
|                         | Text                   | All Antennas are now connected.                                                                                                    |
| TransmissionStop        | BS SW is performing r  | adio off value represent the initiator for the action.                                                                                   |
|                         | Condition              | Tx has turned off.                                                                                                    |
|                         | Value Range            | SW API   Other                                                                                                    |
|                         | Severity               | Info                                                                                                    |
|                         | Default                | Disabled                                                                                                    |
|                         | Alarm ID <sup>c</sup>  | 0                                                                                                    |
|                         | Action                 | None                                                                                                    |
|                         | Text                   | Radio is off                                                                                                    |
| TransmissionStart       | BS SW is turning on ra | adio value represent the initiator for the action.                                                                                       |
|                         | Condition              | Tx has turned on.                                                                                                    |
|                         | Value Range            | SW API   Power Up   Other                                                                                                    |
|                         | Severity               | Info                                                                                                    |
|                         | Default                | Disabled                                                                                                    |
|                         | Alarm ID <sup>c</sup>  | 0                                                                                                    |
|                         | Action                 | None                                                                                                    |
|                         | Text                   | Radio is on                                                                                                    |

<sup>c</sup> A Device Alarm ID of 0 means that no alarm is generated.
### Table: Hardware Trap

| Event Name | Description                                                                                                    |                                                    |  |
|------------|----------------------------------------------------------------------------------------------------|----------------------------------------------------|--|
| HWFailure  | Such as current cannot converge, power cannot converge, HW not responding, GPS fatal and others. Parameter represent module name i.e. radio 1, Radio 2, GPS. |                                                    |  |
|            | Condition                                                                                                    | Any HW Failure Detected that prevents the service. |  |
|            | Value Range                                                                                                    |                                                    |  |
|            | Severity                                                                                                    | Critical                                           |  |
|            | Default                                                                                                    | Enabled                                            |  |
|            | Alarm ID <sup>d</sup>                                                                                                    | 6                                                  |  |
|            | Action                                                                                                    | TX off                                             |  |
|            | Text                                                                                                    | HW Failure                                         |  |

<sup>d</sup> A Device Alarm ID of 0 means that no alarm is generated.

### Table: Security Traps

| Event Name | Description                                                                                     |                                                               |  |
|------------|-------------------------------------------------------------------------------------------------|---------------------------------------------------------------|--|
| Login      | Every login to one of the BS local management interfaces; this allows WiNMS user to be updated. |                                                               |  |
|            | Condition                                                                                       | Successful user login.                                        |  |
|            | Value Range                                                                                     | User's credentials                                            |  |
|            | Severity                                                                                        | Warning                                                       |  |
|            | Default                                                                                         | Enabled                                                       |  |
|            | Alarm ID <sup>e</sup>                                                                           | 0                                                             |  |
|            | Action                                                                                          | None                                                          |  |
|            | Text                                                                                            | Login via local CLI/Web has occurred                          |  |
| Login      | Every login to one of the BS local management interfaces; this allows WiNMS user to be updated. |                                                               |  |
|            | Condition                                                                                       | Successful user log out.                                      |  |
|            | Value Range                                                                                     | User's credentials                                            |  |
|            | Severity                                                                                        | Warning                                                       |  |
|            | Default                                                                                         | Enabled                                                       |  |
|            | Alarm ID <sup>e</sup>                                                                           | 0                                                             |  |
|            | Action                                                                                          | None                                                          |  |
|            | Text                                                                                            | Login via local CLI/Web has occurred                          |  |
| Login      | This event should assi                                                                          | st operator to recognize hackers trying to enter the network. |  |
|            | Condition                                                                                       | Ten (10) consecutive login retries have failed.               |  |
|            | Value Range                                                                                     | _                                                             |  |
|            | Severity                                                                                        | Major                                                         |  |
|            | Default                                                                                         | Enabled                                                       |  |

| Event Name | Description           |                           |  |
|------------|-----------------------|---------------------------|--|
|            | Alarm ID <sup>e</sup> | 0                         |  |
|            | Action                | None                      |  |
|            | Text                  | Suspicious login failures |  |

## <sup>e</sup> A Device Alarm ID of 0 means that no alarm is generated.

#### Table: Environmental Traps

| Event Name           | Description                                                                                |                                                                 |  |
|----------------------|--------------------------------------------------------------------------------------------|-----------------------------------------------------------------|--|
| TemperatureFaultLow  | Temperature reached first upper threshold, parameter is module name and temperature value. |                                                                 |  |
|                      | Condition                                                                                  | RF temp exceeds MedRFTemp per sensor limit (developer level)    |  |
|                      | Value Range                                                                                |                                                                 |  |
|                      | Severity                                                                                   | Major                                                           |  |
|                      | Default                                                                                    | Enabled                                                         |  |
|                      | Alarm ID                                                                                   |                                                                 |  |
|                      | Action                                                                                     | Decrease TX power by 3 db.                                      |  |
|                      | Text                                                                                       | RF temperature in is above normal                               |  |
| TemperatureFaultHigh | Temperature indicates                                                                      | failure, the transmitter must be off to protect the hardware.   |  |
|                      | Condition                                                                                  | Temp exceeds MaxRFTemp per sensor limit in RF (developer level) |  |
|                      | Value Range                                                                                | -                                                               |  |
|                      | Severity                                                                                   | Critical                                                        |  |
|                      | Default                                                                                    | Enabled                                                         |  |
|                      | Alarm ID                                                                                   |                                                                 |  |
|                      | Action                                                                                     | Stop Tx                                                         |  |
|                      | Text                                                                                       | RF temperature failure in channel "I"                           |  |
| TemperatureOk        | Temperature returned to normal, I represent channel                                        |                                                                 |  |
|                      | Condition                                                                                  | RF temp below MedRFTemp[i]*0.8 limit (developer level)          |  |
|                      | Value Range                                                                                |                                                                 |  |
|                      | Severity                                                                                   | Clear                                                           |  |
|                      | Default                                                                                    | Enabled                                                         |  |
|                      | Alarm ID                                                                                   |                                                                 |  |
|                      | Action                                                                                     | Reduce attenuator db from TX power                              |  |
|                      | Text                                                                                       | RF temperature is above normal                                  |  |

### Table: Redundancy Traps

| Event Name               | Description                                       |                                                                  |  |
|--------------------------|---------------------------------------------------|------------------------------------------------------------------|--|
| BSStatusChangeToMasterOK | Describes BS mastership status change to MasterOK |                                                                  |  |
|                          | Condition                                         | BS has become a master due to current master failure or election |  |

| Event Name                    | Description                                            |                                                                                                    |  |
|-------------------------------|--------------------------------------------------------|----------------------------------------------------------------------------------------------------|--|
|                               | Value Range                                            |                                                                                                    |  |
|                               | Severity                                               | Info   Clear (for Duplicate Master Detected trap)                                                                                                    |  |
|                               | Default                                                | Enabled                                                                                                    |  |
|                               | Alarm ID                                               | -                                                                                                    |  |
|                               | Action                                                 | None                                                                                                    |  |
|                               | Text                                                   | -                                                                                                    |  |
| BSStatusChangeToMasterNotOK   | Describes BS mastership status change to MasterNotOK   |                                                                                                    |  |
|                               | Condition                                              | BS has become a masterNotOK due to failure                                                                                                    |  |
|                               | Value Range                                            | _                                                                                                    |  |
|                               | Severity                                               | Info                                                                                                    |  |
|                               | Default                                                | Enabled                                                                                                    |  |
|                               | Alarm ID                                               | -                                                                                                    |  |
|                               | Action                                                 | None                                                                                                    |  |
|                               | Text                                                   | -                                                                                                    |  |
| BSStatusChangeToSlaveReady    | Describes BS mastership status change to SlaveReady    |                                                                                                    |  |
|                               | Condition                                              | BS has become slave ready due to slave not ready that became capable of doing redundancy or election                                                        |  |
|                               | Value Range                                            | -                                                                                                    |  |
|                               | Severity                                               | Info   Clear (for SlaveNotReady DuplicateMasterDetected traps)                                                                                              |  |
|                               | Default                                                | Enabled                                                                                                    |  |
|                               | Alarm ID                                               | _                                                                                                    |  |
|                               | Action                                                 | None                                                                                                    |  |
|                               | Text                                                   |                                                                                                    |  |
| BSStatusChangeToSlaveNotReady | Describes BS mastership status change to SlaveNotReady |                                                                                                    |  |
|                               | Condition                                              | BS has become slave not ready due to failure                                                                                                    |  |
|                               | Value Range                                            |                                                                                                    |  |
|                               | Severity                                               | Critical                                                                                                    |  |
|                               | Default                                                | Enabled                                                                                                    |  |
|                               | Alarm ID                                               | 8                                                                                                    |  |
|                               | Action                                                 | None                                                                                                    |  |
|                               | Text                                                   | _                                                                                                    |  |
| NeighborBSUnreachable         | Describes the status of the neighbor BS.               |                                                                                                    |  |
|                               | Condition                                              | No redundancy protocol message received from the neighbor after<br>one of the following timeouts:<br>• MastershipQuery timeout<br>• Wait_For_Master timeout |  |

| Event Name              | Description                                           |                                                                                                    |  |
|-------------------------|-------------------------------------------------------|----------------------------------------------------------------------------------------------------|--|
|                         |                                                       |                                                                                                    |  |
|                         | value Kange                                           |                                                                                                    |  |
|                         | Default                                               | Gnucar                                                                                                    |  |
|                         | Default                                               |                                                                                                    |  |
|                         | Alarm ID                                              | J                                                                                                    |  |
|                         | Action                                                | <ul> <li>In case the BS is slave ready -&gt; become master.</li> <li>In case the BS is master -&gt; declare the neighbor as unreachable.</li> </ul> |  |
|                         | Text                                                  | -                                                                                                    |  |
| NeighborBSOK            | Indicates that the neig                               | hbor BS is reachable.                                                                                                    |  |
|                         | Condition                                             | Redundancy protocol message received                                                                                                    |  |
|                         | Value Range                                           | Neighbor BS is reachable                                                                                                    |  |
|                         | Severity                                              | Clear                                                                                                    |  |
|                         | Default                                               | Enabled                                                                                                    |  |
|                         | Alarm ID                                              | _                                                                                                    |  |
|                         | Action                                                | None                                                                                                    |  |
|                         | Text                                                  | -                                                                                                    |  |
| DuplicateMasterDetected | Indicates that there are 2 master BSs on the network. |                                                                                                    |  |
|                         | Condition                                             | Master BS receives MasterStatus message from the neighbor (indicating there is a master)                                                            |  |
|                         | Value Range                                           | Duplicate master BS detected, master re-election procedure is in process.                                                                           |  |
|                         | Severity                                              | Critical                                                                                                    |  |
|                         | Default                                               | Enabled                                                                                                    |  |
|                         | Alarm ID                                              | 10                                                                                                    |  |
|                         | Action                                                | Go to Master Election                                                                                                    |  |
|                         | Text                                                  | -                                                                                                    |  |
| NetworkTestFail         | Networking test fails.                                |                                                                                                    |  |
|                         | Condition                                             | No ping to AAA or ASN-GW.                                                                                                    |  |
|                         | Value Range                                           | —                                                                                                    |  |
|                         | Severity                                              | Critical                                                                                                    |  |
|                         | Default                                               | Enabled                                                                                                    |  |
|                         | Alarm ID                                              | 13                                                                                                    |  |
|                         | Action                                                | The BS becomes "slave not ready".                                                                                                    |  |
|                         | Text                                                  | —                                                                                                    |  |
| NetworkTestOK           | Networking test successful.                           |                                                                                                    |  |
|                         | Condition                                             | Successful ping to AAA or ASN-GW.                                                                                                    |  |

| Event Name | Description |                               |  |  |
|------------|-------------|-------------------------------|--|--|
|            | Value Range |                               |  |  |
|            | Severity    | Info   Clear                  |  |  |
|            | Default     | Enabled                       |  |  |
|            | Alarm ID    | 14                            |  |  |
|            | Action      | The BS becomes "slave ready". |  |  |
|            | Text        | -                             |  |  |

### **Table: Services Traps**

| Event Name                           | Description                                               |                                                                                                    |  |
|--------------------------------------|-----------------------------------------------------------|----------------------------------------------------------------------------------------------------|--|
| SF not established for CPE           | SF establishment failure. CPE de-registration will occur. |                                                                                                    |  |
|                                      | Condition                                                 | After network entry, the CPE is Operational and ISF fails to establish.                                          |  |
|                                      | Value Range                                               | CPE MSID = "fill in the MSID"                                                                                    |  |
|                                      | Severity                                                  | Major                                                                                                    |  |
|                                      | Default                                                   | Enabled                                                                                                    |  |
|                                      | Alarm ID                                                  | _                                                                                                    |  |
|                                      | Action                                                    | De-register the CPE                                                                                              |  |
|                                      | Text                                                      | -                                                                                                    |  |
| Secondary SF not established for CPE | Secondary SF establishment failure.                       |                                                                                                    |  |
|                                      | Condition                                                 | After network entry, the CPE is Operational, ISF is established, but one of the secondary SFs fails to establish |  |
|                                      | Value Range                                               | CPE MSID = "fill in the MSID" + "fill in the SF name" service cannot be provided to the CPE.                     |  |
|                                      | Severity                                                  | Major                                                                                                    |  |
|                                      | Default                                                   | Enabled                                                                                                    |  |
|                                      | Alarm ID                                                  |                                                                                                    |  |
|                                      | Action                                                    | None                                                                                                    |  |
|                                      | Text                                                      | -                                                                                                    |  |

## Table: Link Status Traps

| Event Name | Description                                                 |                                                |  |
|------------|-------------------------------------------------------------|------------------------------------------------|--|
| LinkUp     | CPE is operational. Clears the LinkDown and LinkFlap traps. |                                                |  |
|            | Condition                                                   | CPE has performed successful INE(=OPERATIONAL) |  |
|            | Value Range                                                 | _                                              |  |
|            | Severity                                                    | Info                                           |  |
|            | Default                                                     | Enabled                                        |  |
|            | Alarm ID <sup>f</sup>                                       | -                                              |  |

| Event Name               | Description             |                                                                                                    |  |
|--------------------------|-------------------------|----------------------------------------------------------------------------------------------------|--|
|                          | Action                  | _                                                                                                    |  |
|                          | Text                    | —                                                                                                    |  |
| LinkDown                 | CPE link is down.       |                                                                                                    |  |
|                          | Condition               | CPE is de-registered from the network.                                                                                                    |  |
|                          | Value Range             | Unknown reason   Manual Dereg   DL Sync failure   UL Acquisition<br>failure   Ranging failure   Capabilities Negotiation failure  <br>Authorization failure   Registration failure |  |
|                          | Severity                | Major                                                                                                    |  |
|                          | Default                 | Enabled                                                                                                    |  |
|                          | Alarm ID <sup>f</sup>   | -                                                                                                    |  |
|                          | Action                  | _                                                                                                    |  |
|                          | Text                    |                                                                                                    |  |
| LinkFlap                 | CPE link is flapping    |                                                                                                    |  |
|                          | Condition               | CPE is de-registered from the network and cannot complete INE                                                                                                    |  |
|                          | Value Range             | DL Sync failure   UL Acquisition failure   Ranging failure  <br>Capabilities Negotiation failure   Authorization failure   Registration<br>failure                                 |  |
|                          | Severity                | _                                                                                                    |  |
|                          | Default                 | —                                                                                                    |  |
|                          | Alarm ID <sup>f</sup>   | —                                                                                                    |  |
|                          | Action                  | -                                                                                                    |  |
|                          | Text                    | -                                                                                                    |  |
| LinkUpButCPENotInService | Link is functioning but | CPE is not in service.                                                                                                    |  |
|                          | Condition               |                                                                                                    |  |
|                          | Value Range             |                                                                                                    |  |
|                          | Severity                |                                                                                                    |  |
|                          | Default                 | _                                                                                                    |  |
|                          | Alarm ID <sup>f</sup>   | -                                                                                                    |  |
|                          | Action                  | _                                                                                                    |  |
|                          | Text                    | -                                                                                                    |  |

 $^{\rm f}$  A Device Alarm ID of 0 means that no alarm is generated.

## Section 4.6 Log Management

On the **Syslog Configuration** and **Log Files** panes, you configure the log management options. The options include setting the server to which log files are sent, and the maximum size of each log file. On the **Log Files** 

pane, you can upload the log files to the specified server. For instructions on setting the maximum log file size and for uploading the log files to the specified server, refer to Section 4.6.1, "Log Files".

## Procedure: Setting Syslog Configuration Options

- 1. Click Admin. The Admin options appear in the options pane.
- 2. In the options panel, click the Logs Management link. The Syslog Configuration pane appears.

|                      | Syslog Configuration                                                   |                                    | Legend:<br>requires service restart<br>requires reboot |  |  |
|----------------------|------------------------------------------------------------------------|------------------------------------|--------------------------------------------------------|--|--|
|                      | Syslog Enable<br>Server IP<br>Second Server IP<br>UDP Port [1 - 65535] | Disable -<br>0.0.0<br>0.0.0<br>514 |                                                        |  |  |
|                      | Apply                                                                  |                                    |                                                        |  |  |
| Figure 51: Syslog Co | nfiguration pa                                                         | ne                                 |                                                        |  |  |

3. Review and set the syslog configuration parameters in the following fields:

| Parameter          | Description                                                                                                    |
|--------------------|----------------------------------------------------------------------------------------------------|
| Syslog Enable      | Synopsis: { Enable   Disable }<br>Default: Disable                                                                                                    |
|                    | Enables or disables logging.                                                                                                    |
| Server IP          | Synopsis:{ IPv4 address }Default:0.0.0.0Sets the IP address of the server to which log files are uploaded.Type an IPv4 address.                                                                                 |
| Second Server IP   | Synopsis: { IPv4 address }<br>Default: 0.0.0.0<br>Sets the IP address of the server to which log files are uploaded.<br>Type an IPv4 address.                                                                   |
| UDP Port (1-65535) | <b>Synopsis:</b> { Number in the range of 1 to 65535 }<br><b>Default:</b> 514<br>Sets the UDP port on the server to use when uploading the log<br>files to the server. Type a value in the range of 1 to 65535. |

## 4. Click Apply.

For instructions on setting the maximum log file size and for uploading the log files to the specified server, refer to Section 4.6.1, "Log Files".

## Section 4.6.1 Log Files

On the **Log Files** pane, you configure the maximum size of the log files and upload the files to the server specified on the **Syslog Configuration** pane. For instructions on setting the upload destination server, refer to Section 4.6, "Log Management". For a description of the types of events that are logged, refer to Section 4.6.2, "Logged Events".

### Procedure: Displaying the Log Files Pane

- 1. Click Admin. The Admin options appear in the options pane.
- 2. In the options panel, click the **Logs Management** link and then click the **Log Files** link. The **Log Files** pane appears.

| Log Files management       Trequess reboot         File size [100KB - 2000KB]       500         Log Files Table       File name         File name       Actual File Size (bytes)         0       0000000000_20131121.log         8907       0         • Sw_upgrade.log       0         • Security.log       204800 | Log Files                          | Legend:<br>requires service restart |
|----------------------------------------------------------------------------------------------------|------------------------------------|-------------------------------------|
| File size [100KB - 2000KB]       500         Log Files Table       File name         O000000000_20131121.log       8907         Sw_upgrade.log       0         Security.log       204800                                                                                                    | Log Files management               | "requires reboot                    |
| Log Files Table          File name       Actual File Size (bytes)         0000000000_20131121.log       8907         sw_upgrade.log       0         security.log       204800                                                                                                    | File size [100KB - 2000KB] 500     |                                     |
| File name       Actual File Size (bytes)         0       0000000000_20131121.log         9       sw_upgrade log         0       security.log         0       security.log         204800                                                                                                    | Log Files Table                    |                                     |
| 0000000000_20131121.log         8907           sw_upgrade.log         0           security.log         204800                                                                                                    | File name Actual File Size (bytes) |                                     |
| sw_upgrade.log     0       security.log     204800                                                                                                    | 00000000000_20131121.log 8907      |                                     |
| Security.log                                                                                                    | sw_upgrade.log 0                   |                                     |
|                                                                                                    | Security.log 204800                |                                     |
| Upload File                                                                                                    | Apply<br>Upload File               |                                     |

#### Procedure: Setting Log File Sizes

- 1. On the Log File pane, in the Log Files Table, select one or more log files.
- 2. In the File Size [100KB 2000KB] field, type a value in the range of 100 to 2000.
- 3. Click Apply.

The selected files are now limited to the size you specified in the File Size [100KB - 2000KB] field.

#### Procedure: Uploading Log Files

- 1. On the Log File pane, in the Log Files Table, select one or more log files.
- 2. Click Upload File.

The selected files are uploaded to the server specified on the **Syslog Configuration** pane.

## Section 4.6.2 Logged Events

The following types of log files exist and log events in the system.

- · Time stamped file logs Sequans events
- sw\_upgrade.log logs upgrade information
- security.log logs security events that occur in the base station and the CPE, including those related to login, logout, configuration changes, SNMP and other events.

# **5** Setup and Configuration

This chapter describes how to set up and configure the device for use on a network using the various features available in the RUGGEDCOM WIN. It describes the following tasks:

- Section 5.1, "Managing Quality of Service"
- Section 5.2, "GPS Settings"
- Section 5.3, "Synchronization Settings"
- Section 5.4, "IEEE1588 Settings"
- Section 5.5, "SNMP Administration"
- Section 5.6, "Redundancy"
- Section 5.7, "Spectrum Analyzer Tool"
- Section 5.8, "Management VLAN Configuration"
- Section 5.9, "Managing Wireless Settings"

## Section 5.1 Managing Quality of Service

## NOTE

Quality of Service (QoS) capabilities only apply to base stations in Standalone mode. In ASN-GW mode, QoS management is performed through the ASN-GW.

By default, subscriber stations (CPE devices) are assigned a Best Effort (BE) service profile for the uplink and downlink channels. Only the maximum bandwidth can be configured for the default service profile.

Subscriber stations can be assigned a number of user-defined uplink and downlink Service Flows (SF). A service flow is a unidirectional flow of medium access control (MAC) service data units (SDUs) on a connection.

A connection is a unidirectional mapping between base station and subscriber station medium access control (MAC) peers for the purpose of transporting a service flow's traffic. Connections are identified by a connection identifier (CID). A service flow is characterized by a set of QoS parameters, such as latency, jitter, and throughput assurances. Any number of service flows can be defined for the uplink and for the downlink.

A service profile is a set of service flows assigned to a subscriber station. The service profiles correspond to the QoS requirements of the subscriber station.

For example, a service profile can consist of the following service flows: one flow matching VoIP needs, a second flow matching video conferencing needs, and a third flow matching web browsing needs.

Service profiles and their service flows are defined and allocated through the Subscribers panes.

The following sections describe how to manage QoS capabilities:

- Section 5.1.1, "QoS Definition Workflow"
- Section 5.1.2, "Defining Service Profiles"
- Section 5.1.3, "Unicast Service Flows"
- Section 5.1.4, "Unicast Service Flow Traffic Classifiers"

- Section 5.1.5, "Assigning Service Profiles to Subscriber Stations"
- Section 5.1.6, "Configuring VLAN Subscriptions"
- Section 5.1.7, "SS Configuration"
- Section 5.1.8, "Monitoring and Maintaining Registered Subscriber Station Connections"
- Section 5.1.9, "Configured VLANs"
- Section 5.1.10, "Configuring VLAN-Based Service Flows"
- Section 5.1.11, "Current VLANs"
- Section 5.1.12, "Transparent VLAN"

## Section 5.1.1 QoS Definition Workflow

Follow these general steps to define service flows and assign them to subscriber stations:

1. Define a service profile.

NOTE

- 2. Define a set of uplink and downlink service flows within the service profile.
- 3. For each service flow, define the relevant attributes, such as Classification-Rule-Priority, Scheduling, Minimum and Maximum Rates, Latency, and other parameters.
- 4. If required for each service flow, define relevant classifiers. Classifiers determine the traffic to which the service flow is applied. Traffic can be defined according to the traffic source, traffic type, or combination of traffic source and type. For example, traffic can be defined by DSCP range, port range, IP address source or destination, and other parameters. The base station performs a logical OR when considering traffic types.
- 5. Define the MAC address of the subscriber station to which the service flows are to be assigned.
- 6. Define the QoS profile for the subscriber station by assigning it the relevant Service Flows.

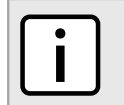

When changing service profiles, you must perform a CPE de-registration to restart the service on the CPE to which the service flow is applied.

## Section 5.1.2 Defining Service Profiles

Create and manage service profiles on the Service Profiles pane.

On the **Service Profiles** pane, you create and manage service profiles. You then assign service flows to the service profiles. On this pane, you can view the list of subscribers to each profile, activate and deactivate profiles, and apply updated profiles to their subscribers.

#### **Procedure: Defining Service Profiles**

- 1. Click Subscribers. The Subscribers links appear in the options pane.
- 2. In the options pane, click the **Services** link and then click the **Service Profiles** link. The **Service Profiles** pane appears.

|                                                     |                                               |                                 |                          | Legend:<br>requires service restart<br>requires reboot  |
|-----------------------------------------------------|-----------------------------------------------|---------------------------------|--------------------------|---------------------------------------------------------|
| Configured Service Profiles T<br>Rows: 1            | able                                          | ¢ ? ∎                           | Reset                    |                                                         |
| Service Profile Nam                                 | Active SS                                     | Profile Status                  | Update status            |                                                         |
| o default                                           | 0                                             | Active                          | Pending Update           |                                                         |
| Apply S<br>Subscribers S                            | ave the configured                            | services to the profi<br>S List | lle. These settings will | be active only after pressing the Activation button.    |
| Add/Edit Service Flows A<br>Set Activation On/Off T | dd or edit service fl<br>oggle profile status | ows of the selected             | Service Profile          |                                                         |
| Update profile A                                    | oply the updated pr<br>e relevant CPEs        | rofile to all the mem           | bers of the profile. Not | e that this action will result in Deregistration of all |
| : Service Profiles pane                             |                                               |                                 |                          |                                                         |

- 3. To add a new service flow, click the button. A new row appears in the **Configured Service Profiles Table**. In the **Service Profile Name** field, type a name for the new profile. The table can contain up to 32 rows.
- 4. To show a list of subscribers for a service profile, select a service profile from the table and click **Subscribers**.
- To add or edit service flows, select a service profile from the table and click Add/Edit Service Flows. The Unicast Service Flows pane appears. For instructions on how to add service flows, refer to Section 5.1.3, "Unicast Service Flows".
- To activate or deactivate a one or more service profile, select one or more rows from the table and click Set Activation On/Off. The selected profiles are activated if they were inactive, or are deactivated if they were active.
- 7. To apply an updated profile to its subscribed members, select one or more rows from the table and click **Update profile**.

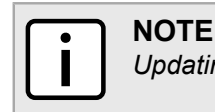

Updating the profile de-registers all CPEs associated with the profile.

8. To save your changes, click **Apply**.

## Section 5.1.3 Unicast Service Flows

The Unicast Service Flow pane appears when you click Add/Edit Service Flows on the Service Profiles pane.

On this pane, you define a pool of service flows, where each flow is assigned a range of attributes. You then assign selected service flows to subscriber stations.

#### **Procedure: Defining Unicast Service Flows**

1. On the Service Profiles pane, select a service profile from the Configured Service Profiles Table and click Add/Edit Service Flows. The Unicast Service Flows pane appears.

| Unicast Service Flows Unicast Service Flow settings of the selected Service Profile. Any change here requires profile update in order to take effect |                                                 |          |                  |                       |           |                       |                         |                         |    |
|----------------------------------------------------------------------------------------------------|-------------------------------------------------|----------|------------------|-----------------------|-----------|-----------------------|-------------------------|-------------------------|----|
| Service Profile Name default                                                                                                    |                                                 |          |                  |                       |           |                       |                         |                         |    |
| USF                                                                                                    | ID                                              | SF Name  | Classi<br>Rule I | ification<br>Priority | Direction | Scheduling<br>Service | Min Rate<br>[Kbits/sec] | Max Rate<br>[Kbits/sec] |    |
| 0                                                                                                    | 1                                               | ISF DL   |                  | 0                     | DL 👻      | BE 🔻                  | 0                       | 0                       | ŧ. |
| 0                                                                                                    | 2                                               | ISF UL   |                  | 0                     | UL 🔻      | BE 🔻                  | 0                       | 0                       |    |
|                                                                                                    |                                                 |          |                  |                       |           |                       |                         |                         |    |
|                                                                                                    | Apply Classifiers Configure classifier settings |          |                  |                       |           |                       |                         |                         |    |
| ure 54: Unicast Servic                                                                                                    | e Fl                                            | ows pane |                  |                       |           |                       |                         |                         |    |

2. Review and set the unicast service flows in the USF Table.

The top two rows in the table display the default Best Effort (BE) uplink and downlink service flows. In these service flows, only the maximum bandwidth value can be modified.

The default service flows do not provide QoS to the subscriber station. QoS is only provided by assigning the subscriber station a profile based on user-defined service flows.

You can add up to 30 rows to the table. Each subscriber station can be assigned up to 4 service flows.

After changing any service flow definition, the CPE must re-register with the network.

| Column                       | Description                                                                                                    |
|------------------------------|----------------------------------------------------------------------------------------------------|
| SF Num                       | Displays the service flow identifier. This field is read-only. The number is assigned automatically when you create a new service flow.                                                                                                    |
| SF Name                      | Sets the service flow now. When setting a name, include the service flow direction (UL or DL).                                                                                                    |
| Classification Rule Priority | Sets the classification rule priority                                                                                                    |
|                              | Values: A number in the range of 0 to 255.                                                                                                    |
|                              | The Priority Level determines how the service flow data is classified. The same priority can be assigned to an uplink and to a downlink service flow, but the Classification Rule Priority must be unique for each uplink service flow and downlink service flow. That is, there cannot be two service flows in the same direction with the same rule priority. |
|                              | This parameter is related to the classifier lookup mechanism, but is not related to traffic scheduling itself.                                                                                                    |
| Direction                    | Sets the direction to which the SF is assigned: Downlink (DL) or Uplink (UL).                                                                                                    |
| Scheduling Service           | Sets the Service Scheduling Flows supported by WiMAX. For more information, refer to Table "Scheduling Service".                                                                                                    |
| Min Rate [Kbits/sec]         | Sets the minimum bandwidth (BW) rate for this service flow.                                                                                                    |

#### Та

| Column                                      | Description                                                                                                    |
|---------------------------------------------|----------------------------------------------------------------------------------------------------|
| Max Rate [Kbits/sec]                        | Sets the maximum bandwidth (BW) rate for this service flow. A value of 0 (zero) provides an unlimited rate.                                                                                                    |
| Traffic Priority                            | Sets the priority among service flows.                                                                                                    |
| Unsolicited Grant Interval (UL only) [ms]   | For RT (Real Time) and nRT (Non-Real Time) polling, sets the interval (in milliseconds) between successive grant opportunities for the traffic flow. This setting applies to the uplink only.                                       |
| Unsolicited Polling Interval (UL only) [ms] | For UGS (Unsolicited Grant Service) and eRT (Extended Real Time) polling, sets the maximum interval (in milliseconds) between successive polling grant opportunities for the traffic flow. This setting applies to the uplink only. |
| HARQ Max Retries                            | Sets the maximum number of Hybrid Automatic Repeat Request (HARQ) attempts.                                                                                                    |
| Latency [msec]                              | Sets the maximum permitted latency (in milliseconds), starting at the arrival of a packet until its successful transmission to its destination.                                                                                     |

This table shows the values supported in the Scheduling Service column of the USF Table.

|        |         |     | -       |
|--------|---------|-----|---------|
| Table  | Schodul | ina | Sorvica |
| Ianie. | Scheuu  | my  | Service |

| Service Flow Designation                        | Defining QoS Parameters                                                                                              | Application Examples                             |
|-------------------------------------------------|----------------------------------------------------------------------------------------------------|--------------------------------------------------|
| UGS — Unsolicited Grant Services                | Maximum sustained rate<br>Maximum latency tolerance<br>Jitter tolerance                                              | Voice over IP (VoIP) without silence suppression |
| <i>RT</i> — Real-Time Polling service           | Minimum reserved rate<br>Maximum sustained rate<br>Maximum latency tolerance<br>Traffic priority                     | Streaming audio and video, MPEG encoded          |
| <i>nRT</i> — Non-Real-Time Polling service      | Minimum reserved rate<br>Maximum sustained rate<br>Traffic priority                                                  | File Transfer Protocol (FTP)                     |
| BE — Best-effort service                        | Maximum sustained rate<br>Traffic priority                                                                           | Web browsing, data transfer                      |
| <i>eRT</i> - Extended-Real-Time Polling service | Minimum reserved rate<br>Maximum sustained rate<br>Maximum latency tolerance<br>Jitter tolerance<br>Traffic priority | VoIP with silence suppression                    |

3. To add a new service flow, click the 🖃 button.

The table can contain up to 30 rows.

- 4. To remove a row from the table, select one or more rows from the table and click the 🖻 button.
- 5. After making changes to the table, click Apply.
- 6. To add classifiers to the service flow, click **Classifiers**. For more information on adding classifiers, refer to Section 5.1.4, "Unicast Service Flow Traffic Classifiers".
- 7. To view subscribers to the service flow, click **Subscribers**. For more information on working with subscribers, refer to Section 5.1.5, "Assigning Service Profiles to Subscriber Stations".
- 8. After changing any service flow definition, the CPE must re-register with the network. Follow these steps to reset subscriber station-base station connectivity.

To reset the connection of a single subscriber station (where the service flow is applied on a *Registration Base*):

- a. Click Subscribers. The Subscribers links appear in the options pane.
- b. In the options pane, click the Subscriber Management link. The Registered SS pane appears.
- c. In the **SS Table**, select a subscriber station.
- d. Click Deregister.

### To reset the connection of all subscriber stations (where the service flow is applied to All Users):

- a. Click Quick Start. The Quick Start Settings pane appears.
- b. Click Stop Service, and then click Start Service.

## Section 5.1.4 Unicast Service Flow Traffic Classifiers

The Unicast SF classifiers pane appears when you click Classifiers on the Unicast Service Flows pane.

On this pane, you select traffic rules according to which traffic is mapped to the service flow. The traffic can be selected according to traffic source and destination, DSCP, and IP protocol.

Up to *four classifiers* can be defined for each service flow. Data is analyzed according to each of the classifiers assigned to the service flow until a match is found (the system performs a logical OR). The order of classifier lookup is determined by the classification rule priority. Each classifier consists of either one or two filtering rules (for example: traffic source from a specific IP address and a specific Port, or DSCP range of traffic type). In case two filtering values are taken into consideration for one classifier, the system performs a logical AND between them.

#### **Procedure: Setting Unicast Traffic Classifiers**

- 1. On the Unicast Service Flows pane, select a service flow.
- 2. Click Classifiers. The Unicast SF classifiers pane appears.

|                       | Unicast SF<br>Classification rules<br>be done at different<br>pair of rules with log<br>rows. The logical re | classifier<br>determine whi<br>protocol levels<br>ical AND betw<br>ation between | S<br>ich SF the traffic will use. C<br>s. Each row describes a ru<br>veen them).It's possible to o<br>the rows is OR. | lassific<br>le (or op<br>define u | ation can<br>otionally a<br>p to 4 | Legend:<br>requires service restart<br>requires reboot |  |
|-----------------------|----------------------------------------------------------------------------------------------------|----------------------------------------------------------------------------------|----------------------------------------------------------------------------------------------------|-----------------------------------|------------------------------------|--------------------------------------------------------|--|
|                       | Service Profile Name<br>SF ID                                                                                | default<br>1                                                                     |                                                                                                    |                                   |                                    |                                                        |  |
|                       | USF Classifiers Table                                                                                        |                                                                                  |                                                                                                    |                                   |                                    |                                                        |  |
|                       | Index Classi                                                                                                 | ier Type 1                                                                       | Classifier Value 1                                                                                                    | And                               | Classifier Type 2                  | Classifier Value                                       |  |
|                       | I None                                                                                                    | •                                                                                | N/A                                                                                                    | And                               | None -                             | N/A                                                    |  |
|                       |                                                                                                    |                                                                                  |                                                                                                    |                                   |                                    | 7                                                      |  |
|                       | Apply                                                                                                    |                                                                                  |                                                                                                    |                                   |                                    |                                                        |  |
| Figure 55: Unicast SF | classifiers pa                                                                                               | ane                                                                              |                                                                                                    |                                   |                                    |                                                        |  |

3. Review and set the classifiers in the **USF Classifiers Table**.

| Table: Classifier | Types and Val | ues |
|-------------------|---------------|-----|
|-------------------|---------------|-----|

| Column             | Description                                                                                                    |
|--------------------|----------------------------------------------------------------------------------------------------|
| Index              | Displays the classifier identifier. This field is read-only. The index number is assigned automatically when you create a new classifier.                                                               |
| Classifier Type 1  | Sets the type of traffic for the classifier.                                                                                                    |
| Classifier Type 2  | MAC src — source MAC address.                                                                                                    |
|                    | MAC dest — destination MAC address.                                                                                                    |
|                    | IP src — source IP address.                                                                                                    |
|                    | IP dest — destination IP address.                                                                                                    |
|                    | Port src — source port.                                                                                                    |
|                    | Port dest — destination port.                                                                                                    |
|                    | <ul> <li>DSCP — DSCP Range Mask (DSCP field, providing differentiated services<br/>codepoint). The DSCP is the first six bits of the TOS (Type of Service) byte of the IP<br/>packet header.</li> </ul> |
|                    | <ul> <li>IP protocol — value of the IP header field determining the upper layer protocol (such<br/>as TCP, UDP, and others).</li> </ul>                                                                 |
| Classifier Value 1 | The traffic-classification value for the type selected in the Classifier Type 1 or                                                                                                    |
| Classifier Value 2 | Classifier Type 2 field. For more information, refer to Table "Classifier Values".                                                                                                    |

#### Table: Classifier Values

| Classifier Type     | <b>Classifier Value Description</b> | Classifier Value Example | Comment                              |
|---------------------|-------------------------------------|--------------------------|--------------------------------------|
| MAC src<br>MAC dest | MAC address with optional mask      | 11:22:33:44:55:66/48     | Mask is optional.<br>Default is /48. |
| IP src<br>IP dest   | IP address with optional mask       | 192.168.1.1/32           | Mask is optional.<br>Default is /32. |

| Classifier Type       | <b>Classifier Value Description</b>                                                                                                    | Classifier Value Example | Comment                                                                                                    |
|-----------------------|----------------------------------------------------------------------------------------------------|--------------------------|----------------------------------------------------------------------------------------------------|
| Port src<br>Port dest | Port range                                                                                                    | 1230-1250                |                                                                                                    |
| DSCP Range Mask       | <ul> <li>toslow:toshigh:tosmask</li> <li>Range of TOS values followed<br/>by the TOS mask.</li> <li>To specify a simple range,<br/>such as X through Y, enter<br/>the range as X:Y. The<br/>tosmask is not required.</li> <li>To specify a complex range,<br/>such as X through Y and Z<br/>through A (where there is a<br/>gap between Y and Z), enter<br/>the range as X:A:mask.</li> <li>To specify a single DSCP<br/>value, such as the single<br/>value X, enter the value as<br/>X. The toshigh and tosmask<br/>values are not required.</li> </ul> | 13:57:63                 | 0 1 2 3 4 5<br>Precedence D T R<br>Bits 0, 1, 2:<br>IP precedence bits value: 0-7<br>indicate datagram importance.<br>Default = 0; higher is better.<br>Bits 3,4,5:<br>Values: D,T,R requesting: low<br>delay, high throughput, high<br>reliability |
| IP Protocol           | IP Protocol                                                                                                    | 6                        | 6 represents TCP.<br>Valid values are in the range of<br>0 to 255                                                                                                    |

4. To add a new classifier, click 🖃.

The table can contain up to 4 rows.

- 5. To remove a row from the table, select one or more rows from the table and click .
- 6. After making changes to the table, click Apply.
- 7. To return to the **Unicast Service Flows** pane, click **Back**.
- 8. After changing any service flow definition, the CPE must re-register with the network. Follow these steps to reset subscriber station-base station connectivity.

## To reset the connection of a single subscriber station (where the service flow is applied on a *Registration Base*):

- a. Click Subscribers. The Subscribers links appear in the options pane.
- b. In the options pane, click the Subscriber Management link. The Registered SS pane appears.
- c. In the **SS Table**, select a subscriber station.
- d. Click Deregister.

## To reset the connection of all subscriber stations (where the service flow is applied to All Users):

- a. Click Quick Start. The Quick Start Settings pane appears.
- b. Click Stop Service, and then click Start Service.

### Section 5.1.5

## **Assigning Service Profiles to Subscriber Stations**

After defining the pool of service flows, the service flows can be can be assigned to subscriber stations according to QoS requirements.

To assign a service flow, define the MAC address of the subscriber stations in the **Pre-provisioned SS** pane, and then assign the MAC address to the relevant service flows.

After assigning service flows to a subscriber station, reset the connection between the subscriber station and the base station.

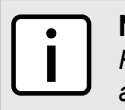

## NOTE

Resetting the connection between the subscriber station and the base station is required when applying any change to a service flow that is allocated to the subscriber station.

### **Procedure: Setting Subscriber Station Service Profiles**

- 1. Click Subscribers. The Subscribers links appear in the options pane.
- 2. In the options pane, click the Pre-provisioned SS link. The Pre-provisioned SS pane appears.

|                       | Pre-provisioned SS<br>Pre-provisioned Subscriber Stations                                        | Legend: |  |
|-----------------------|--------------------------------------------------------------------------------------------------|---------|--|
|                       | Pre-provisioned SS Table SS ID SS Name Configuration Service Profile Name O0.00.00.00.00 Default |         |  |
|                       |                                                                                                  |         |  |
|                       |                                                                                                  |         |  |
|                       | SS Configuration Various SS configuration items                                                  |         |  |
|                       | Service Profile Service Profile subscriptions for chosen SS                                      |         |  |
| Figure 56: Pre-provis | ioned SS pane                                                                                    |         |  |

#### 3. To add a new subscriber station, do the following:

- a. Click the 🖃 button. A new row appears in the table.
- b. In the **SS ID** field, type the MAC address of the subscriber station.
- c. Click Apply.
- 4. To set the service flows for a subscriber station, do the following:
  - a. Select a subscriber station from the list.
  - b. Click Service Profile. The Service Profile Subscription pane appears.

|                       | Service Profile Subscription<br>Service Profile subscription for specific SS                     | Legend:<br>requires service restart<br>requires reboot | _ |
|-----------------------|--------------------------------------------------------------------------------------------------|--------------------------------------------------------|---|
|                       | SS ID 00:00:00:00:01                                                                             |                                                        |   |
| s                     | Subscribed Service Profile                                                                       |                                                        |   |
|                       | Service Profile Name Subscription Status                                                         | A                                                      |   |
|                       | default                                                                                          |                                                        |   |
|                       | ۲.                                                                                               |                                                        |   |
|                       | Subscribe Subscribe to Selected Service Profile Unsubscribe Unsubscribe from Selected Service Pr | rofile                                                 |   |
| Figure 57: Service Pr | ofile Subscription pane                                                                          |                                                        |   |

- c. To add a service flow to the subscriber station, select one or more service flows from the list and click **Subscribe**.
- d. To remove a service flow from the subscriber station, select one or more service flows from the list and click **Unsubscribe**.
- 5. After changing any service flow definition, the CPE must re-register with the network. Follow these steps to reset subscriber station-base station connectivity.

To reset the connection of a single subscriber station (where the service flow is applied on a *Registration Base*):

- a. Click **Subscribers**. The **Subscribers** links appear in the options pane.
- b. In the options pane, click the Subscriber Management link. The Registered SS pane appears.
- c. In the SS Table, select a subscriber station.
- d. Click Deregister.

To reset the connection of all subscriber stations (where the service flow is applied to All Users):

- a. Click Quick Start. The Quick Start Settings pane appears.
- b. Click Stop Service, and then click Start Service.

## Section 5.1.6 Configuring VLAN Subscriptions

The VLAN Subscription pane displays the VLAN subscriptions for specific subscriber stations.

#### **Procedure: Configuring VLAN Subscriptions**

- 1. Click Subscribers. The Subscribers links appear in the options pane.
- 2. In the options pane, click the **Pre-provisioned SS** link. The **Pre-provisioned SS** pane appears.

|                       | Pre-provisioned SS                                          | Legend:                                     |  |
|-----------------------|-------------------------------------------------------------|---------------------------------------------|--|
|                       | Pre-provisioned Subscriber Stations                         | requires service restart<br>requires reboot |  |
|                       | -                                                           |                                             |  |
|                       | Pre-provisioned SS Table                                    |                                             |  |
|                       | SS ID SS Name Configuration Service F                       | Profile Name                                |  |
|                       | 00:00:00:00:00     Default                                  |                                             |  |
|                       | + -                                                         |                                             |  |
|                       |                                                             |                                             |  |
|                       |                                                             |                                             |  |
|                       |                                                             |                                             |  |
|                       |                                                             |                                             |  |
|                       |                                                             |                                             |  |
|                       |                                                             |                                             |  |
|                       |                                                             |                                             |  |
|                       |                                                             |                                             |  |
|                       | Apply                                                       |                                             |  |
|                       | SS Configuration Various SS configuration items             |                                             |  |
|                       | tarious se comgatation terre                                |                                             |  |
|                       | Service Profile Service Profile subscriptions for chosen SS |                                             |  |
|                       |                                                             |                                             |  |
|                       | VLAN VLAN settings for chosen SS                            |                                             |  |
|                       |                                                             |                                             |  |
| Figure 58: Pre-provis | oned SS pane                                                |                                             |  |
|                       |                                                             |                                             |  |

- 3. Select a subscriber station from the list.
- 4. Click VLAN. The VLAN Subscription pane appears.

|                       | VLAN Subscription<br>Virtual LAN subscription for specific SS | Legend:<br>requires service restart<br>requires reboot |  |
|-----------------------|---------------------------------------------------------------|--------------------------------------------------------|--|
|                       | SS ID 00:00:00:00:01                                          |                                                        |  |
|                       | Subscribed VLANs                                              |                                                        |  |
|                       | VLAN ID VLAN Name Subscription status                         |                                                        |  |
|                       | 1 Unsubscribed                                                |                                                        |  |
| Figure 59: VLAN Subsc | cription pane                                                 |                                                        |  |

- 5. To subscribe, select one or more VLANs from the list and click **Subscribe**.
- 6. To unsubscribe, select one or more VLANs from the list and click **Unsubscribe**.

## Section 5.1.7 SS Configuration

The SS Configuration pane displays the SS configuration parameters.

Procedure: Setting the SS Configuration Parameters

- 1. Click Subscribers. The Subscribers links appear in the options pane.
- 2. In the options pane, click the **Pre-provisioned SS** link. The **Pre-provisioned SS** pane appears.

|                       | Pre-provisioned SS<br>Pre-provisioned Subscriber Stations                                                                                                    | Legend:<br>requires service restart<br>requires reboot |  |
|-----------------------|----------------------------------------------------------------------------------------------------|--------------------------------------------------------|--|
|                       | Pre-provisioned SS Table          SS ID       SS Name       Configuration       Service Profile Name <ul> <li>00:00:00:00:00</li> <li>Default</li> <li>+ +</li> </ul> <ul> <li>Apply</li> <li>SS Configuration</li> <li>Various SS configuration items</li> <li>Service Profile</li> <li>Service Profile</li> <li>Service Profile</li> <li>Service Profile</li> </ul> <ul> <li>Service Profile</li> <li>Service Profile</li> <li>Service Profile</li> <li>Service Profile</li> <li>Service Profile</li> <li>Service Profile</li> </ul> | "requires reboot                                       |  |
| Figure 60: Pre-provis | sioned SS pane                                                                                                    |                                                        |  |

- 3. Select a subscriber station from the list.
- 4. Click SS Configuration. The SS Configuration pane appears.

| SS Configurat          | ion<br>n parameters (Modulation s | heme, LA, etc). Now for | Legend:<br>requires service restart<br>requires reboot |
|------------------------|-----------------------------------|-------------------------|--------------------------------------------------------|
| developer purpose only |                                   |                         |                                                        |
| SS ID                  | 00:00:00:00:00:01                 |                         |                                                        |
| DL MCS                 | qpsk-ctc-1/2                      | •                       |                                                        |
| DL Repetition          | 1 repetition                      | •                       |                                                        |
| DL Matrix              | MIMO A                            | •                       |                                                        |
| UL MCS                 | qpsk-ctc-1/2                      | •                       |                                                        |
| UL Repetition          | 1 repetition                      | •                       |                                                        |
| UL Max Channels (135)  | 35                                |                         |                                                        |
| Harq DL MCS            | qpsk-ctc-1/2                      | •                       |                                                        |
| Harq DL Repetition     | 1 repetition                      | •                       |                                                        |
| Harq UL MCS            | qpsk-ctc-1/2                      | •                       |                                                        |
| Harq UL Repetition     | 1 repetition                      | •                       |                                                        |
|                        |                                   |                         |                                                        |
|                        |                                   |                         |                                                        |
| Apply                  |                                   |                         |                                                        |
|                        |                                   |                         |                                                        |

5. Review and set the parameters in the following fields.

| Parameter             | Description                                                                                                    |
|-----------------------|----------------------------------------------------------------------------------------------------|
| SS ID                 | Displays the subscriber station identifier.                                                                                                    |
| DL MCS                | Synopsis: { qpsk-ctc-1/2, qpsk-ctc-3/4, qam16-ctc-1/2, qam16-<br>ctc-3/4, qam64-ctc-2/3, qam64-ctc-3/4, qam64-ctc-5/6 }<br>The DL MCS for the SS device.             |
| DL Repetition         | Synopsis: { 1 repetition, 2 repetitions, 4 repetitions, 6 repetitions }<br>The DL repetition for the SS device (valid only for QPSK-1/2).                            |
| DL Matrix             | Synopsis: { SISO, MIMO A, MIMO B }<br>The MIMO configuration of the SS device.                                                                                       |
| UL MCS                | Synopsis: { qpsk-ctc-1/2, qpsk-ctc-3/4, qam16-ctc-1/2, qam16-<br>ctc-3/4, qam64-ctc-2/3, qam64-ctc-3/4, qam64-ctc-5/6 }<br>The UL MCS for the SS device.             |
| UL Repetition         | Synopsis: { 1 repetition, 2 repetitions, 4 repetitions, 6 repetitions }<br>The UL repetion for the SS device (valid only for QPSK-1/2).                              |
| UL Max Channels (135) | The UL MAX allocated subchannels for the SS device.                                                                                                    |
| Harq DL MCS           | Synopsis: { qpsk-ctc-1/2, qpsk-ctc-3/4, qam16-ctc-1/2, qam16-<br>ctc-3/4, qam64-ctc-2/3, qam64-ctc-3/4, qam64-ctc-5/6 }<br>The DL Static Harq MCS for the SS device. |
| Harq DL Repetition    | Synopsis: { 1 repetition, 2 repetitions, 4 repetitions, 6 repetitions }<br>The static symbol repetitions for the SS device.                                          |
| Harq UL MCS           | Synopsis: { qpsk-ctc-1/2, qpsk-ctc-3/4, qam16-ctc-1/2, qam16-<br>ctc-3/4, qam64-ctc-2/3, qam64-ctc-3/4, qam64-ctc-5/6 }<br>The UL Static Harq MCS for the SS device. |
| Harq UL Repetition    | Synopsis: { 1 repetition, 2 repetitions, 4 repetitions, 6 repetitions }<br>The static symbol repetitions for the SS device.                                          |

6. Click Apply.

## Section 5.1.8 Monitoring and Maintaining Registered Subscriber Station Connections

The **Registered SS** pane displays a summary of the registered subscriber station's basic operating information. This panel also provides basic maintenance controls.

Procedure: Viewing Registered Subscriber Station Information

1. Click Subscribers. The Registered SS pane appears.

| Information on registered | i<br>d Subsriber Stat | tions        |                         |       |                     | Legend:<br>requin | es service restart<br>es reboot |
|---------------------------|-----------------------|--------------|-------------------------|-------|---------------------|-------------------|---------------------------------|
|                           | D1000) 1              |              |                         |       |                     |                   |                                 |
| SS Table<br>Rows: 1       |                       |              | Danat                   |       |                     |                   |                                 |
|                           |                       | Charles      | Operation               | Basic | Authentication      | Active            | AK                              |
|                           | Connections           | State        | time [Days<br>HH:MM:SS] |       | Mode                | Profile           | Lifitime                        |
| 00:13:D5:00:0F:AE         | 3                     | Operational  | 0d 17:55:44             | 268   | Null authentication | default           | 00:00                           |
|                           |                       |              |                         |       |                     |                   |                                 |
|                           |                       |              |                         |       |                     |                   | ×                               |
| Connections               | Open the SS Conne     | ection table |                         |       |                     |                   |                                 |

2. The **SS Table** displays all of the registered subscriber stations. Information about each subscriber station is displayed in the following columns:

| Column                            | Description                                                                                                    |
|-----------------------------------|----------------------------------------------------------------------------------------------------|
| SS ID                             | Displays the subscriber station identifier.                                                                                                |
| SS Name                           | Displays the subscriber station name.                                                                                                    |
| Connections                       | The number of downlink and uplink connections to and from the subscriber station.                                                          |
| State                             | The operating state of the subscriber station. For more information, refer to Table "Subscriber Station Operating States".                 |
| Operation time [Days<br>HH:MM:SS] | Displays the elapsed time since the CPE registered with the base station.                                                                  |
| Basic CID                         | Displays the connection identifier.                                                                                                    |
| Authentication Mode               | Indicates if the CPE has entered the base station as unauthenticated or if it passed authentication. Values: Null authentication   PKMv2.0 |
| Active Service Profile            | Displays the current service profile name.                                                                                                 |
| AK Lifetime                       | Displays the subscriber station authorization key lifetime.                                                                                |
| Next Re-Authentication            | Displays the next subscriber station re-authentication.                                                                                    |

#### Table: SS Table

## **Table: Subscriber Station Operating States**

| Subscriber Station Operating state | Description                            |
|------------------------------------|----------------------------------------|
| Init                               | Initial state.                         |
| DL Synchronization                 | MS seeks a valid preamble and DL MAPS. |

| Subscriber Station Operating state | Description                                                                                                    |
|------------------------------------|----------------------------------------------------------------------------------------------------|
| Ranging                            | Subscriber station is in ranging state. Power, frequency and timing correction are sent to MS by the base station.                                                                           |
| Handover ranging                   | Subscriber station has started the handover process.                                                                                                    |
| Capabilities negotiation           | Subscriber station and base station are exchanging capability parameters (authentication support, number of service flows supported, different modulations supported, and other parameters). |
| Authorization                      | Subscriber station is being authorized.                                                                                                    |
| Registration                       | Service Flows are being created.                                                                                                    |
| Operational                        | Subscriber station has completed its entry to the network.                                                                                                    |
| Sleep                              | MS is in sleep mode.                                                                                                    |
| IDLE                               | MS is in idle mode.                                                                                                    |

- 3. To view information for a subscriber station, select a subscriber station in the table and click one of the following buttons:
  - **Connections** displays the **SS Connections** pane. For more information, refer to Section 5.1.8.3, "Subscriber Station Connections pane".
  - **Capabilities** displays **SS Capabilities** pane. For more information, refer to Section 5.1.8.5, "Subscriber Station Capabilities pane".

## Section 5.1.8.1 SS Remote Recovery Functions pane

The **SS Remote Recovery Functions** pane provides recovery functions for the subscriber stations that you can use remotely from the base station. You can reset the password, deregister the subscriber station from the base station and reboot the subscriber station.

## **Procedure: Using Remote Recovery Functions**

- 1. Click Subscribers. The Subscribers links appear in the options pane.
- 2. In the options pane, click the **Recovery Options** link. The **SS Remote Recovery Functions** pane appears.

| SS Remote R                                                                                                    | ecovery Functions                                                   | Legend:<br>requires service restart<br>requires reboot |
|----------------------------------------------------------------------------------------------------|---------------------------------------------------------------------|--------------------------------------------------------|
| SS IP Auto Discovery Table           Rows: 2           SS ID           I           I           I           I           I           I           I           I           I           I           I           I           III           IIII           IIIIIIIIIIIIIIIIIIIIIIIIIIIIIIIIIIII | e                                                                   |                                                        |
| Reset Password Deregister                                                                                                    | Reset WEB and SSH admin password<br>Send a DEREG request to the SS. |                                                        |
| Unlock Ethernet Traffic                                                                                                    | Unlock Ethernet traffic<br>Reboot the SS                            |                                                        |
| gure 63: SS Remote Recovery Fun                                                                                                    | ctions pane                                                         |                                                        |

- 3. To use one of the remote recovery functions, select a subscriber station in the table and click one of the following buttons:
  - **Reset Password** resets the admin access level password to the default password. For more information about the admin default password, refer to Section 2.4, "Logging In". For more information about how to change passwords, refer to Section 4.1.1, "Adding Users".
  - Deregister resets the connection between the base station and the selected subscriber station. The
    base station sends a DEREG request to the subscriber station and deletes the subscriber station from the
    lists.
  - **Reboot** reboots the subscriber station.

## Section 5.1.8.2 Unlocking Devices

When the Ethernet Lock feature is enabled in a CPE, and the Ethernet is disconnected for any reason, the device will automatically lock and no data will be forwarded. The feature can be reset from the base station GUI without the need for remote log in.

To unlock the device, do the following:

1. Navigate to Subscribers » Recovery Options. The SS Remote Recovery Functions screen appears.

| SS Remote Re                                           | ecovery Functions                                                   | Legend:<br>requires service restart |
|--------------------------------------------------------|---------------------------------------------------------------------|-------------------------------------|
| SS IP Auto Discovery Table<br>Rows: 2                  | *D   2. Reset                                                       | "requires reboot                    |
| SS ID IF<br>00:21:07:05.DB:B7 0<br>00:13:D5:00:0E:72 1 | 2 Address SS Name<br>10.0.0 Seowon<br>192.168.7.40 Win5135          |                                     |
| Reset Password F                                       | Reset WEB and SSH admin password<br>Send a DEREG request to the SS. |                                     |
| Unlock Ethernet Traffic Unlock Ethernet Traffic F      | Unlock Ethernet traffic<br>Reboot the SS                            |                                     |
| Figure 64: SS Remote Recovery Func                     | ctions                                                              |                                     |

- 2. From the SS IP Auto Discovery Table, select the locked CPE.
- 3. Click Unlock Ethernet Traffic.
- 4. When prompted, answer **OK**.

## Section 5.1.8.3 Subscriber Station Connections pane

The **SS Connections** pane appears when you select a subscriber station on the **Registered SS** pane and click **Connections**. This pane displays information about connections to the selected subscriber station.

| Su             | SS Connections<br>Subscriber Station connection information         |          |            |           |                       |                         |                         | Lege<br>îr<br>în | end:<br>requires servio<br>equires reboo | ce restart<br>t |          |   |
|----------------|---------------------------------------------------------------------|----------|------------|-----------|-----------------------|-------------------------|-------------------------|------------------|------------------------------------------|-----------------|----------|---|
| SS<br>SS       | SS ID         08:08:03:04:05:01           SS Name         test Name |          |            |           |                       |                         |                         |                  |                                          |                 |          |   |
| Con            | nections<br>ws:6                                                    | Table    |            |           | +                     | P ? Reset               |                         |                  |                                          |                 |          | Į |
|                | CID                                                                 | SF<br>ID | SF<br>Name | Direction | Scheduling<br>Service | Min Rate<br>[Kbits/sec] | Max Rate<br>[Kbits/sec] | SF<br>Type       | Jitter<br>[ms]                           | Latency<br>[ms] | C<br>Tyŗ |   |
| 0              | 11                                                                  | 1234     |            | DL        | BE                    | 12                      | 44                      | Data             | 0                                        | 23              | IPv      |   |
| 0              | 11                                                                  | 1234     |            | DL        | BE                    | 12                      | 44                      | Data             | 0                                        | 23              | IPv      |   |
| 0              | 11                                                                  | 1234     |            | DL        | BE                    | 12                      | 44                      | Data             | 0                                        | 23              | IPv      |   |
| 0              | 11                                                                  | 1234     |            | DL        | BE                    | 12                      | 44                      | Data             | 0                                        | 23              | IPv      |   |
| O              | 11                                                                  | 1234     |            | DL        | BE                    | 12                      | 44                      | Data             | 0                                        | 23              | IPv      |   |
|                | 11                                                                  | 1234     |            | DL        | BE                    | 12                      | 44                      | Data             | 0                                        | 23              | IPv 🚽    | l |
|                | Show Counters SS connection Counters table will be opened.          |          |            |           |                       |                         |                         |                  |                                          |                 |          |   |
| SS Connections | pan                                                                 | •        |            |           |                       |                         |                         |                  |                                          |                 |          |   |

- To return to the **Registered SS** pane, click **Back**. For more information, refer toSection 5.1.8, "Monitoring and Maintaining Registered Subscriber Station Connections".
- To view subscriber station connection counters, click **Show Counters**. For more information, refer toSection 5.1.8.4, "Subscriber Station Connection Counters pane".

## Section 5.1.8.4 Subscriber Station Connection Counters pane

The **SS Connection Counters** pane appears when you click **Show Counters** on the **SS Connections** pane. This pane displays connection information, including the packets dropped, the packets sent, and the bytes sent.

| SS Conne                          | ction Counters                     | Legend:                  |  |  |  |  |  |
|-----------------------------------|------------------------------------|--------------------------|--|--|--|--|--|
| This same same                    |                                    | requires service restart |  |  |  |  |  |
| This page contai                  | ns 55 connection counters          | requires reboot          |  |  |  |  |  |
|                                   |                                    |                          |  |  |  |  |  |
| SS ID                             | 08:08:03:04:05:01                  |                          |  |  |  |  |  |
| CID                               | 11                                 |                          |  |  |  |  |  |
| Direction                         | DL                                 |                          |  |  |  |  |  |
| Packets Dropped                   | 0                                  |                          |  |  |  |  |  |
| Packets Sent                      | 0                                  |                          |  |  |  |  |  |
| Bytes Sent                        | 0                                  |                          |  |  |  |  |  |
|                                   |                                    |                          |  |  |  |  |  |
|                                   |                                    |                          |  |  |  |  |  |
| Clear                             | counters will be cleared.          |                          |  |  |  |  |  |
|                                   |                                    |                          |  |  |  |  |  |
|                                   |                                    |                          |  |  |  |  |  |
| Figure 66: SS Connection Counters | re 66: SS Connection Counters pane |                          |  |  |  |  |  |
| 5                                 | •                                  |                          |  |  |  |  |  |
|                                   |                                    |                          |  |  |  |  |  |

- To return to the **SS Connections** pane, click **Back**. For more information, refer toSection 5.1.8.3, "Subscriber Station Connections pane".
- To clear the counters, click **Clear**.

## Section 5.1.8.5 Subscriber Station Capabilities pane

The **SS Capabilities** pane appears when you select a subscriber station on **Registered SS** pane and click **Capabilities**. This pane displays the capabilities that the subscriber station has negotiated with the base station.

| SS Capabilities<br>Negotiated Subscriber Station capabilities                                                                 |                                                       | Legend:<br>requires service restart<br>requires reboot |  |
|----------------------------------------------------------------------------------------------------|-------------------------------------------------------|--------------------------------------------------------|--|
| SS ID         00:13:D5:01:2A:CF           SS Name         N/A                                                                 |                                                       |                                                        |  |
| SBC Capabilities<br>SUBSCRIBER STATION CAPABILITIES                                                                           |                                                       | •                                                      |  |
| address : 00:13:D5:01:2A:CF<br>REQUESTED CAPABILITIES                                                                         |                                                       | II.                                                    |  |
| Max Ul transport CID<br>Max Dl transport CID<br>Max concurrent DSX<br>Max concurrent MCA                                      | : 16<br>: 16<br>: 16<br>: 0                           |                                                        |  |
| Max polling groups<br>Max mac DL data bytes per frame (0=inf.)<br>Max mac UL data bytes per frame (0=inf.)<br>Packing support | : 0<br>: 12544<br>: 0<br>: enabled                    |                                                        |  |
| ERTPS support<br>ARQ<br>Enabled<br>ACK types                                                                                  | : enabled<br>:<br>: enabled<br>: cumulative cumul+sel |                                                        |  |
| cumul+block<br>BASIC CAPABILITIES<br>PKM                                                                                      | :                                                     | <b>▼</b><br>                                           |  |
| gure 67: SS Capabilities pane                                                                                                 |                                                       |                                                        |  |

• To return to the **SS Connections** pane, click **Back**. For more information, refer toSection 5.1.8.3, "Subscriber Station Connections pane".

## Section 5.1.8.6 Registered SS IP Addresses

Use the **Registered SS IP Addresses** pane to discover IP addresses of devices and open the interfaces of Subscriber Stations.

## Procedure: Displaying the Registered SS IP Addresses Pane

- 1. Click Subscribers. The Subscribers links appear in the options pane.
- 2. In the options panel, click the SS IP Addresses link. The Registered SS IP Addresses pane appears.

| SS IP AL | uto Discovery Tab | ble            |           | tolala    |  |
|----------|-------------------|----------------|-----------|-----------|--|
|          |                   | IP Address     | SS Name   | P ? Reset |  |
| 08       | 8:08:03:04:05:01  | 178.208.94.0   | test Name | -         |  |
| 08       | 8:08:03:04:05:02  | 164.248.86.231 | test Name | -         |  |
| 08       | 8:08:03:04:05:03  | 151.32.79.206  | test Name | -         |  |
| 08       | 8:08:03:04:05:04  | 137.72.72.181  | test Name | -         |  |
| 08       | 8:08:03:04:05:05  | 123.112.65.156 | test Name | -         |  |
| 08       | 8:08:03:04:05:06  | 109.152.58.131 | test Name | -         |  |
| 08       | 8:08:03:04:05:07  | 95.192.51.106  | test Name | -         |  |
| 08       | 8:08:03:04:05:08  | 81.232.44.81   | test Name | -         |  |
| 08       | 8:08:03:04:05:09  | 68.16.37.56    | test Name | -         |  |
| 08       | B:08:03:04:05:0A  | 54.56.30.31    | test Name | -         |  |

3. Review the parameters in the following fields:

| Parameter  | Description                                        |
|------------|----------------------------------------------------|
| SS ID      | Displays the SS ID information.                    |
| IP Address | Displays the IP Address of the subscriber station. |

#### Procedure: Discovering SS IP Addresses

- 1. On the **Registered SS IP Addresses** pane, in the SS IP Auto Discovery Table, select an entry in the **SS IP** Auto Discovery Table.
- 2. Click Get SS IP.

Procedure: Opening an Interface for a Subscriber Station

- 1. On the **Registered SS IP Addresses** pane, in the SS IP Auto Discovery Table, select an entry in the **SS IP** Auto Discovery Table.
- 2. Click Open SS GUI.

## Section 5.1.9 Configured VLANs

The **Configured VLAN Services** pane provides information for configuring the VLAN service flow for the base station. The configuration parameters include the VLAN ID number, VLAN name, subscriber base (the option to select either a registered subscriber or all subscribers), broadcast maximum rate, and broadcast traffic priority. **Subscribers** at the bottom of the pane displays a list of subscriber stations subscribed to the selected VLAN.

### Procedure: Displaying VLAN Services

- 1. Click **Subscribers**. The **Subscribers** links appear in the options pane.
- 2. In the options pane, click the **Services** link and then click the **Configured VLANs** link. The **Configured VLANs** link. The **Configured VLAN** services pane appears.

### 3. Review the VLAN services in the Configured VLAN Table:

| Table: | Configured | VLAN Table |
|--------|------------|------------|
| iable. | connigureu |            |

| Column                     | Description                                                                                                    |
|----------------------------|----------------------------------------------------------------------------------------------------|
| VLAN ID                    | Displays the VLAN identifier.                                                                                                    |
| VLAN Name                  | Displays the name of the VLAN multicast connection.                                                                                                    |
| Applicable Base            | Indicates a CPE association with the VLAN multicast connection. Similar to the unicast service flows, the subscription to the VLAN multicast connection can be All Users or Registration Base. |
| Broadcast Max Rate         | Displays the VLAN-tagged broadcast traffic rate limitation.<br>Default: 100 kbits/s                                                                                                    |
| Broadcast Traffic Priority | Displays the VLAN-tagged broadcast traffic priority (for Quality of Service).<br>Default: 0                                                                                                    |

- 4. To add a new VLAN service, click . Define the VLAN service with the fields in the new row.
- 5. To remove a row from the table, select one or more rows from the table and click ....
- 6. After making changes to the table, click Apply.
- 7. To view a list of subscribers for a VLAN service, select a service from the table and click **Subscribers**.
- 8. If you edited or added rows to the **Configured VLAN Table**, reboot the base station:
  - a. Click Quick Start. The Quick Start Settings pane appears.
  - b. Click Reboot.

## Section 5.1.10 Configuring VLAN-Based Service Flows

Follow these steps to configure a VLAN-based service flow.

- 1. Configure a VLAN multicast service flow from the Services menu.
- 2. Activate the VLAN multicast service flow by rebooting the base station from the **Quick Start Settings** page.
- 3. Verify the VLAN Multicast service flow created in **Current VLAN** under the **Services** menu.
- 4. Create a unicast service flow for VLAN by selecting **Service Profiles** and then **Unicast Service Flows** in the **Services** menu.
- 5. Add a VLAN ID classifier to the unicast service flow in the Services menu.
- 6. Add a subscriber station MAC to the pre-provisioned subscriber station table in the **Pre-provisioned Subscriber Station** menu.
- 7. Select the subscriber and select Service Profile at bottom of the pane.
- 8. Select the service flow (with the VLAN classifier) and select **Subscribe** at the bottom of the pane.
- 9. Repeat Step 7 and Step 8 for subscribing the multicast service flow to the subscriber station by selecting **VLAN** at the bottom of the **Pre-provisioned** pane.
- 10. Verify that the subscriber station is subscribed with the required unicast and multicast service flows for the VLAN.
- 11. To apply the new VLAN service flows to the subscriber station, de-register the subscriber station from the **Subscriber** menu.

## Section 5.1.11 Current VLANS

The **Current VLAN Services** pane provides information about configured VLANS. It includes the values for the VLAN ID number, the VLAN name, the VLAN applicable base (either a registered subscriber or all subscribers), broadcast maximum rate, and broadcast traffic priority.

## Procedure: Viewing Current VLANs

- 1. Click **Subscribers**. The **Subscribers** links appear in the options pane.
- 2. In the options pane, click the **Services** link and then click the **Current VLANs** link. The **Current VLAN Services** pane appears.

| Current VLAN                  | Services<br>I services |                           |         | Legend:<br>requires service restart<br>requires reboot |  |
|-------------------------------|------------------------|---------------------------|---------|--------------------------------------------------------|--|
| Current VLAN Table<br>Rows: 1 |                        | ⊅ ? Reset                 |         |                                                        |  |
| VLAN ID VLAN Name             | Applicable Base        | Broadcast Max Rate [Kbits | (sec] [ | Broadcast Traffic Priority                             |  |
| 1                             | All Users              |                           | 100     | 2                                                      |  |
| t VLAN Services pa            | ne                     |                           |         |                                                        |  |

3. Review the VLAN services in the **Current VLAN Table**:

#### Table: Current VLAN Table

| Column                     | Description                                                                                                    |
|----------------------------|----------------------------------------------------------------------------------------------------|
| VLAN ID                    | Displays the VLAN identifier.                                                                                                    |
| VLAN Name                  | Displays the name of the VLAN multicast connection.                                                                                                    |
| Applicable Base            | Indicates a CPE association with the VLAN multicast connection. Similar to the unicast service flows, the subscription to the VLAN multicast connection can be All Users or Registration Base. |
| Broadcast Max Rate         | Displays the VLAN-tagged broadcast traffic rate limitation.<br>Default: 100 kbits/s                                                                                                    |
| Broadcast Traffic Priority | Displays the VLAN-tagged broadcast traffic priority (for Quality of Service).<br>Default: 0                                                                                                    |

## Section 5.1.12 Transparent VLAN

Use the **Transparent VLAN** pane for Transparent VLAN configuration. When Transparent VLAN status is enabled, the base station treats TVLANs as untagged, allowing an unlimited number of VLANs. TVLANs are transparent to both the base station and the CPE.

### Procedure: Setting the Transparent VLAN parameters

- 1. Click **Subscribers**. The **Subscribers** links appear in the options pane.
- 2. In the options pane, click the **Services** link and then click the **Transparent VLAN** link. The **Transparent VLAN** pane appears.

|                      | Transparent VLAN<br>Transparent VLAN configuration | Legend:<br>requires service restart<br>requires reboot |  |
|----------------------|----------------------------------------------------|--------------------------------------------------------|--|
|                      | TVLAN Status Enable                                |                                                        |  |
|                      | Apply                                              |                                                        |  |
| Figure 71: Transpare | nt VLAN pane                                       |                                                        |  |

3. Review and set the parameters in the following fields:

| Parameter                                  | Description                                             |
|--------------------------------------------|---------------------------------------------------------|
| TVLAN Status Synopsis: { Enable, Disable } |                                                         |
|                                            | To set the TVLAN Status, select a value from this list. |

4. Click Apply.

## GPS Settings

NOTE

The base station is configured to use GPS by default. This section describes how to view GPS settings and information, and how to disable and enable the GPS received for testing and troubleshooting.

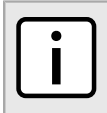

To enable or disable the GPS receiver, you must reboot the system. To reset the GPS-to-base station link state, you must restart the base station service.

## Procedure: Setting the GPS parameters

1. Navigate to Admin » Synchronization » GPS. The GPS Info and Settings screen appears.

| GPS Info and Settings                               |          | Legend:                                        |
|-----------------------------------------------------|----------|------------------------------------------------|
| GPS settings and information                        |          | " requires service restart<br>"requires reboot |
| Ŭ                                                   |          |                                                |
| Current GPS Hardware Support Mode                   | ON       | ]                                              |
| Configured GPS Hardware Support Mode****            | ON -     |                                                |
| Current Link State                                  | Start    | ]                                              |
| Synchronization state                               | Not Sync | ]                                              |
| Latitude [degrees]                                  | 0.000000 | ]                                              |
| Longitude [degrees]                                 | 0.000000 |                                                |
| Height [meters]                                     | 0.000000 | ]                                              |
| Time Advertisement Enabled**                        | False -  | ]                                              |
| Satellite Table<br>Satellite ID Receive Power [dBm] |          |                                                |
| Apply                                               |          |                                                |
| Figure 72: GPS Info and Settings pane               |          |                                                |

2. Review and set the GPS settings in the following fields:

| Parameter                            | Description                                                                                                    |  |
|--------------------------------------|----------------------------------------------------------------------------------------------------|--|
| Current GPS Hardware Support Mode    | Synopsis: { OFF, ON }<br>Default: ON<br>Displays the current state of the GPS subsystem.                                                                                                    |  |
| Configured GPS Hardware Support Mode | <ul> <li>Synopsis: { OFF, ON }<br/>Default: ON</li> <li>Enables or disables the GPS receiver. Options include:</li> <li>ON – Normal operation. The base station maintains synchronization with the GPS.</li> <li>OFF – For testing and other special cases. The base station does not attempt to synchronize with the GPS. Use this option for testing, for installations with a single base station, or for other instances where GPS is not used.</li> </ul> |  |
|                                      | <b>IMPORTANT!</b><br>The base station must be rebooted after changing this value.                                                                                                    |  |

| Parameter                  | Description                                                                                                    |
|----------------------------|----------------------------------------------------------------------------------------------------|
| Current Link State         | Synopsis: { Stop, Start, Auto }<br>Default: Auto                                                                          |
|                            | Displays the state of the GPS-to-base station data link.                                                                  |
|                            | Set to Start if Configured GPS Hardware Support Mode is set to OFF.                                                       |
|                            | Set to ${\tt Auto}$ if Configured GPS Hardware Support Mode is set to ${\tt ON}.$                                         |
| Synchronization State      | Synopsis: { Not Sync, Sync OK }<br>Default: Not Sync                                                                      |
|                            | Displays the synchronization state of the GPS subsystem.                                                                  |
| Latitude [degrees]         | Displays the terrestrial latitude, in degrees, as received from the GPS receiver.                                         |
| Longitude [degrees]        | Displays the terrestrial longitude, in degrees, as received from the GPS receiver.                                        |
| Height [meters]            | Displays the height above sea level, in meters, as received from the GPS receiver.                                        |
| Time Advertisement Enabled | Synopsis: { True, False }<br>Advertises the GPS time to the CPE. Enables the NTP feature in<br>the CPE to work correctly. |

3. The Satellite Table displays the following information for each GPS satellite seen by the GPS receiver:

### Table: Satellite Table

| Column       | Description                                    |
|--------------|------------------------------------------------|
| SatelliteID  | Displays the GPS satellite identifier.         |
| ReceivePower | Displays the received signal strength, in dBm. |

- 4. Click Apply.
- 5. If you changed the value in the **Configured GPS Hardware Support Mode** field, reboot the base station:
  - a. Click Quick Start. The Quick Start Settings pane appears.
  - b. Click Reboot.
- 6. If you changed the value in the **Configured Link State** field, restart the base station service:
  - a. Click Quick Start. The Quick Start Settings pane appears.
  - b. Click Stop Service, and then click Start Service.

## Section 5.3 Synchronization Settings

The base station can be configured to report time and date from either a GPS or IEEE 1588 receiver. The user may also choose to have no synchronization setting.

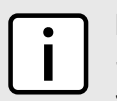

## NOTE

Selecting IEEE1588 or NONE from the Configured Time Synchronization Mode will override the settings for GPS Info and Settings.

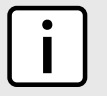

## NOTE

Base station synchronization can take up to 1 minute, depending on the accuracy of the Master Clock source.

1. Navigate to *Admin » Synchronization » Synchronization Settings*. The Synchronization Settings screen appears.

| Synchronization Setting                                                                                                    | Synchronization Settings                                 |  |
|----------------------------------------------------------------------------------------------------|----------------------------------------------------------|--|
| Current Time Synchronization Mode<br>Configured Time Synchronization Mode<br>System Time<br>Time Zone (GMT offset) (-1212) [hrs] | IEEE1588<br>IEEE1588<br>23-Nov-2015 14:38:00.505<br>0.00 |  |
| Stop Tx mode Apply Figure 73: Synchronization Settings                                                                           | Тпія 🗸                                                   |  |

2. Review and set the synchronization settings in the following fields:

| Parameter                            | Description                                                                                                    |
|--------------------------------------|----------------------------------------------------------------------------------------------------|
| Current Time Synchronization Mode    | Synopsis: { GPS, IEEE1588, NONE }<br>Displays the current time synchronization mode.                            |
| Configured Time Synchronization Mode | Synopsis: { GPS, IEEE1588, NONE }<br>Configured time synchronization mode of the base station.                  |
| System Time                          | Reported time from the GPS receiver or the IEEE1588 receiver.                                                   |
| Time Zone (GMT offset) (-1212) [hrs] | Time Zone - GMT offset. Range (-12 to +12)                                                                      |
| Stop Tx Mode                         | Synopsis: { True, False }<br>Determine if the BS will continue transmitting after hold over stop<br>TX timeout. |

3. Click Apply.

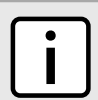

NOTE

The base station will need to be rebooted for the changes to take effect.

- 4. Click Quick Start. The Quick Start Settings pane appears.
- 5. Click Reboot.

## Section 5.4 IEEE1588 Settings

To view IEEE1588 settings and information, do the following:

### 1. Navigate to Admin » Synchronization » IEEE1588. The IEEE1588 screen appears.

| IEEE1588                    | rmation                 | Legend:<br><sup>1</sup> requires service restart<br><sup>1</sup> requires rebort |
|-----------------------------|-------------------------|----------------------------------------------------------------------------------|
| IEEE 1000 Settings and init | IIIIduun                | requires report                                                                  |
| Current Status              | Clock Synchronized      |                                                                                  |
| Current Master Clock ID     | 00:0A:DC:FF:FE:46:82:00 |                                                                                  |
| Current GM ID               | 00:0A:DC:FF:FE:46:82:00 |                                                                                  |
| Subdomain Number            | 16                      |                                                                                  |
| Primary Configured GM ID    | 00:00:00:00:00:00:00    |                                                                                  |
| Redundant Configured GM ID  | 00:00:00:00:00:00:00    |                                                                                  |

2. The following information is displayed:

| Parameter                  | Description                                                                                                    |
|----------------------------|----------------------------------------------------------------------------------------------------|
| Current Status             | IEEE1588 slave current state.                                                                                                    |
| Current Master Clock ID    | IEEE1588 clock source ID BS is currently listening to.                                                                                                    |
| Current GM ID              | IEEE1588 Grandmaster clock source ID BS is currently listening to.                                                                                                    |
| Subdomain Number           | IEEE1588 subdomain BS is currently listening to.                                                                                                    |
| Primary Configured GM ID   | If configured to a value other than all zeroes, the BS will not synchronize on the IEEE1588 clock source unless the GM ID published is equal to the configured value. |
| Redundant Configured GM ID | If configured to a value other than all zeroes, the BS will not synchronize on the IEEE1588 clock source unless the GM ID published is equal to the configured value. |

## SNMP Administration

In SNMP administration, you enable and disable SNMPv2 and SNMPv3, configure trap destinations, SNMP communities, and MIB2 system identification parameters.

For instructions on enabling and disabling SNMPv2 and SNMPv3, and on setting SNMP trap destinations, refer to Section 5.5.1, "SNMP General Settings".

For instructions on configuring SNMPv2, refer to Section 5.5.1.1, "SNMPv2 Configuration".

For instructions on configuring SNMPv3, refer to Section 5.5.1.2, "SNMPv3 Configuration".

For instructions on setting the MIB2 system identification information, refer to Section 5.5.2, "SNMP MIB2 System Identification".

## Section 5.5.1 SNMP General Settings

On the **SNMP General Settings** pane, you can enable or disable SNMPv2 and SNMPv3, set the SNMP trap destinations, and access the SNMPv2 and SNMPv3 configuration settings. You can specify up to five trap destination addresses.

## Procedure: Setting the SNMP general settings

- 1. Click **Admin**. The **Admin** options appear in the options pane.
- 2. In the options pane, click the **SNMP** link, and then click the **SNMP General Settings** link. The **SNMP General Settings** pane appears.

|                     | SNMP general Settings                                              | Legend:<br>requires service restart<br>requires reboot |  |
|---------------------|--------------------------------------------------------------------|--------------------------------------------------------|--|
|                     | SNMPv2c Enable   SNMPv3 Disable                                    |                                                        |  |
|                     | Managers Table<br>Destination IP Address<br>I 192.168.100.2<br>+ - |                                                        |  |
|                     | Apply                                                              |                                                        |  |
|                     | SNMPV2 Configuration                                               |                                                        |  |
| Figure 75: SNMP Gen | eral Settings                                                      |                                                        |  |

- 3. In the **SNMPv2c** and **SNMPv3** fields, enable or disable SNMPv2c and SNMPv3.
- 4. In the Managers Table, add up to five trap destination addresses:
  - a. Click the 🗈 button. A new row appears in the Managers Table.
  - b. Type an IP address in the new row.
- 5. To remove an SNMP trap destination, select a row and click the is button. If no rows are selected, clicking the is button removes the last entry in the table.
- 6. Click **Apply**.
- 7. To configure SNMPv2 parameters, click **SNMPv2 Configuration**. For more information, refer toSection 5.5.1.1, "SNMPv2 Configuration".
- 8. To configure SNMPv3 parameters, click **SMPv3 Configuration**. For more information, refer toSection 5.5.1.2, "SNMPv3 Configuration".

## Section 5.5.1.1 SNMPv2 Configuration

The SNMPv2c Configuration pane appears when you click SNMPv2 Configuration on the SNMP General Settings pane. On this pane, you set the SNMPv2c read, write, and trap community settings.
#### Procedure: Setting the SNMPv2c parameters

1. On the **SNMP General Settings** pane, click **SNMPv2 Configuration**. The **SNMPv2c Configuration** pane appears.

|                      | SNMPv2c Con<br>SNMPv2c control acces                                                        | figuration                            | Legend:<br>requires service restart<br>requires reboot |  |
|----------------------|---------------------------------------------------------------------------------------------|---------------------------------------|--------------------------------------------------------|--|
|                      | Current SNMPv2 Status<br>SNMP Read Community<br>SNMP Write Community<br>SNMP Trap Community | Enable<br>public<br>private<br>public |                                                        |  |
| Figure 76: SNMPv2c ( | Configuration pa                                                                            | ine                                   |                                                        |  |

- 2. The Current SNMPv2 Status field displays the current status for the SNMPv2 system: Enabled or Disabled.
- 3. Review and set the SNMPv2c settings in the following fields:

| Parameter            | Description                                                                                                    |
|----------------------|----------------------------------------------------------------------------------------------------|
| SNMP Read Community  | <b>Default:</b> public<br>The SNMP community name for read access. This name can be<br>used as a password for secure information retrieval. Type a name<br>in the field. The SNMP Read Community name must be different<br>from the SNMP Write Community name. |
| SNMP Write Community | Default:privateThe SNMP community name for write access. This name can be<br>used as a password for secure set commands.Type a name in the field. The SNMP Write Community name<br>must be different from the SNMP Read Community name.                        |
| SNMP Trap Community  | <b>Default:</b> public<br>The SNMP community name to use when the SNMP service<br>receives a request that does not contain the correct community<br>name and does not match an accepted host name.                                                             |

4. Click **Apply**.

# Section 5.5.1.2 SNMPv3 Configuration

The **SNMPv3 Configuration** pane appears when you click **SMPv3 Configuration** on the **SNMP General Settings** pane. On this pane, you configure SNMPv3 users, authentication parameters, and access groups.

#### Procedure: Setting the SNMPv3 parameters

1. On the **SNMP General Settings** pane, click **SNMPv3 Configuration**. The **SNMPv3 Configuration** pane appears.

| SI   | NMPv3 Configuration        |                           | Legend:<br>requires service restart<br>requires reboot |
|------|----------------------------|---------------------------|--------------------------------------------------------|
| Curr | rent SNMPv3 Status Disable |                           |                                                        |
| User | Username                   | Authentication Passphrase | Authenticat Protocol                                   |
| 0    | remote                     | •••••                     | HMAC-SHA1                                              |
| ۲    | wsmith                     | •••••                     | None                                                   |
| 80   |                            |                           |                                                        |
|      | Apply Access Groups        |                           |                                                        |
|      |                            |                           |                                                        |

- 2. The Current SNMPv3 Status field displays the current status for the SNMPv3 system: Enabled or Disabled.
- 3. Review and set the SNMPv3 users in the **Users table**.

To add an SNMPv3 user, click the in button. A new row appears in the **Users Table**. Enter the following parameters:

| Parameter                 | Description                                                             |
|---------------------------|-------------------------------------------------------------------------|
| Username                  | The user name.                                                          |
| Authentication Passphrase | The passphrase used for authentication.                                 |
| Authentication Protocol   | Synopsis: HMAC-SHA1<br>Select the authentication protocol for the user. |
| Privacy Passphrase        | The passphrase used for privacy.                                        |
| Privacy Protocol          | Synopsis: CBC-DES<br>Select the privacy protocol.                       |
| Access Group              | Associated the user with an SNMPv3 Access Group.                        |

- 4. To remove an SNMPv3 user, select a row in the **Users Table** and click the button. If no rows are selected, clicking the button removes the last entry in the table.
- 5. Click **Apply**.
- 6. To view the SNMPv3 access groups, click **Access Groups**. For more information, refer toSection 5.5.1.3, "Viewing SNMPv3 Access Groups".

# Section 5.5.1.3 Viewing SNMPv3 Access Groups

The SNMPv3 Access Groups Configuration pane appears when you click Access Groups on the SNMPv3 Configuration pane. On this pane, you can review the default SNMP v3 access groups.

#### Procedure: Viewing the SNMPv3 Access Groups

1. On the **SNMPv3 Configuration** pane, click **Access Groups**. The **SNMPv3 Access Groups Configuration** pane appears.

| Access Groups     Group Name     Read View     Write View     Notification View       MMS Access Group     all readable MIBs     all writable MIBs     all the notification MIB       Traps Only     none     all the notification MIB                       | SNMPv3 Ac<br>This page contains | ccess Gro<br>s SNMPv3 acces | ups Confi         | guration                 | Legend:<br>requires service restart<br>requires reboot |
|----------------------------------------------------------------------------------------------------|---------------------------------|-----------------------------|-------------------|--------------------------|--------------------------------------------------------|
| Group Name         Read View         Write View         Notification View           IMS Access Group         all readable MIBs         all writable MIBs         all the notification MIB           Traps Only         none         all the notification MIB | Access Groups                   |                             |                   |                          |                                                        |
| NMS Access Group         all readable MIBs         all writable MIBs         all the notification MIB           Traps Only         none         all the notification MIB                                                                                     | Group Name                      | Read View                   | Write View        | Notification View        |                                                        |
| Traps Only none all the notification MIB                                                                                                    | NMS Access Group                | all readable MIBs           | all writable MIBs | all the notification MIB |                                                        |
|                                                                                                    | Traps Only                      | none                        | none              | all the notification MIB |                                                        |
|                                                                                                    |                                 |                             |                   | ·,                       |                                                        |

2. Review the SNMPv3 access groups in the Access Groups table:

| Parameter         | Description                                 |
|-------------------|---------------------------------------------|
| Group Name        | The access group name.                      |
| Read View         | The read view for the access group.         |
| Write View        | The write view for the access group.        |
| Notification View | The notification view for the access group. |

## Section 5.5.2 SNMP MIB2 System Identification

The SNMP MIB2 settings provide base station system identification information.

On the **SNMP - MIB2 Settings** pane, you set the base station contact details, name, and street address. This pane also displays the read-only SNMP system description, object identifier, system up time, and system services values.

#### Procedure: Setting SNMP MIB2 system identification information

- 1. Click Admin. The Admin options appear in the options pane.
- 2. In the options panel, click the **SNMP** link, and then click the **MIB2 System** link. The **SNMP MIB2 Settings** pane appears.

| sysDescr     This Mib Version: BS-E-12-MiB.mib       sysObjectID     .1.3.6.1.4.1.15004.2.6.1       sysUpTime     0       Contact Details     0       Base Station Name     BS       Street Address     Default Street Address       sysSenvices     2 |
|----------------------------------------------------------------------------------------------------|

3. Review and set the SNMP system identification information in the following fields:

| Parameter         | Description                                                                                                    |
|-------------------|----------------------------------------------------------------------------------------------------|
| sysDescr          | <b>Default:</b> This MIB version: BS-E-12-MIB.mib Displays the SNMP MIB version.                                                                         |
| sysObjectID       | <b>Default:</b> .1.3.6.1.4.1.15004.2.6.2<br>Displays the Siemens private enterprise number and object<br>identifier for the base station SNMP subsystem. |
| sysUpTime         | Displays the length of time, in hundredths of a second, since the SNMP subsystem was last initialized.                                                   |
| Contact Details   | Contains base station contact information. Type a name and contact details, such as an e-mail address, in this field.                                    |
| Base Station Name | Contains the base station name. Type a descriptive name in this field.                                                                                   |
| Street Address    | Contains the base station street address or location. Type and address or location in this field.                                                        |
| sysServices       | Displays a value indicating the set of services provided by the system. The value 2 indicates the datalink/subnetwork layer.                             |

4. Click **Apply**.

# Redundancy

Base station redundancy helps ensure service continuity in the event of a base station failure. Two base stations are required for redundancy. On each base station, redundancy must be enabled and must be configured with the other's IP address.

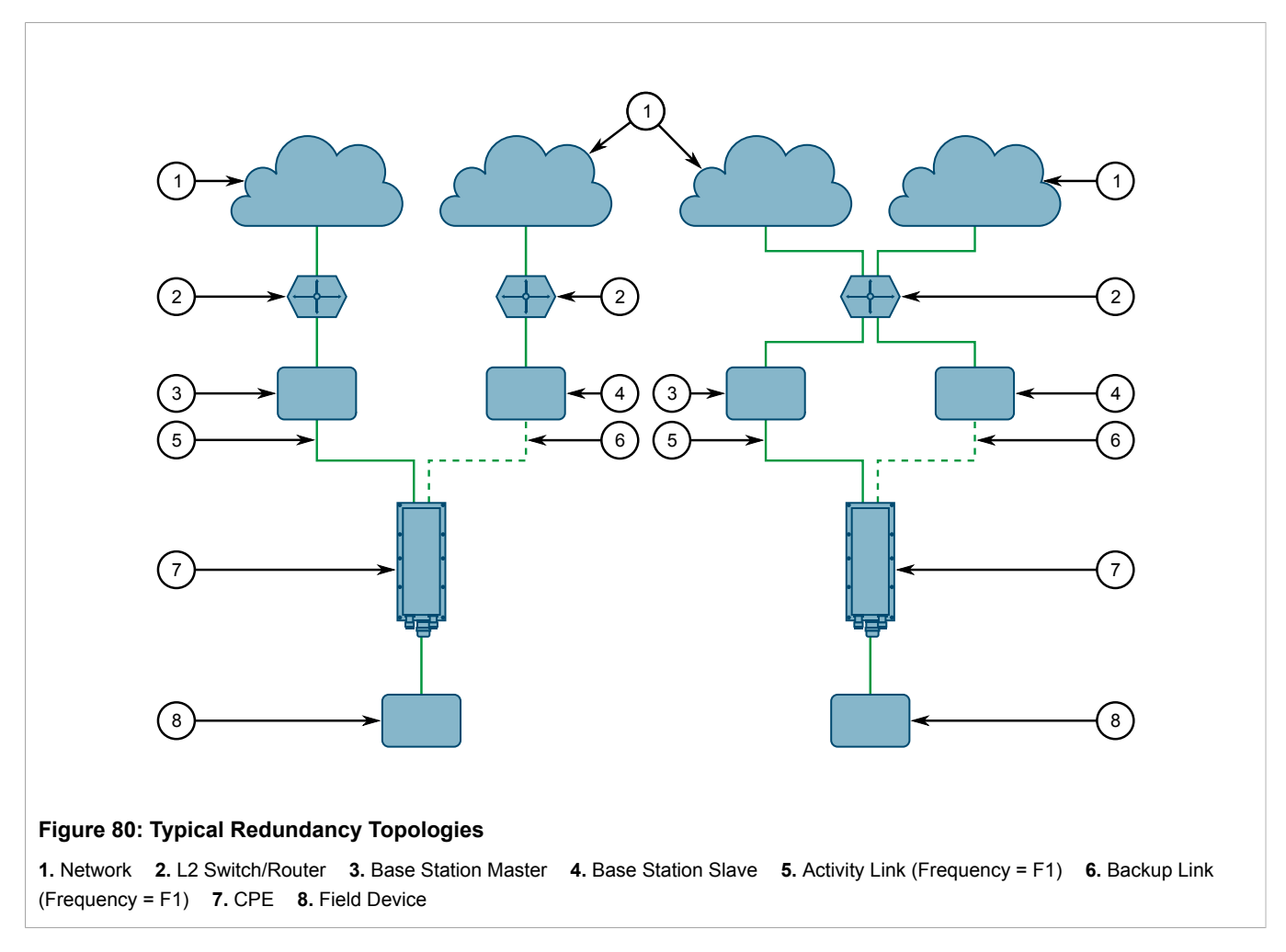

On the **Redundancy Settings** pane, you enable and disable the redundancy function, and set the IP address for for the other base station in the redundant pair. This pane also displays the current status of the two base stations, and whether the current base station can reach the AAA server and ASN-GW.

#### ΝΟΤΕ

Base station redundancy is disabled by default.

To enable or disable base station redundancy, you must reboot the base station.

#### Procedure: Setting base station redundancy

- 1. Click Admin. The Admin options appear in the options pane.
- 2. In the options panel, click the **Redundancy** link. The **Redundancy Settings** pane appears.

| Redundancy setting<br>Redundancy settings and status                                                                                                   | CS Legend:<br>requires service restart<br>requires reboot |  |
|----------------------------------------------------------------------------------------------------|-----------------------------------------------------------|--|
| Current Redundancy Support<br>Configured redundancy support <sup>**</sup><br>Neighbor BS IP<br>BS Status<br>Neighbor BS Status<br>Network reachability | Off  Off  Off  Unreachable Unreachable                    |  |
| Figure 81: Redundancy Settings pane                                                                                                    |                                                           |  |

3. Review and set the redundancy parameters in the following fields:

| Parameter                     | Description                                                                                                    |
|-------------------------------|----------------------------------------------------------------------------------------------------|
| Current Redundancy Support    | Synopsis: { Off, On }<br>Default: Off<br>Displays the current state of the redundancy function.                                                                                  |
| Configured Redundancy Support | Synopsis: { Off, On }<br>Default: Off<br>Enables and disables base station redundancy. Select Off or On.                                                                         |
| Neighbor BS IP                | The IP address of the neighboring base station used for redundancy. Type an IPv4 address in this field.                                                                          |
| BS Status                     | Synopsis: { Init, ElectionBackoff, ElectionQuerySent, MasterOk,<br>MasterNotOk, SlaveReady, SlaveNotReady }<br>Default: MasterOKDisplays the status of the current base station. |
| Neighbor BS Status            | Synopsis: { MasterOk, MasterNotOk, SlaveReady,<br>SlaveNotReady, SlaveGoingToMaster, Unreachable }<br>Default: MasterOK<br>Displays the status of the redundant base station.    |
| Network Reachability          | Synopsis: { Reachable, Unreachable }<br>Default: Unreachable<br>Indicates if the base station can reach the AAA and ASN-GW<br>over the network.                                  |

#### 4. Click Apply.

- 5. If you changed the value in the **Configured Redundancy Support** field, reboot the base station:
  - a. Click Quick Start. The Quick Start Settings pane appears.
  - b. Click Reboot.

## Section 5.7 Spectrum Analyzer Tool

#### ΝΟΤΕ

Activating the Spectrum Analyzer resets the Base Station, interrupting service until you reboot the base station to exit from spectrum mode.

Use the Spectrum Analyzer tool for preliminary review of the base station spectrum. The Spectrum Analyzer is useful if you suspect that base station operation is affected by interference, such as from other base stations operating in the same bandwidth.

The tool provides only a preliminary indication of the presence of interference. If interference is detected, it is recommended to perform detailed, in-depth analysis using a spectrum analyzer and other relevant analysis tools.

The Spectrum Analyzer tool provides the following analysis capabilities:

- Viewing the spectrum of all frequencies in which the base station is designed to operate
- Setting the Spectrum Analyzer to operate and accumulate data within a specified span
- · Viewing a frozen or held signal for comparison with continuing incoming signals
- · Other basic measurement tools and functions

#### Procedure: Activating the Spectrum Analyzer

- 1. Click Admin. The Current Status pane appears.
- 2. Click the **Spectrum Analyzer** link. A prompt appears to confirm that you want to reboot the base station. Click **OK**. The base station reboots.
- 3. After the base station reboots, log in to the web management interface again and refresh the web page. The **Spectrum Configuration** page appears.

|                     | Spectrum Configuration<br>Spectrum Common Configuration    | Legend:<br>requires service restart<br>requires reboot |  |
|---------------------|------------------------------------------------------------|--------------------------------------------------------|--|
|                     | Start spectrum BS will be reset and start in Spectrum mode |                                                        |  |
| Figure 82: Spectrum | Configuration pane                                         |                                                        |  |

4. Click **Start Spectrum**. The base station reboots and enters the Spectrum Mode. The **Spectrum Configuration** pane appears and displays the spectrum analyzer configuration parameters.

| Spectrum Config<br>Spectrum Common Configu                                                                                                    | uration<br><sup>ration</sup>                   | Legend:<br>requires service restart<br>requires reboot |
|----------------------------------------------------------------------------------------------------|------------------------------------------------|--------------------------------------------------------|
| Center Frequency [kHz]<br>Frequency Span [MHz]<br>Number of Sweeps to Average<br>Input Antenna<br>Min Power [dBm]<br>Max Power [dBm]<br>Gain Shift [dB] | 2550000<br>20<br>1<br>0<br>-140<br>-40<br>0.00 |                                                        |
| Reset to default Reset                                                                                                    | Spectrum parameter values to defaults          |                                                        |
| Stop spectrum Stop S                                                                                                    | pectrum Analyzer mode; the BS will be rebooted |                                                        |

5. Review and set the spectrum analyzer parameters in the following fields:

| Parameter                   | Description                                                              |
|-----------------------------|--------------------------------------------------------------------------|
| Central Frequency [kHz]     | Center of the displayed range of frequencies.                            |
| Frequency Span [MHz]        | The width of the displayed range of frequencies.                         |
| Number of Sweeps to Average | The depth in time of the averaging used in the spectrum calculation.     |
| Input Antenna               | The antenna on whose received signals the spectrum calculation is based. |
| Min Power [dBm]             | Lower power limit of the displayed spectrum.                             |
| Max Power [dBm]             | Upper power limit of the displayed spectrum.                             |
| Gain Shift [dB]             | Rx Gain correction used to avoid compression of the input signals.       |

- 6. After making changes to the parameters, click Apply.
- 7. To restore the default values, click Reset to default.
- 8. To exit spectrum mode and return the base station to normal operation, click **Stop spectrum**. The base station reboots.
- 9. To activate the spectrum plot, click the **Spectrum Plot** link in the options pane. The **Spectrum Plot** pane appears. For more information, refer to Section 5.7.1, "Using the Spectrum Plot".

# Section 5.7.1 Using the Spectrum Plot

The **Spectrum Plot** pane appears when you click the **Spectrum Plot** link in the options pane. The pane displays the spectrum analysis plot and its controls.

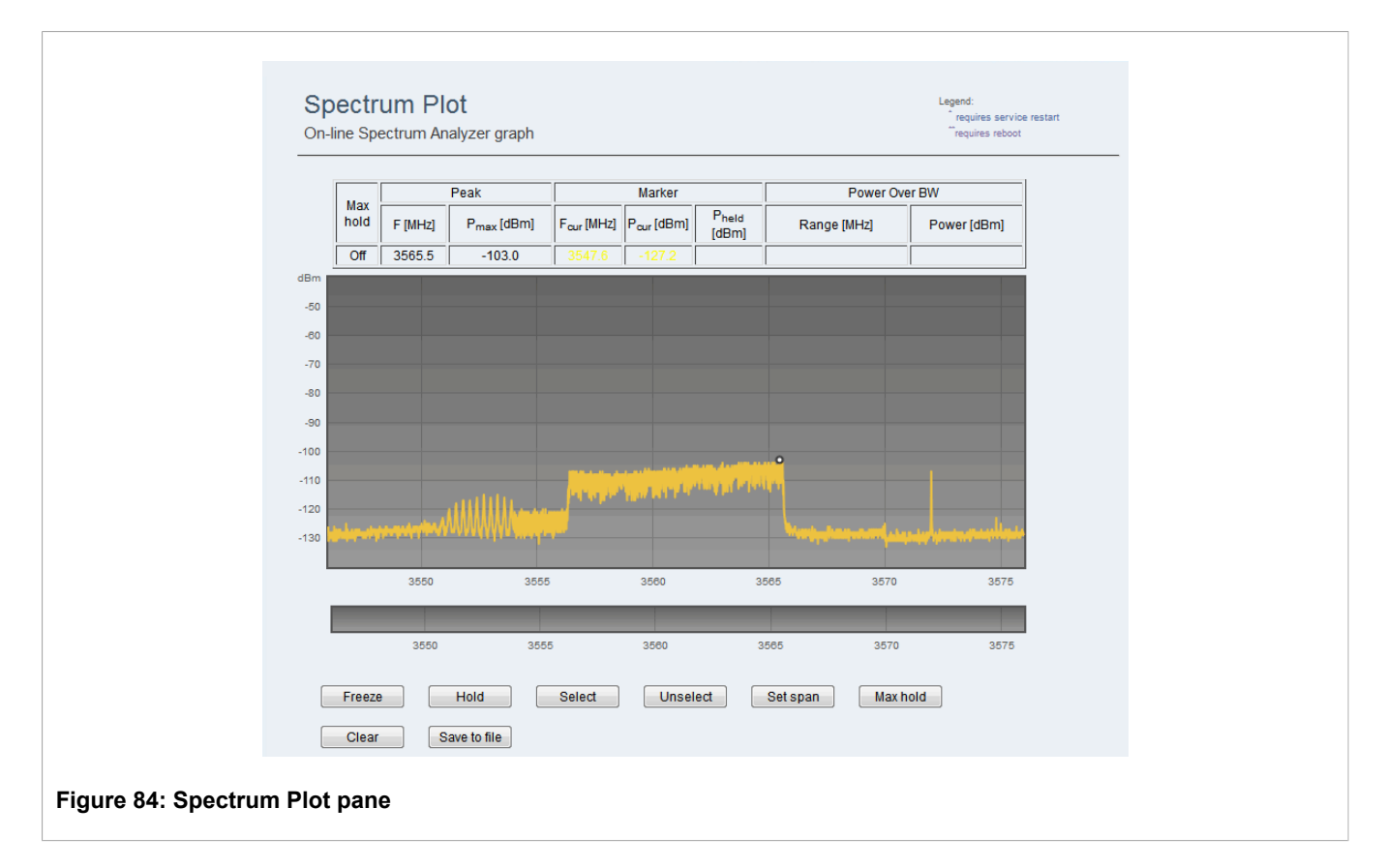

The following status information appears above the spectrum graph:

| Max  |         | Peak                   | Marker                 |                        |                            | Power Over BW |             |  |
|------|---------|------------------------|------------------------|------------------------|----------------------------|---------------|-------------|--|
| hold | F [MHz] | P <sub>max</sub> [dBm] | F <sub>cur</sub> [MHz] | P <sub>cur</sub> [dBm] | P <sub>held</sub><br>[dBm] | Range [MHz]   | Power [dBm] |  |
| Off  | 3565.5  | -103.0                 | 3547.6                 | -127.2                 |                            |               |             |  |

#### Figure 85: Spectrum Plot Status Information

#### Table: Spectrum Plot Status Information

| Parameter     | Description                                                                                                    |
|---------------|----------------------------------------------------------------------------------------------------|
| Max Hold      | Status of Max Hold function: ON   OFF                                                                                                    |
| Peak          | Frequency and power of maximum signal level within spectrum.                                                                                                    |
| Marker        | Frequency and power at the marker location. To activate the marker, click <b>Freeze</b> or <b>Hold</b> and then left-click on the graph.<br>If you clicked <b>Hold</b> , the power of the held signal at the marker point is also displayed. |
| Power Over BW | Overall power over the range selected using Freeze and Select.                                                                                                    |

Buttons below the plot provide the following functions:

#### Table: Spectrum Plot Functions

| Function                | Description                                                                                                    |
|-------------------------|----------------------------------------------------------------------------------------------------|
| Freeze                  | Freezes the current signal.                                                                                                    |
| Hold                    | Freezes the signal and displays it in blue and continues to display real-time signals in yellow. Use this to compare signal changes over time.                                    |
| Select                  | Zooms in on the selected Freeze mode signal. To select a signal, click and drag on the graph.                                                                                     |
| Unselect                | Clears the selection made with Select.                                                                                                    |
| Set Span                | Sets the span of the spectrum analyzer to the frequency band of the selected part of the Freeze mode signal.                                                                      |
| Max Hold                | Displays only the highest point detected for each frequency range during the test. This is analogous to the Max Hold function on a standard spectrum analyzer.                    |
| Clear                   | Clears the display.                                                                                                    |
| Move to File            | Saves plotted data to a comma-separated value file.                                                                                                    |
| Left click on the graph | Places a vertical marker on the graph. The frequency and power information for the selected point appears in the <b>Marker</b> columns in the status information above the graph. |

## Section 5.7.1.1 Max Hold

To display the highest point detected for each frequency range during the test, click **Max Hold**. The Max Hold status, ON or OFF, appears in the **Max hold** column in the status information above the graph.

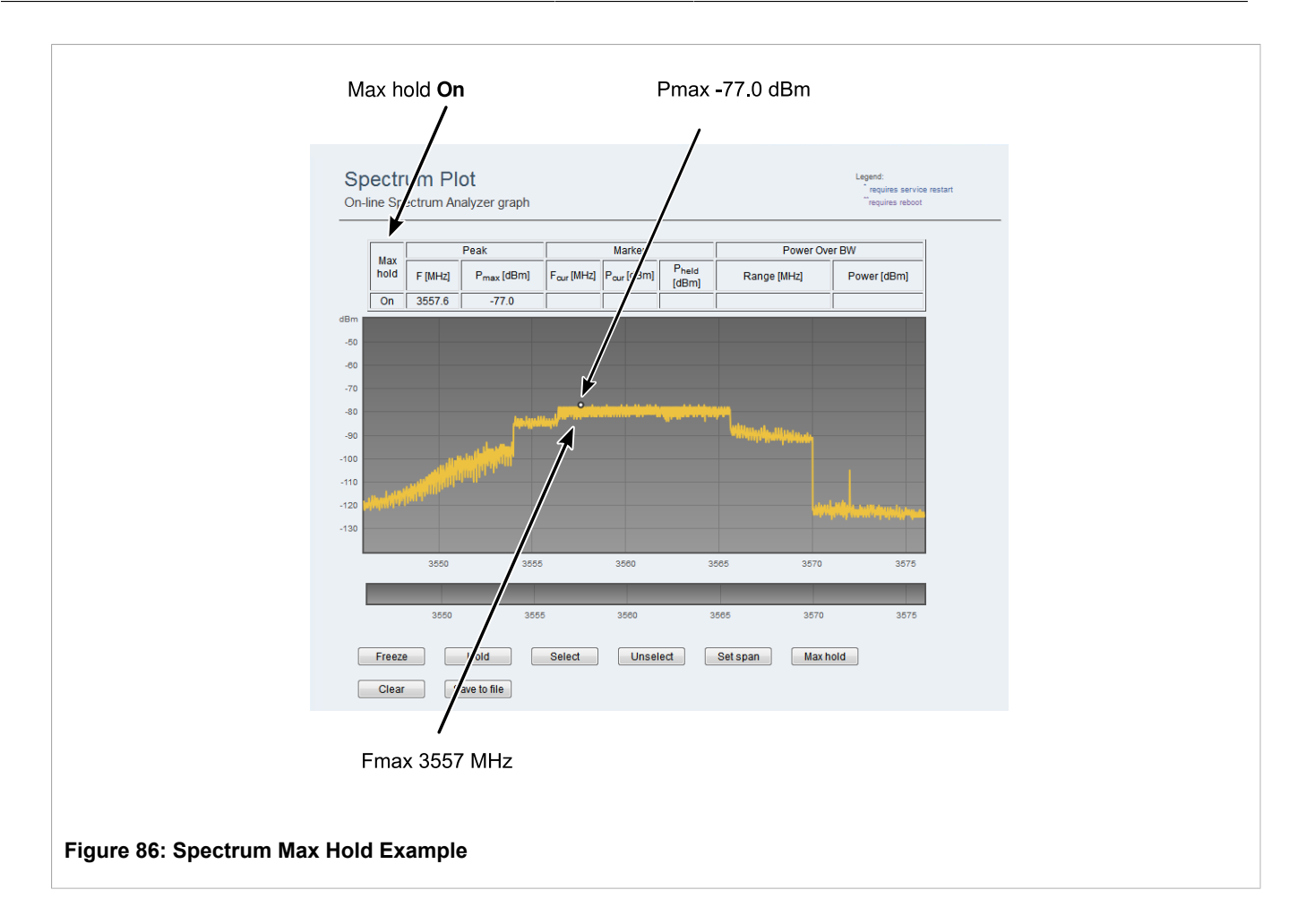

### Section 5.7.1.2 Marker Information

To place a marker, left-click on the graph. Use the marker to analyze a specific area in the display. Frequency and power information for the marker location appears in the **Marker** columns in the status information above the graph.

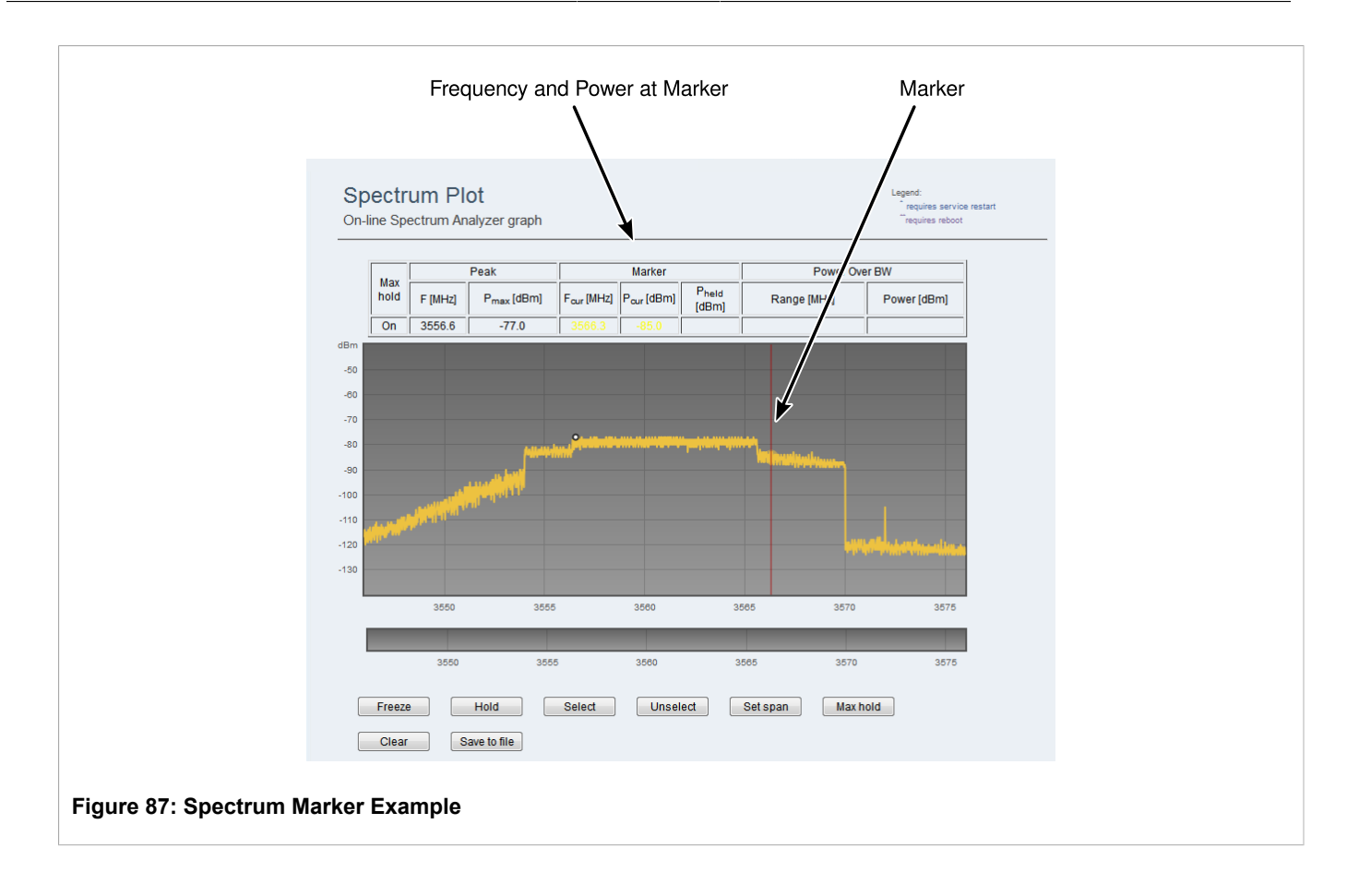

# Section 5.7.1.3 Zooming In

To zoom-in, click-and-drag on the spectrum plot to highlight a specific area and click **Select**. You can repeat the zoom operation by clicking **Select** a second time. To zoom out, click **Unselect**.

The power over the selected band and the frequency range of the zoomed area appear in the **Power Over BW** columns in the status information above the graph.

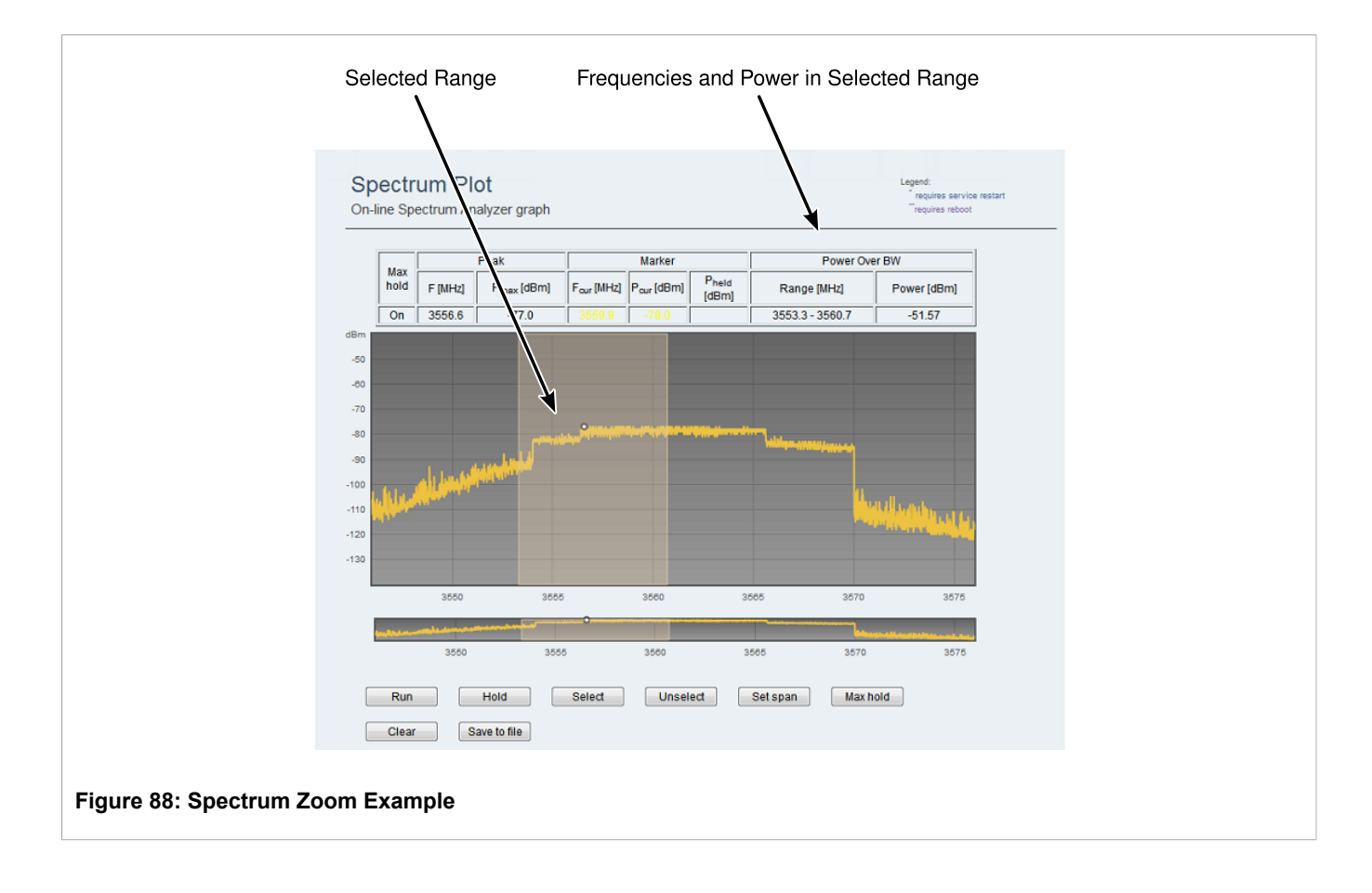

# Section 5.7.1.4 Set Span

To set the base station to acquire signals in a selected span only, click and drag on the graph and click **Set Span**. A prompt appears to confirm that you want to set the scan region to the selected values; click **Yes**. The base station now acquires signals only within the selected bandwidth.

The power over the selected band and the frequency range of the selected range appear in the **Power Over BW** columns in the status information above the graph.

|                                                  |             |                                                                                                    | Peak                                                                                                    |                        | Marker             |                        | Power Over BW  |                                      | _ |
|--------------------------------------------------|-------------|----------------------------------------------------------------------------------------------------|----------------------------------------------------------------------------------------------------|------------------------|--------------------|------------------------|----------------|--------------------------------------|---|
|                                                  | hold        | F [MHz]                                                                                                    | P <sub>max</sub> [dBm]                                                                                                    | F <sub>our</sub> [MHz] | Pour [dBm] Ph      | eld<br>Sml             | Range [MHz]    | Power [dBm]                          | - |
|                                                  | On          | 3556                                                                                                    |                                                                                                    |                        |                    | 3                      | 553.2 - 3560.5 | -51.77                               | _ |
| -50<br>-80<br>-70<br>-80<br>-100<br>-110<br>-120 |             | l la st                                                                                                    | Do you want to se                                                                                                    | OK                     | join to this area? | and the special states |                |                                      |   |
| L                                                |             | 3550                                                                                                    | 3555                                                                                                    | 5                      | 3560               | 3565                   | 3570           | 3575                                 | J |
|                                                  | understand- | and the strength of the strength of the streng | and a state of the state of the | •                      |                    |                        | <br> etc.      | and a state of the low second second |   |
|                                                  |             | 3550                                                                                                    | 355                                                                                                    | δ                      | 3560               | 3565                   | 3570           | 3575                                 |   |
|                                                  | Run         |                                                                                                    | Hold                                                                                                    | Select                 | Unselect           | Set s                  | an Maxh        | nold                                 |   |
|                                                  |             |                                                                                                    |                                                                                                    |                        |                    |                        |                |                                      |   |

# Section 5.7.1.5 Hold

To hold a signal, click **Hold**. The help signal appears in blue, and the continuous real time signal appears in yellow. The marker information of the help and the continuously acquired signals is appears in the **Marker** columns in the status information above the graph.

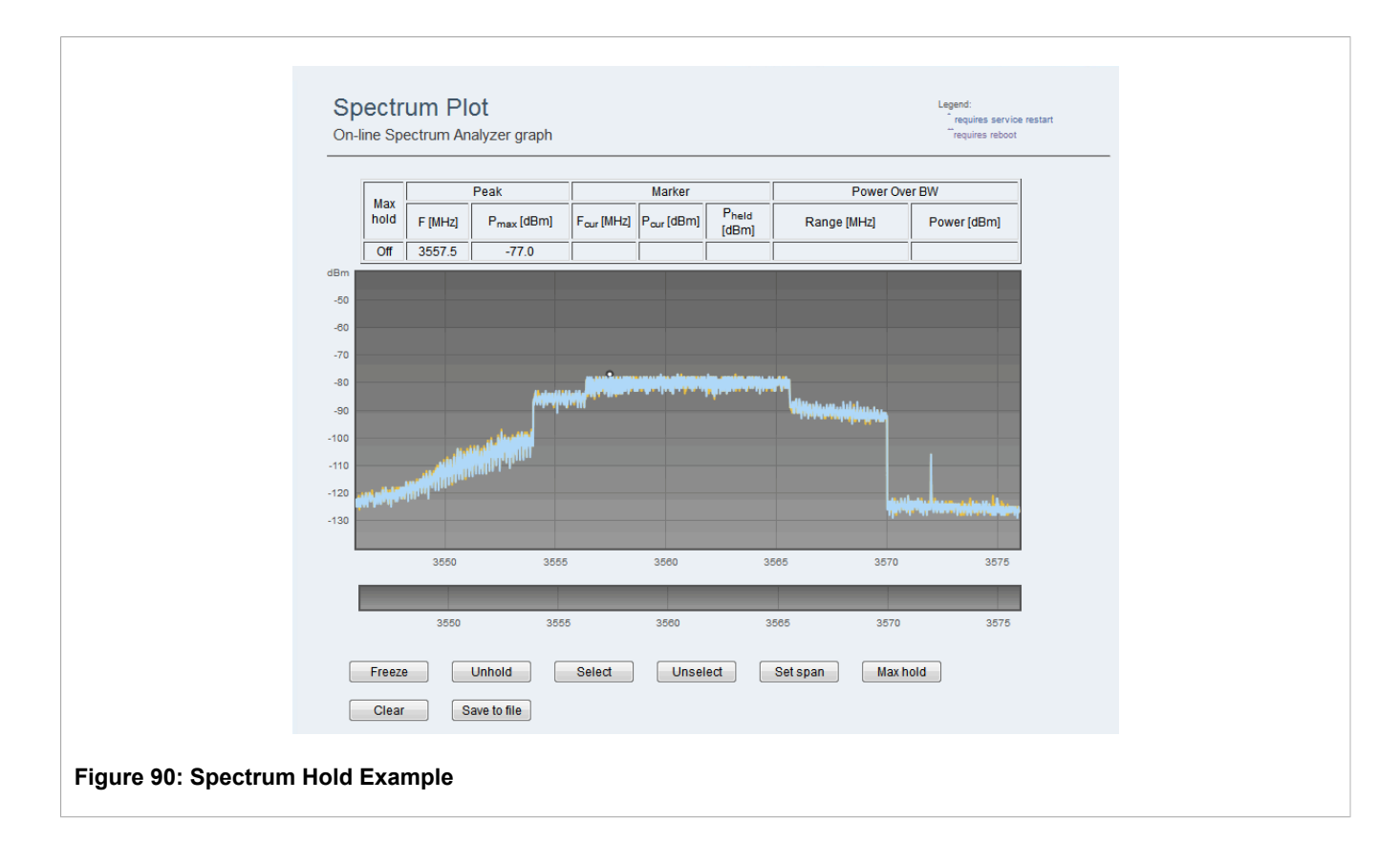

## Section 5.8 Management VLAN Configuration

On the **Management VLAN Configuration** pane, you configure the management VLAN options. The options include the VLAN number and the 802.1p priority value. Outgoing management frames are tagged with the configured VLAN number and priority. Incoming management frames must be tagged with the same values, or the base station drops the incoming frames.

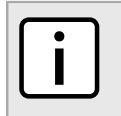

#### NOTE

Prior to assigning the Management VLAN ID for the Base Station, make sure all other management traffic (AAA, DHCP, SNMP etc.) will be part of the same VLAN in your switch or router.

#### Procedure: Setting Management VLAN Configuration Options

- 1. Click Admin. The Admin options appear in the options pane.
- 2. In the options panel, click the **Management VLAN** link. The **Management VLAN Configuration** pane appears.

| Mana                      | agement VLAN Configuration | Legend:<br>requires service restart<br>requires reboot |
|---------------------------|----------------------------|--------------------------------------------------------|
|                           | imber 0<br>riority 6       |                                                        |
|                           | Apply                      |                                                        |
| Figure 91: Management VLA | N Configuration pane       |                                                        |

3. Review and set the management VLAN parameters in the following fields:

| Parameter       | Description                                                                                                |
|-----------------|----------------------------------------------------------------------------------------------------|
| VLAN Number     | <b>Synopsis:</b> Any numeric value<br><b>Default:</b> 0<br>Displays an identifier for the management VLAN. |
| 802.1p Priority | Synopsis: A number in the range of 0 to 7<br>Default: 6                                                    |
|                 | Sets the 802.1p priority value for the management VLAN. Type a value from 0 to 7.                          |

#### 4. Click Apply.

# Managing Wireless Settings

The following sections describe how to manage wireless settings:

- Section 5.9.1, "Network Identifiers"
- Section 5.9.2, "Radio and Frame Parameters"
- Section 5.9.3, "Wireless Security Authentication Settings"
- Section 5.9.4, "MAC"

### Section 5.9.1 Network Identifiers

On the **Network Identifiers** pane, set the base station name, unique identifier, and network access provider identifier.

#### Procedure: Setting the Network Identifiers

1. Click Wireless. The Network Identifiers pane appears.

| Ne                                         | etwork Identifie                                                                                 | <b>FS</b><br>rs for the Wimax network                                | Legend:<br>require<br>require | res service restart<br>es reboot |  |
|--------------------------------------------|--------------------------------------------------------------------------------------------------|----------------------------------------------------------------------|-------------------------------|----------------------------------|--|
| Base<br>Curre<br>Config<br>Curre<br>Config | e Station Name<br>ent Base Station ID<br>igured Base Station ID <sup>**</sup><br>ent Operator ID | BS<br>00:00:00:00:00<br>00:00:00<br>00:00:00<br>00:00:00<br>00:00:00 |                               |                                  |  |
| Figure 92: Network Identif                 | Apply<br>fiers pane                                                                              |                                                                      |                               |                                  |  |

2. Review and set the network identifiers n the following fields:

| Parameter                  | Description                                                                                                    |
|----------------------------|----------------------------------------------------------------------------------------------------|
| Base Station Name          | Displays the base station name. To change the name, type a name in this field.                                        |
| Current Base Station ID    | Displays the base station identifier.                                                                                 |
| Configured Base Station ID | To change the base station identifier, type the identifier in this field.                                             |
| Current Operator ID        | Displays the current Network Access Provider identifier.                                                              |
| Configured Operator ID     | To change the Network Access Provider identifier, type the identifier in this field.                                  |
|                            | Network Access Provider identifiers are unique to each operator<br>and are managed by the IEEE Standards Association. |
|                            | For more information, refer to https://standards.ieee.org/develop/<br>regauth/bopid/.                                 |

#### 3. Click **Apply**.

- 4. If you changed the value in the **Configured Base Station ID** or **Configured Operator ID** fields, reboot the base station:
  - a. Click Quick Start. The Quick Start Settings pane appears.
  - b. Click **Reboot**.

### Section 5.9.2 Radio and Frame Parameters

Radio and frame parameters are viewed and configured on the following panes:

- Radio Capabilities pane: displays the radio capabilities. For more information, refer toSection 5.9.2.1, "Radio Capabilities".
- **Radio Settings** pane: configures the radio settings and displays the RF Channels table. For more information, refer toSection 5.9.2.2, "Radio Settings".
- **Frame Settings** pane: configures the radio frame parameters. For more information, refer to Section 5.9.2.3, "Frame Settings".

- Link Adaptation pane: configures the link adaptation parameters. For more information, refer toSection 5.9.2.4, "Link Adaptation".
- **DL Modulation** pane: configures downlink modulation parameters. For more information, refer toSection 5.9.2.5, "DL Coding and Modulation".
- **UL Modulation** pane: configures uplink modulation parameters. For more information, refer toSection 5.9.2.6, "UL Coding and Modulation".
- Interference Detection Settings pane: configures the interference detection threshold. For more information, refer toSection 5.9.2.7, "Interference Detection".

Radio parameters must be set within the valid range of values determined by local regulations, and in accordance with device capabilities.

# Section 5.9.2.1 Radio Capabilities

The Radio Capabilities pane displays the device hardware radio configuration and capabilities.

The Radio Capabilities pane is read-only; there are no parameters to set on this pane.

#### Procedure: Viewing the Radio Capabilities

- 1. Click Wireless. The Network Identifiers pane appears.
- 2. In the options pane, click the Radio and Frame link. The Radio Capabilities pane appears.

| Radio Capabilities<br>This page contains the radio capabiliti                                                                                                    | ies                                                                       | Legend:<br>requires service restart<br>requires reboot |
|----------------------------------------------------------------------------------------------------|---------------------------------------------------------------------------|--------------------------------------------------------|
| Min Supported Frequency [kHz]<br>Max Supported Frequency [kHz]<br>Supported BW [MHz]<br>Supported MIMO Schemes<br>Min Supported Transmit Power [dBm]<br>Max Supported Transmit Power [dBm]<br>Number of RF Channels[2x2] | 2488000<br>2685000<br>3.5/5/7/10<br>MATRX-AMATRX-B<br>12.00<br>27.00<br>2 |                                                        |
| ure 93: Radio Capabilities pane                                                                                                    |                                                                           |                                                        |

3. Review the radio capabilities information in the following fields:

| Parameter                     | Description                                                                                                |
|-------------------------------|----------------------------------------------------------------------------------------------------|
| Min Supported Frequency [kHz] | Displays the minimum supported transmission frequency, in kilohertz.                                       |
| Max Supported Frequency [kHz] | Displays the maximum supported transmission frequency, in kilohertz.                                       |
| Supported BW [MHz]            | Displays the supported bandwidths, in megahertz. Values are separated by/forward slashes.                  |
|                               | For example: <b>3.5/5/7/10</b> indicates supported bandwidths of 3.5 MHz, 5 MHz, 7 MHz, and 10 MHz.        |
| Supported MIMO Schemes        | Displays the supported multiple-input multiple output schemes.<br>Values are separated by/forward slashes. |

| Parameter                          | Description                                                                                                    |
|------------------------------------|----------------------------------------------------------------------------------------------------|
|                                    | For example, <b>MATRIX-A/MATRIX-B</b> indicates support for MIMO<br>Matrix A and MIMO Matrix B.                                                                                                    |
| Min Supported Transmit Power [dBm] | Displays the minimum supported transmission power, in dBm.<br>Value for "Pico" base stations: 12 – <i>for 2.3GHz, 2.5GHz,3.3GHz, 3.5GHz, 3.65GHz</i> ; 9 - <i>for 4.9GHz, 5.8GHz</i><br>Value for "Compact" base stations: 21   |
| Max Supported Transmit Power [dBm] | Displays the maximum supported transmission power, in dBm.<br>Value for "Pico" base stations: 27 – <i>for 2.3GHz, 2.5GHz, 3.3GHz,3.5GHz, 3.65GHz; 24 - for 4.9GHz, 21 – for 5.8GHz</i><br>Value for "Compact" base stations: 36 |
| Number of RF Channels[2x2]         | Displays the number of RF transmission channels channels.                                                                                                    |

#### Section 5.9.2.2 Radio Settings

On the Radio Settings pane, review and set the radio parameters.

**Procedure: Setting the Radio Parameters** 

- 1. Click Wireless. The Network Identifiers pane appears.
- 2. In the options pane, click the **Radio and Frame** link and then click the **Radio Settings** link. The **Radio Settings** pane appears.

|                       | Radio Settings    |             |                   |                  |             |           | Legend:                                     |
|-----------------------|-------------------|-------------|-------------------|------------------|-------------|-----------|---------------------------------------------|
|                       | This page con     | tains radi  | o parameters sett | inas.            |             |           | requires service restart<br>requires reboot |
| -                     | 1-3               |             |                   |                  |             |           |                                             |
|                       |                   |             | 250               |                  |             |           |                                             |
|                       | Jurrent Frequenc  | у [кп2]     | 300               | 6000             |             |           |                                             |
|                       | Configured Frequ  | ency [kHz   | 2] 300            | 3566000          |             |           |                                             |
|                       | Viin Supported F  | requency    | [KHZ] 340         | 5000             |             |           |                                             |
|                       | viax Supported r  | requency    | [KH2] 35          | 0                |             |           |                                             |
|                       | Vin Supported T   | anomit D    | Survey [dBm] 21   | 20               |             |           |                                             |
|                       | Max Supported 1   | ransmit P   | ower [dBm] 36     | 21.00            |             |           |                                             |
|                       | nitial Ranging P  | ower (-100  | -60) [dBm] -90    | -90.00           |             |           |                                             |
|                       | Voise Interferenc | e Level [di | Bml -12           | -124.00          |             |           |                                             |
|                       |                   |             | Sing              |                  |             |           |                                             |
|                       | DE Obaca da Tabla |             |                   |                  |             |           |                                             |
| 1                     | RF Channel        | Active      | Tx Power [dBm]    | Analog RSSI [mV] | Temperature | Antenna   |                                             |
| Ī                     | 1                 | True        | 35.9              | 1 1.27           | 47          | Connected |                                             |
|                       |                   |             |                   |                  |             |           |                                             |
|                       | 2                 | True        | 36.0              | 1.27             | 47          | Connected |                                             |
|                       |                   |             |                   |                  |             |           |                                             |
|                       |                   |             |                   |                  |             |           |                                             |
|                       | Apply             |             |                   |                  |             |           |                                             |
|                       |                   |             |                   |                  |             |           |                                             |
|                       |                   |             |                   |                  |             |           |                                             |
| ure 94: Radio Setting | as pane           |             |                   |                  |             |           |                                             |
| ,                     | je pane           |             |                   |                  |             |           |                                             |
|                       |                   |             |                   |                  |             |           |                                             |

3. Review and set the radio parameters in the following fields:

| Parameter               | Description                                                      |
|-------------------------|------------------------------------------------------------------|
| Current Frequency [kHz] | Displays the current base station radio frequency, in kilohertz. |

| Parameter                            | Description                                                                                                    |
|--------------------------------------|----------------------------------------------------------------------------------------------------|
| Configured Frequency [kHz]           | To set the base station radio frequency, type a value in this field. The value is applied after the next base station reboot or configuration flashing. The value must be between the values shown in the <b>Min Supported Frequency [kHz]</b> and <b>Max Supported Frequency [kHz]</b> fields. |
| Min Supported Frequency [kHz]        | Displays the minimum supported transmission frequency, in kilohertz.                                                                                                    |
| Max Supported Frequency [kHz]        | Displays the maximum supported transmission frequency, in kilohertz.                                                                                                    |
| Tx power [dBm]                       | To set the base station transmission power settings, type a value in this field.                                                                                                    |
|                                      | The value must be within the valid range determined by local regulations and in accordance with device capabilities.                                                                                                    |
|                                      | The value must be within the values shown in the <b>Min Supported</b><br><b>Transmit Power [dBm]</b> and <b>Max Supported Transmit Power</b><br><b>[dBm]</b> fields.                                                                                                    |
| Min Supported Transmit Power [dBm]   | Displays the minimum supported transmission power, in dBm.                                                                                                    |
|                                      | Value for "Pico" base stations: 12 – <i>for</i> 2.3 <i>GHz,</i> 2.5 <i>GHz</i> , 3.3 <i>GHz,</i> 3.5 <i>GHz</i> , 3.65 <i>GHz</i> ; 9 - <i>for</i> 4.9 <i>GHz</i> , 5.8 <i>GHz</i>                                                                                                    |
|                                      | Value for "Compact" base stations: 21                                                                                                    |
| Max Supported Transmit Power [dBm]   | Displays the maximum supported transmission power, in dBm.                                                                                                    |
|                                      | Value for "Pico" base stations: 27 – for 2.3GHz, 2.5GHz, 3.3GHz,3.5GHz, 3.65GHz; 24 - for 4.9GHz, 21 – for 5.8GHz                                                                                                    |
|                                      | Value for "Compact" base stations: 36                                                                                                    |
| Initial Ranging Power (-10060) [dBm] | Displays the Maximum Initial Ranging Power, in dBm.                                                                                                    |
|                                      | This feature minimizes possible interference by limiting the signal levels of third party equipment.                                                                                                    |
|                                      | If received signal power exceeds this value, the signal is not accepted.                                                                                                    |
|                                      | To set the Initial Ranging Power level, type a value in the range of -100 to -60.                                                                                                    |
| Noise Interference Level (dBm)       | Displays the noise interference level, in dBm.                                                                                                    |

#### 4. The **RF Channels Table** displays the following information for each RF channel:

| Parameter        | Description                                                                                                    |
|------------------|----------------------------------------------------------------------------------------------------|
| RF Channel       | Synopsis: {1,2}<br>Displays the RF unit or name.                                                                                                    |
| Active           | <b>Synopsis:</b> { True, False }<br>When true, displays the status of the RF Channel.                                                                                                    |
| Tx Power [dBm]   | Displays the RF unit transmission power, in dBm.<br>Value will be within the values shown in the <b>Min Supported</b><br><b>Transmit Power [dBm]</b> and <b>Max Supported Transmit Power</b><br><b>[dBm]</b> fields. |
| Analog RSSI [mV] | Displays the analog received signal strength indication level, in millivolts.<br>This is the analog value the unit is reading, and does not give a true picture of RSSI and should be discarded.                     |

| Parameter   | Description                                        |
|-------------|----------------------------------------------------|
| Temperature | Displays the unit temperature, in degrees Celsius. |
| Antenna     | Synopsis: { Connected, Disconnected }              |
|             | Displays the antenna connectivity status.          |

- 5. Click Apply.
- 6. If you changed the value in the **Configured Frequency [kHz]** field, stop and restart the base station service:
  - a. Click Quick Start. The Quick Start Settings pane appears.
  - b. Click Stop Service, and then click Start Service.

## Section 5.9.2.3 Frame Settings

On the Frame Settings pane, review and set the frame parameters.

**Procedure: Setting the Frame Parameters** 

- 1. Click Wireless. The Network Identifiers pane appears.
- 2. In the options pane, click the **Radio and Frame** link and then click the **Frame Settings** link. The **Frame Settings** pane appears.

| France Oatting and                     |                   | land                     |  |
|----------------------------------------|-------------------|--------------------------|--|
| Frame Settings                         |                   | requires service restart |  |
| Radio frame parameter settings         |                   | requires reboot          |  |
| Current Bandwidth [MHz]                | 10MHz             |                          |  |
| Configured Bandwidth [MHz]**           | 10MHz 👻           |                          |  |
| Current Cell ID                        | 0                 |                          |  |
| Configured Cell ID (031)*              | 0                 |                          |  |
| Current Preamble Index                 | 0                 |                          |  |
| Current TDD Split [%]                  | 66                |                          |  |
| Configured TDD Split                   | 60                |                          |  |
| Current Extended Cell Range Support    | Off               |                          |  |
| Configured Extended Cell Range Support | Off 👻             |                          |  |
| Current Subchannel Bitmap              | All Subchannels   |                          |  |
| Configured Subchannel Bitmap           | All Subchannels - |                          |  |
| DCD Count                              | 0                 |                          |  |
| UCD Count                              | 53212340          |                          |  |
|                                        |                   |                          |  |
|                                        |                   |                          |  |
| Apply                                  |                   |                          |  |
|                                        |                   |                          |  |

3. Review and set the frame parameters in the following fields:

#### Table: Fields on the Frame Settings pane

| Column                     | Description                                                                                   |
|----------------------------|-----------------------------------------------------------------------------------------------|
| Current Bandwidth [MHz]    | Displays the current bandwidth setting, in megahertz.<br>Values: 3.5MHz   5MHz   7MHz   10Mhz |
|                            | Default: 10Mhz                                                                                |
| Configured Bandwidth [MHz] | To set the frame bandwidth, select a value from the list.                                     |

| Column                                 | Description                                                                                                    |  |  |
|----------------------------------------|----------------------------------------------------------------------------------------------------|--|--|
|                                        | Values: 3.5 MHz   5 MHz   7 MHz   10 Mhz<br>Default: 10 Mhz                                                                                                    |  |  |
| Current Cell ID                        | Displays the current base station cell identifier.<br>Values: A number in the range of 0 to 31                                                                                                    |  |  |
| Configured Cell ID (031)               | To set the base station cell identifier, type a value in the range of 0 to 31 in this field. Values: A number in the range of 0 to 31                                                                                                    |  |  |
| Current Preamble Index                 | Displays the current frame preamble index. The preamble index allows the subscriber station to perform frequency and time synchronization. This value should be different on neighboring base stations.<br>Values: A number in the range of 0 to 113        |  |  |
| Current TDD Split [%]                  | Displays the current frame TDD (Time Division Duplex) ratio between downlink and uplink.<br>Values: A number in the range of 30 to 75.<br>Default: 60                                                                                                    |  |  |
| Configured TDD Split                   | To set the frame frame TDD (Time Division Duplex) ratio, type a value in the range of 30 to 75. For recommended values, refer to Table "Recommended TDD Split Values".                                                                                      |  |  |
|                                        | <b>NOTE</b><br>Supported TDD splits from previous versions can still be used. The recommended values provide the same uplink throughput, but with better download throughput due to more download symbols available from the same number of uplink symbols. |  |  |
|                                        | Values: A number in the range of 30 to 75.<br>Default: 66                                                                                                    |  |  |
| Current Extended Cell Range Support    | Displays the current status of the Extended Cell Range Support feature.<br>Values: On   Off<br>Default: Off                                                                                                    |  |  |
| Configured Extended Cell Range Support | Instruction       To enable or disable Extended Cell Range Support, select a value from this list.         Values: On   Off - see Table "Extended Cell Range Configuration Guidelines".         Default: Off                                                |  |  |
| Current Subchannel Bitmap              | Displays the current Subchannel Bitmap setting.<br>Values: All Subchannels   PUSC1   PUSC2   PUSC3<br>Default: All Subchannels                                                                                                    |  |  |
| Configured Subchannel Bitmap           | To change the Subchannel Bitmap, select a value from this list.<br>Values: All Subchannels   PUSC1 1/3   PUSC2 1/3   PUSC3 1/3   PUSC1 1/2   PUSC2<br>1/2<br>Default: All Subchannels                                                                       |  |  |
| DCD Count                              | Displays the Downlink Channel Descriptor Count. This parameter must be equal to the same parameter of the neighbor base station to optimize handover time.                                                                                                  |  |  |
| UCD Count                              | Displays the Uplink Channel Descriptor Count. This parameter must be equal to the same parameter of the neighbor base station order to optimize handover time.                                                                                              |  |  |

#### Table: Extended Cell Range Configuration Guidelines

| Channel Bandwidth (MHz) | Subscriber Line of Site Distance from the Base Station (Km) | Extended Cell Range Configuration |  |
|-------------------------|-------------------------------------------------------------|-----------------------------------|--|
| 5 MHz/10 MHz            | Above 8 kilometers                                          | ON                                |  |
| 3.5 MHz/7 MHz           | Above 19 kilometers                                         | ON                                |  |
| 5 MHz/10 MHz            | Up to 8 kilometers                                          | OFF                               |  |
| 3.5 MHz/7 MHz           | Up to 19 kilometers                                         | OFF                               |  |

#### Table: Recommended TDD Split Values

|                             | Nor                     | n-Extended Cell Ra | nge                      | Extended Cell Range     |                  |                          |  |
|-----------------------------|-------------------------|--------------------|--------------------------|-------------------------|------------------|--------------------------|--|
| Channel                     | Configured<br>Split (%) | Actual Split (%)   | Recommended<br>Split (%) | Configured<br>Split (%) | Actual Split (%) | Recommended<br>Split (%) |  |
| 5 MHz/10 MHz                | 30-34                   | 32                 | 36                       | 30-31                   | 29               | 33                       |  |
|                             | 35-38                   | 36                 | 36                       | 32-35                   | 33               | 33                       |  |
|                             | 39-42                   | 40                 | 40                       | 36-39                   | 38               | 38                       |  |
|                             | 43-46                   | 45                 | 49                       | 40-44                   | 42               | 47                       |  |
|                             | 47-51                   | 49                 | 49                       | 45-48                   | 47               | 47                       |  |
|                             | 52-55                   | 53                 | 53                       | 49-53                   | 51               | 51                       |  |
|                             | 56-59                   | 57                 | 62                       | 54-57                   | 56               | 60                       |  |
|                             | 60-63                   | 62                 | 62                       | 58-62                   | 60               | 60                       |  |
|                             | 64-68                   | 66                 | 66                       | 63-66                   | 64               | 64                       |  |
|                             | 69-73                   | 70                 | 74                       | 67-71                   | 69               | 73                       |  |
|                             | 74-75                   | 74                 | 74                       | 72-75                   | 73               | 73                       |  |
| 3.5 MHz <sup>a</sup> /7 MHz | 30                      | 27                 | 27                       | 30-31                   | 28               | 34                       |  |
|                             | 31-36                   | 33                 | 33                       | 32-37                   | 34               | 34                       |  |
|                             | 37-42                   | 39                 | 45                       | 38-43                   | 41               | 41                       |  |
|                             | 43-48                   | 45                 | 45                       | 44-49                   | 47               | 53                       |  |
| -                           | 49-54                   | 52                 | 52                       | 50-56                   | 53               | 53                       |  |
|                             | 55-60                   | 58                 | 64                       | 57-62                   | 59               | 59                       |  |
|                             | 61-66                   | 64                 | 64                       | 63-68                   | 66               | 72                       |  |
|                             | 67-72                   | 70                 | 70                       | 69-74                   | 72               | 72                       |  |
|                             | 73-75                   | 76                 | 76                       | 75                      | 78               | 78                       |  |

<sup>a</sup> Configuration begins at 53% configured.

- 4. Click Apply.
- 5. If you changed the values in the **Configured Cell ID (0..31)**, **Configured TDD Split**, **Configured Extended Cell Range Support**, or **Configured Subchannel Bitmap** fields, stop and restart the base station service:
  - a. Click Quick Start. The Quick Start Settings pane appears.
  - b. Click Stop Service, and then click Start Service.

- 6. If you changed the value in the **Configured Bandwidth** field, reboot the base station:
  - a. Click Quick Start. The Quick Start Settings pane appears.
  - b. Click Reboot.

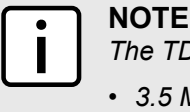

The TDD split in the uplink is as follows:

- 3.5 MHz is supported up to 47% in the uplink
- 5 MHz, 7 MHz and 10 MHz is supported up to 70% in the uplink

#### Section 5.9.2.4 Link Adaptation

The Link Adaptation Settings pane displays and sets the downlink and uplink adaptation mode.

When the system is set to Auto mode, the downlink and uplink modulations, as well as the uplink sub-channels, are selected automatically (according to channel conditions; switching between modulations is seamless). This mode provides additional robustness at the expense of throughput.

When the base station is set to Manual mode, the download and uplink modulations are selected by the user. If the selected modulation does not match the current channel conditions, no data is transferred through the system.

Procedure: Setting the Link Adaptation Settings parameters

- 1. Click Wireless. The Network Identifiers pane appears.
- 2. In the options pane, click the **Radio and Frame** link and then click the **Link Adaptation** link. The **Link Adaptation Settings** pane appears.

|                   | Link Adaptation Settings                     |              | Legend:         | start |
|-------------------|----------------------------------------------|--------------|-----------------|-------|
|                   | This page contains Link Adaptation Setting   | js           | requires reboot |       |
|                   |                                              |              |                 |       |
|                   | Configured DL and LIL Link Adaptation Mode** | Auto         | -               |       |
|                   | Current DL Link Adaptation Mode              | Auto         |                 |       |
|                   | Matrix B support                             | False        | -               |       |
|                   | Current LII Link Adaptation Mode             | Auto         |                 |       |
|                   | Configured Deves Correction Mode             | Standard     | -               |       |
|                   | Current Rever Correction Mode                | Standard     | -               |       |
|                   |                                              | Dynamic      | -               |       |
|                   | Static DL MCS                                | apsk-ctc-1/2 | -               |       |
|                   | Static DL MCS                                | 1 repetition | -               |       |
|                   | Static DL Repetition                         |              | -               |       |
|                   | Static DL Matrix                             | minito A     | -               |       |
|                   | Static UL Repetition                         | dpsk-cic-1/2 | -               |       |
|                   | Static UL Repetition                         |              | •               |       |
|                   | Static UL Max Channels (135)                 | 30           |                 |       |
|                   |                                              |              |                 |       |
|                   |                                              |              |                 |       |
|                   | Apply                                        |              |                 |       |
|                   |                                              |              |                 |       |
|                   |                                              |              |                 |       |
| uro 96: Link Adar | ntation Sottings nano                        |              |                 |       |
| Juie 30. Link Aud | Station Settings parte                       |              |                 |       |
|                   |                                              |              |                 |       |

3. Review and set the Link Adaptation parameters in the following fields:

| Parameter                                 | Description                                                                                                    |
|-------------------------------------------|----------------------------------------------------------------------------------------------------|
| Configured DL and UL Link Adaptation Mode | Synopsis: { Manual, Auto }<br>Default: Auto                                                                                                    |
|                                           | To change the uplink link adaptation mode, select a value from this list.                                                                                       |
|                                           | Both downlink and uplink should have the same settings.                                                                                                    |
|                                           | When choosing Auto for downlink, uplink will also be set to Auto.                                                                                               |
| Current DL Link Adaptation Mode           | Synopsis: { Manual, Auto }<br>Default: Auto                                                                                                    |
|                                           | Displays the current downlink link adaptation mode setting.                                                                                                    |
| Matrix B Support                          | Synopsis: { True, False }<br>Default: False                                                                                                    |
|                                           | To enable or disable MIMO Matrix B support for the entire base station, select a value from this list.                                                          |
| Current UL Link Adaptation Mode           | Displays the current uplink link adaptation mode setting.                                                                                                    |
| Configured Power Correction Mode          | Synopsis: { Standard, Fast Fading }<br>Default: Standard                                                                                                    |
|                                           | The power correction mode. Options include:                                                                                                    |
|                                           | • Standard – The default power correction algorithm.                                                                                                    |
|                                           | • Fast Fading – Power correction with no in-band interference.                                                                                                  |
| UL Subchannelization                      | Synopsis: { Dynamic, All subchannels }<br>Default: Dynamic                                                                                                    |
|                                           | To set the minimum allocated uplink sub-channels for automatic link adaptation, select a value from this list.                                                  |
| Static DL MCS                             | <b>Synopsis:</b> { qpsk-ctc-1/2, qpsk-ctc-3/4, qam16-ctc-1/2, qam16-<br>ctc-3/4, qam64-ctc-2/3, qam64-ctc-3/4, qam64-ctc-5/6 }<br><b>Default:</b> qam64-ctc-5/6 |
|                                           | This option applies to static link adaptation.                                                                                                    |
|                                           | To set the downlink modulation and coding scheme (MCS) for all subscriber stations, select a value from this list.                                              |
| Static DL Repetition                      | Synopsis: { 1 repetition, 2 repetitions, 4 repetitions, 6 repetitions } Default: 1 repetition                                                                   |
|                                           | This option applies to static link adaptation.                                                                                                    |
|                                           | To set the downlink repetition for all subscriber stations, select a value from this list.                                                                      |
|                                           | This setting is valid only when downlink modulation is set to <code>qpsk-ctc-1/2</code> .                                                                       |
| Static DL Matrix                          | Synopsis: { SISO, MIMO A, MIMO B }<br>Default: MIMO A                                                                                                    |
|                                           | This option applies to static link adaptation.                                                                                                    |
|                                           | To set the MIMO configuration for all subscriber stations, select a value from this list.                                                                       |
| Static UL MCS                             | <b>Synopsis:</b> { qpsk-ctc-1/2, qpsk-ctc-3/4, qam16-ctc-1/2, qam16-<br>ctc-3/4, qam64-ctc-2/3, qam64-ctc-3/4, qam64-ctc-5/6 }<br><b>Default:</b> qam64-ctc-5/6 |
|                                           | This option applies to static link adaptation.                                                                                                    |

| Parameter                    | Description                                                                                                    |
|------------------------------|----------------------------------------------------------------------------------------------------|
|                              | To set the uplink modulation and coding scheme (MCS) for all subscriber stations, select a value from this list.                                 |
| Static UL Repetition         | Synopsis: { 1 repetition, 2 repetitions, 4 repetitions, 6 repetitions } Default: 1 repetition                                                    |
|                              | This option applies to static link adaptation.                                                                                                   |
|                              | To set the uplink repetition for all subscriber stations, select a value from this list.                                                         |
|                              | This setting is valid only when downlink modulation is set to $qpsk-ctc-1/2$ .                                                                   |
| Static UL Max Channels (135) | This option applies to static link adaptation.                                                                                                   |
|                              | To set the maximum number of allocated uplink subchannels for<br>all subscriber stations, type a value in the range of 1 to 35 in this<br>field. |
|                              | Synopsis: { A number in the range of 1 to 35 }<br>Default: 35                                                                                    |

#### 4. Click **Apply**.

- 5. If you changed the value in the **Configured DL and UL Link Adaptation Mode** field, reboot the base station:
  - a. Click Quick Start. The Quick Start Settings pane appears.
  - b. Click Reboot.

# Section 5.9.2.5 **DL Coding and Modulation**

On the **DL Coding and Modulation Settings** pane, review and configure the downlink coding and modulation settings.

Procedure: Setting the Downlink Coding and Modulation parameters

- 1. Click Wireless. The Network Identifiers pane appears.
- 2. In the options pane, click the **Radio and Frame** link and then click the **DL Modulation** link. The **DL Coding and Modulation Settings** pane appears.

| DL Coding and Modulation S                    | Settings                 |  |
|-----------------------------------------------|--------------------------|--|
| This page contains DL Coding and Modulation S | Settings requires reboot |  |
| DIUC0 gpsk-ctc-1/2                            |                          |  |
| DIUC Table                                    |                          |  |
| Index Modulation and FEC code                 |                          |  |
| □ 1 qpsk-ctc-1/2 -                            |                          |  |
| □ 2 qpsk-ctc-3/4 ▼                            |                          |  |
| □ 3 qam16-ctc-1/2 ▼                           |                          |  |
| □ 4 qam16-ctc-3/4 -                           |                          |  |
| 5 qam64-ctc-2/3 -                             |                          |  |
| ☐ 6 qam64-ctc-3/4                             |                          |  |
|                                               |                          |  |
| + -                                           |                          |  |
|                                               |                          |  |
| Apply                                         |                          |  |
|                                               |                          |  |
| ure 97: DL Coding and Modulation Sattings pay |                          |  |
| are sr. DE County and Modulation Settings par | IE                       |  |

3. Review and set the Downlink Coding and Modulation settings in the **DIUC Table**:

#### Table: The DIUC Table

| Column                  | Description                                                                                                    |
|-------------------------|----------------------------------------------------------------------------------------------------|
| Index                   | Displays the DIUC (Downlink Interval Usage Code) Index. The burst profile in the downlink burst assignment is communicated through the Downlink Interval Usage Code. Index numbers 0 through 12 represent IUC 0 through IUC 12. |
| Modulation and FEC Code | Select a modulation and Forward Error Correction (FEC) code for each Index in the table.<br>Values: qpsk-ctc-1/2   qpsk-ctc-3/4   qam16-ctc-1/2   qam16-ctc-3/4   qam64-ctc-2/3   qam64-ctc-3/4   qam64-ctc-5/6                 |

4. To add a row to the table, click the 🖃 button.

The table can contain up to 11 rows.

- 5. To remove a row from the table, select one or more rows from the table and click the 🖬 button.
- 6. Click **Apply**.

# Section 5.9.2.6 UL Coding and Modulation

On the **UL Coding and Modulation Settings** pane, review and configure the uplink coding and modulation settings.

#### Procedure: Setting the Uplink Coding and Modulation parameters

- 1. Click Wireless. The Network Identifiers pane appears.
- 2. In the options pane, click the **Radio and Frame** link and then click the **UL Modulation** link. The **UL Coding and Modulation Settings** pane appears.

|     | iis page ( |                   |      | 5 | equites report |
|-----|------------|-------------------|------|---|----------------|
| UIU | C Table    |                   |      |   |                |
|     | Index      | Modulation and FE | Code |   |                |
|     | 1          | qpsk-ctc-1/2      | •    |   |                |
|     | 2          | dpsk-ctc-3/4      | •    |   |                |
|     | 3          | qam16-ctc-1/2     | •    |   |                |
|     | 4          | qam16-ctc-3/4     | -    |   |                |
|     | 5          | qam64-ctc-2/3     | -    |   |                |
|     | 6          | qam64-ctc-3/4     | -    |   |                |
|     | 7          | qam64-ctc-5/6     | -    |   |                |
| +   | <b>_</b>   | ·                 |      |   |                |
|     |            |                   |      |   |                |
|     |            |                   |      |   |                |
|     | Ap         | ply               |      |   |                |

3. Review and set the Uplink Coding and Modulation settings in the **UIUC Table**:

#### Table: The UIUC Table

| Column                  | Description                                                                                                    |
|-------------------------|----------------------------------------------------------------------------------------------------|
| Index                   | Displays the UIUC (Uplink Interval Usage Code) Index.<br>Index numbers 0 through 12 represent IUC 0 through IUC 12.                                                                                             |
| Modulation and FEC Code | Select a modulation and Forward Error Correction (FEC) code for each Index in the table.<br>Values: qpsk-ctc-1/2   qpsk-ctc-3/4   qam16-ctc-1/2   qam16-ctc-3/4   qam64-ctc-2/3   qam64-ctc-3/4   qam64-ctc-5/6 |

- To add a row to the table, click the button.
   The table can contain up to 11 rows.
- 5. To remove a row from the table, click the button.
- 6. Click **Apply**.

# Section 5.9.2.7 Interference Detection

On the Interference Detection Settings pane, set the interference detection threshold.

Procedure: Setting the Interference Detection Threshold

- 1. Click Wireless. The Network Identifiers pane appears.
- 2. In the options pane, click the **Radio and Frame** link and then click the **Interference Detection** link. The **Interference Detection Settings** pane appears.

| Interference Detection Settings<br>RF Interference Detection Settings | Lagend:<br>requires service restart<br>requires reboot |
|-----------------------------------------------------------------------|--------------------------------------------------------|
| Interference Detection Threshold -60                                  |                                                        |
| Apply                                                                 |                                                        |
| Figure 99: Interference Detection Settings pane                       |                                                        |

- 3. In the Interference Detection Threshold field, type a value. The default value is -60.
- 4. Click Apply.

# Section 5.9.3 Wireless Security Authentication Settings

On the Authentication Settings pane, review and set the security protocol, timers, and counter settings.

The parameters you need to configure on this pane depend on the system operation mode:

- Standalone mode: requires the definition of AAA server parameters.
- ASN-GW node: requires the definition of just the operation and authentication mode parameters.

#### Procedure: Setting Wireless Authentication Settings

- 1. Click Wireless. The Network Identifiers pane appears.
- 2. In the options pane, click the Wireless Security link. The Authentication Settings pane appears.

| This page contains                                                                                                | authentication set     | 5<br>tings.                       |            | requires service<br>requires reboot | restart          |
|----------------------------------------------------------------------------------------------------|------------------------|-----------------------------------|------------|-------------------------------------|------------------|
| Current Authentication<br>Authentication**                                                                        | Mode Disable<br>Enable | •                                 |            |                                     |                  |
| IP                                                                                                    | Port                   | Secret                            | Keep Alive | Server<br>State                     | Server In<br>Use |
| 0.0.0.0                                                                                                    | 1812                   | •••••                             | Success    | Active                              | Inuse            |
| O.0.0.0                                                                                                    | 1812                   |                                   | Success    | Standby                             | Inuse            |
| AK Lifetime                                                                                                    | 0                      |                                   |            |                                     |                  |
| Current AAA Client ID<br>KeepAlive Username <sup>***</sup><br>KeepAlive Password <sup>***</sup>                   | dummy<br>••••          |                                   |            |                                     |                  |
| Current AAA Client ID<br>KeepAlive Username**<br>KeepAlive Password**<br>Apply<br>Enable Server<br>Disable Server | dummy                  | ted AAA server<br>cted AAA server |            |                                     |                  |

3. Review and set the authentication settings in the following fields:

| Parameter                   | Description                                                                                                    |
|-----------------------------|----------------------------------------------------------------------------------------------------|
| Current Authentication Mode | Synopsis: { Enable, Disable }<br>Default: Disable<br>Displays the current authentication status.                    |
| Authentication              | Synopsis: { Enable, Disable }<br>Default: Disable<br>To set the authentication mode, select a value from this list. |

4. Review and set the authentication settings in the AAA Configuration Table:

| Parameter  | Description                                                                                                    |
|------------|----------------------------------------------------------------------------------------------------|
| IP         | Displays the current Radius authentication server IP address. To change the IP address, type a value in this field.<br>This field does not appear in ASN-GW mode. |
| Port       | Displays the current AAA server port number. To change the port, type a value in this field.<br>This field does not appear in ASN-GW mode.                        |
| Secret     | Displays the current AAA server client secret. To change the secret, type a value in this field.<br>This field does not appear in ASN-GW mode.                    |
| Keep Alive | Synopsis: { Success, Failed, N/A }                                                                                                    |

| Parameter     | Description                                                                                                    |
|---------------|----------------------------------------------------------------------------------------------------|
|               | Displays the Keep Alive status.                                                                                                    |
|               | This field does not appear in ASN-GW mode.                                                                                                    |
|               | The base station uses a defined KeepAlive username and<br>password to check if the AAA server is active. If it is active,<br>the Keep Alive status always appears as "success". If it is on<br>standby, the status always appears as "failed".                      |
| Server State  | Synopsis: { Active, Standby }                                                                                                    |
|               | Displays the server state.                                                                                                    |
|               | This field does not appear in ASN-GW mode.                                                                                                    |
|               | The active server is always in use. When the primary server is<br>on standby, the base station switches to the secondary server.<br>If both servers are on standby, the base station switches into<br>holdover state until one of the servers becomes active again. |
| Server in Use | Synopsis: { Inuse, Disabled }                                                                                                    |
|               | Displays whether or not the server is in use.                                                                                                    |
|               | This field does not appear in ASN-GW mode.                                                                                                    |

5. Review and set the authentication settings in the following fields:

| Parameter             | Description                                                                                                    |
|-----------------------|----------------------------------------------------------------------------------------------------|
| AAA Keep Alive        | Synopsis: { Enable, Disable }<br>To set the AAA Keep Alive mode, select a value from the list.<br>This field does not appear in ASN-GW mode.                                            |
| AAA Holdover          | Synopsis: { Enable, Disable }<br>To set the AAA Holdover mode, select a value from the list.<br>This field does not appear in ASN-GW mode.                                              |
| Holdover State        | Synopsis: { Disabled, AAA Server Connected, In Holdover }<br>Displays whether or not the AAA server is connected or in<br>holdover state.<br>This field does not appear in ASN-GW mode. |
| AK Lifetime           | To set the AK Lifetime, type a value into this field.<br>This field does not appear in ASN-GW mode.                                                                                     |
| Current AAA Client ID | Displays the current AAA server client identifier. This setting is read-only.<br>This field does not appear in ASN-GW mode.                                                             |
| KeepAlive Username    | Displays the KeepAlive username. To change the username, type<br>a new username into this field.<br>This field does not appear in ASN-GW mode.                                          |
| KeepAlive Password    | Displays the KeepAlive password. To change the password, type<br>a new password into this field.<br>This field does not appear in ASN-GW mode.                                          |

- 6. Click Apply.
- 7. If you changed the values in the Authentication, IP, Port, Secret, Keep Alive, Server State, Server in Use, KeepAlive Username, or KeepAlive Password fields, reboot the base station:
  - a. Click **Quick Start**. The **Quick Start Settings** pane appears.

- b. Click Reboot.
- 8. To enable a server, select a row from the table and click **Enable Server**.
- 9. To disable a server, select a row from the table and click **Disable Server**.
- 10. To switch servers, select a row from the table and click **Switch Server**.

### Section 5.9.4

## MAC

Different MAC configuration panes are available, depending on the base station operating mode:

#### Table: MAC Configuration Panes for each Operating Mode

| Operating Mode  | Available MAC Configuration Panes                                                                                                    |
|-----------------|----------------------------------------------------------------------------------------------------|
| Standalone mode | <b>MAC Settings</b> pane: configures the UCD/DCD (Uplink Channel Descriptor/Downlink Channel Descriptor) time interval and notifications. |
| ASN-GW mode     | <b>MAC Settings</b> pane: configures the UCD/DCD (Uplink Channel Descriptor/Downlink Channel Descriptor) time interval and notifications. |
|                 | Neighbor Settings pane: configures neighbor base station information for handover.                                                        |
|                 | <b>DCD Triggers</b> pane: configures DCD (Downlink Channel Descriptor) triggers and timing for handover.                                  |

# Section 5.9.4.1 MAC Settings

On the MAC Settings pane, configure general MAC settings, including message time intervals and formats.

#### Procedure: Setting the MAC Settings parameters

- 1. Click Wireless. The Network Identifiers pane appears.
- 2. In the options pane, click the MAC link. The MAC Settings pane appears.

| Periods, formats and other | settings for MAC messages | requires service restart |  |
|----------------------------|---------------------------|--------------------------|--|
| UCD Period (4020000) [ms]  | 1000                      |                          |  |
| DCD Period (4020000) [ms]  | 1000                      |                          |  |
| UCD Repeat (15)            | 3                         |                          |  |
| DCD Repeat (15)            | 3                         |                          |  |
|                            |                           |                          |  |
| Apply                      |                           |                          |  |

3. Review and set the MAC settings in the following fields:

| Parameter  | Description                                                     |  |  |  |  |
|------------|-----------------------------------------------------------------|--|--|--|--|
| UCD Period | Synopsis: { A number in the range of 5 to 20000 } Default: 1000 |  |  |  |  |

| Parameter  | Description                                                                                         |
|------------|----------------------------------------------------------------------------------------------------|
|            | Sets the time interval, in milliseconds, after which the UCD (Uplink Channel Descriptor) appears.   |
|            | No user input is required here.                                                                     |
| DCD Period | Synopsis: { A number in the range of 5 to 20000 } Default: 1000                                     |
|            | Sets the time interval, in milliseconds, after which the DCD (Downlink Channel Descriptor) appears. |
|            | No user input is required here.                                                                     |
| UCD Repeat | Synopsis: { A number in range of 1 to 5 } Default: 3                                                |
|            | Sets the number of UCD message notifications before a new message appears.                          |
| DCD Repeat | Synopsis: { A number in the range of 1 to 5 }<br>Default: 3                                         |
|            | Sets the number of DCD message notifications before new message appears.                            |

#### 4. Click Apply.

# Section 5.9.4.2 Neighbor BS

The **Neighbor BS** pane is only available in ASN-GW mode. The **Neighbor BS Table** on this pane provides information about neighboring base stations. This information is used for handover between base stations.

#### Procedure: Setting Neighbor Base Station details

- 1. Click Wireless. The Network Identifiers pane appears.
- 2. In the options pane, click the **MAC** link and then click the **Neighbor BS** link. The **Neighbor Settings** pane appears.

| N                       | sighbor Settings<br>ghbor (NBR) BS settings for hand-over (HO) purposes |                         |                     |        |                   | Legend:<br>requires service restart<br>requires reboot |           |  |  |
|-------------------------|-------------------------------------------------------------------------|-------------------------|---------------------|--------|-------------------|--------------------------------------------------------|-----------|--|--|
| Nur                     | nber of NBR 0                                                           |                         |                     |        |                   |                                                        |           |  |  |
| Neig                    | hbor BS Table                                                           |                         |                     |        |                   |                                                        |           |  |  |
|                         | BSID                                                                    | IP Address              | Operational<br>Mode | Status | Preamble<br>Index | Frequency<br>[kHz]                                     | D(<br>Cou |  |  |
|                         | 00:00:00:00:00                                                          | 0.0.0.0                 | Auto 👻              | None   | 0                 | 0                                                      |           |  |  |
|                         | Apply<br>Sync Synchron                                                  | nize NBR (in Auto Mode) |                     |        |                   |                                                        |           |  |  |
| igure 102: Neighbor Set | tings pane                                                              |                         |                     |        |                   |                                                        |           |  |  |

- 3. Review and add neighboring base stations in the Neighbor BS Table.
- 4. To add a row to the table, click the  $\blacksquare$  button.
- 5. To remove a row from the table, select a row from the table and click the 🖬 button.
- 6. After adding or editing neighboring base station information, click **Apply**.
- 7. To automatically synchronize information from neighboring base stations, click **Sync**.

# Section 5.9.4.3 **DCD Triggers**

The **DCD Triggers** pane is only available in ASN-GW mode. The **DCD Table** on this pane displays DCD (Downlink Channel Descriptor) trigger settings. These provide timing and other parameters for handover triggers.

#### Procedure: Setting DCD Trigger parameters

- 1. Click **Wireless**. The **Network Identifiers** pane appears.
- 2. In the options pane, click the **MAC** link and then click the **DCD Triggers** link. The **DCD Triggers** pane appears.

|                          | DCD Triggers<br>DCD trigger settings. |          |       |                       |     | Legend:<br>requires s<br>requires n | service restart<br>eboot |
|--------------------------|---------------------------------------|----------|-------|-----------------------|-----|-------------------------------------|--------------------------|
|                          | Number of DCD Triggers                | 0        |       |                       |     |                                     |                          |
|                          | Index Metric                          | Duration | Value | Function              |     | Action                              | _                        |
|                          | O CINR •                              | 40       | 16    | Sbs greater abs value | - R | Report                              | -                        |
|                          | Apply                                 | 1        |       |                       |     |                                     |                          |
| Figure 103: DCD Triggers | pane                                  |          |       |                       |     |                                     |                          |

- 3. The **Number of DCD Triggers** field displays the number of configured DVD triggers.
- 4. Review and set the DCD trigger settings in the **DCD Table**:

| Column         | Description                                                                                                    |
|----------------|----------------------------------------------------------------------------------------------------|
| Index          | An index number for the DCD trigger.<br>Default: 0                                                                                                    |
| Metric         | Sets the DCD metric. To set the metric, select a value from this list.<br>Values: CINR   RSSI   RTD<br>Default: CINR                                                                                                    |
| Duration       | Sets the average interval in frames duration. To set the duration, type a value in the range of 1 to 100.<br>Values: A number in the range of 1 to 100.<br>Default: 40                                                                                                    |
| Value [1/2 dB] | Sets the trigger value used in comparing measured metric. To set the trigger value, type a value in the range of -100 to 100.<br>Values: A number in the range of -100 to 100.<br>Default: 16                                                                             |
| Function       | Sets the metric function. To set the metric function, select a value from this list.<br>Values: Nbs greater abs value   Nbs less abs value   Nbs greater rel value   Nbs less rel<br>value   Sbs greater abs value   Sbs less abs value<br>Default: Sbs greater abs value |
| Action         | Sets the action performed upon reaching the trigger condition. To set the action, select a value from this list.<br>Values: Report   Handover   Scanning<br>Default: Report                                                                                               |

#### Table: Fields on the DCD Triggers pane

- 5. To add a row to the table, click the  $\blacksquare$  button.
- 6. To remove a row from the table, select a row from the table and click the 🖬 button.
- 7. After adding or editing DCD trigger settings, click **Apply**.
## **6** Troubleshooting

This chapter describes troubleshooting steps for common issues that may be encountered when using RUGGEDCOM WIN. It describes the following tasks:

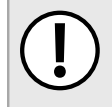

## IMPORTANT!

For further assistance, contact Siemens Customer Support.

- Section 6.1, "No IP connectivity".
- Section 6.2, "No Serial Connection".

## No IP connectivity

If there is no IP connectivity between the base station and the NMS, perform the following steps:

- 1. Connect the computer and the base station console connector (serial connection), located on the unit's bottom panel.
- 2. In the terminal, type **showIPAddr** and press **Enter**. The base station's IP address will be displayed.
- 3. Ping the base station IP address.
- 4. If connectivity is still not established, contact Siemens customer support.

## No Serial Connection

If there is no serial connection when using the serial cable, perform the following:

- 1. Verify IP connectivity using a ping to the base station IP address.
- 2. If there is no IP connectivity, verify the power connections.
- 3. If the power connections are okay, however, there is still no serial connection or IP connectivity, contact Siemens customer support.